# TUNGSTEN E2

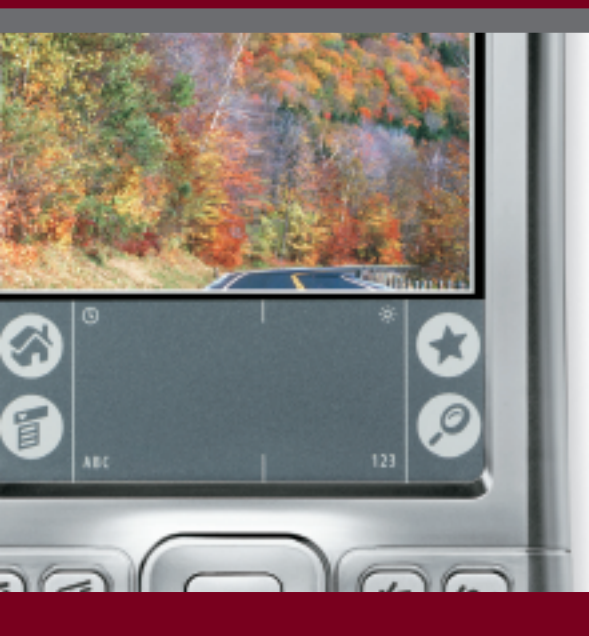

## **Guide d'initiation**

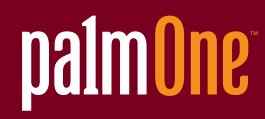

#### Copyright et marques commerciales © 2003-2004 palmOne, Inc. Tous droits réservés.

palmOne, Tungsten, le logo Tungsten, «T» (stylisé), Addit, Blazer, Graffiti, HotSync, Palm, Palm Powered, Palm OS, le logo Palm et VersaMail sont des marques commerciales ou des marques commerciales déposées dont palmOne, Inc. est propriétaire ou possède une licence exclusive. Les autres marques et noms de produits sont ou peuvent être des marques commerciales de leurs détenteurs respectifs et sont utilisés pour identifier les produits et services de ces mêmes détenteurs.

palmOne, Inc. utilise la marque de technologie sans fil Bluetooth sous licence expresse de Bluetooth SIG, Inc. RealPlayer est une marque ou une marque déposée de RealNetworks, Inc. La technologie de décodage audio MPEG Couche-3 est concédée sous licence par Fraunhofer IIS et Thomson. Ce produit vous est concédé sous licence en accord avec les termes de la licence du portefeuille de brevets des systèmes MPEG-4 pour l'encodage, conformément aux normes de mise en œuvre et d'utilisation du codage MPEG-4. Une licence additionnelle ainsi que le paiement d'une redevance sont toutefois requis pour l'encodage (i) de données stockées ou répliquées sur un support physique payé titre par titre et/ou (ii) de données payées titre par titre et transmises à un utilisateur final à des fins de stockage et/ou d'utilisation permanent(e)s. Vous pouvez vous procurer cette licence additionnelle auprès du consortium MPEG, LLC. Visitez <u>www.mpegla.com</u> pour de plus amples informations. Ce produit contient de la technologie appartenant à Microsoft Corporation et en tant que tel ne peut être utilisé ou distribué sans l'obtention d'une licence auprès de Microsoft Licensing, GP.

#### Clause de non responsabilité

palmOne, Inc. décline toute responsabilité en cas de dommage ou de perte résultant de l'utilisation de ce guide.

palmOne, Inc. décline toute responsabilité en cas de perte ou de plainte de tiers pouvant résulter de l'utilisation de ce logiciel. palmOne, Inc. décline toute responsabilité en cas de dommage ou de perte faisant suite à un effacement des données dû à une défaillance technique, à l'usure de la batterie ou à des réparations. Veillez à effectuer des copies de sauvegarde de l'intégralité des données importantes sur d'autres supports, afin qu'elles ne soient pas perdues.

[!] **IMPORTANT** Avant d'utiliser les logiciels fournis, lisez leur licence d'utilisation octroyée à l'utilisateur final, livrée avec le produit. L'utilisation de tout élément logiciel suppose que vous acceptez les conditions de ce contrat de licence.

Téléchargements de logiciels disponibles Le Logiciel Palm® Desktop est fourni sur un CD. Si vous n'avez pas accès à un lecteur CD sur votre ordinateur, vous pouvez télécharger le logiciel Palm Desktop à partir de www.palmOne.com/intl/support.

PN: 406-10293-01

## Table des matières

| Introduction                                                 | Viii |
|--------------------------------------------------------------|------|
| Conseils pour la lecture de ce guide                         | viii |
| Que contient ce guide ?                                      | ix   |
| Barres latérales                                             | X    |
| Chapitre 1: Votre ordinateur de poche                        | 1    |
| Description de votre ordinateur de poche                     | 2    |
| Applications du CD-ROM                                       | 8    |
| Ouverture des applications                                   | 12   |
| Utilisation du Navigateur multidirectionnel                  | 14   |
| Saisie d'informations                                        | 20   |
| Utilisation des menus                                        | 26   |
| Règles à suivre et choses à éviter                           | 27   |
| Pour approfondir                                             |      |
| Charity 2. Curcheronication de vetre ordinatour de           |      |
| chapitre 2: Synchronisation de votre ordinateur de           | 20   |
| poche avec votre ordinateur de pureau                        |      |
| Pourquoi synchroniser les informations ?                     |      |
| Quelles sont les informations synchronisées ?                |      |
| Comment synchroniser                                         |      |
| Utilisation de l'Installation rapide et du droplet Envoyer à | 0.5  |
| l'ordinateur de poche                                        | 35   |
| Pour approtondir                                             | 3/   |
| Chapitre 3: Gestion de vos contacts                          |      |
| Aiout d'un contact                                           | 30   |
| Localisation d'un contact dans votre liste                   | 42   |
| Transmission d'un contact                                    |      |
| Pour approfondir                                             |      |
|                                                              |      |

| Chapitre 4: Gestion de votre calendrier                | 46   |
|--------------------------------------------------------|------|
| Planification d'un rendez-vous                         | 47   |
| Vérification de votre emploi du temps                  |      |
| Définition d'une alarme                                | 50   |
| Pour approfondir                                       | 52   |
|                                                        |      |
| Chapitre 5: Gestion de vos fichiers Office             | 54   |
| Création et gestion de fichiers Office                 | 55   |
| Ouverture de fichiers dans Documents                   | 56   |
| Pour approfondir                                       | 57   |
| Chapitro (, Affichago do photos et de vidéos           | EQ   |
| Chapitre 6: Allichage de photos et de videos.          |      |
| l ypes de fichiers pris en charge                      |      |
| Affichage de photos et de videos                       |      |
| Envoi d'une phote eu d'une vidée à l'aide de la        | 1501 |
| technologie Bluetooth                                  | 63   |
| Pour approfondir                                       |      |
|                                                        |      |
| Chapitre 7: Ecouter de la musique                      | 65   |
| Transfert de fichiers MP3 sur une carte d'extension    |      |
| Transfert de musique d'un CD sur une carte d'extensior | า69  |
| Ecoute de musique sur votre ordinateur de poche        | 74   |
| Pour approfondir                                       | 76   |
|                                                        |      |
| Chapitre 8: Gestion de vos tâches                      |      |
| Création d'une tâche                                   |      |
| Organisation de vos tâches                             | 80   |
| Marquage d'une tâche comme terminée                    |      |
| Pour approtondir                                       | 83   |
| Chapitre 9: Création de mémos                          |      |
| Création d'un mémo                                     |      |
| Affichage et modification d'un mémo                    |      |
|                                                        |      |

| Pour approfondir                                                                                                    |
|----------------------------------------------------------------------------------------------------|
| Chapitre 10: Création de notes dans l'application Notes88Création d'une note89Affichage et modification d'une note90Pour approfondir91                                                                                                    |
| Chapitre 11: Etablissement de connexions sans fil92Comment tirer profit de la technologie sans fil Bluetooth ?93Quels types de connexions puis-je établir ?93Saisie des paramètres Bluetooth de base95Configuration d'une connexion téléphonique96Accès sans fil à la messagerie et au Web101Configuration d'une connexion pour la synchronisation sans fil103Pour approfondir107 |
| Chapitre 12: Envoi et réception de messages texte       108         Envoi d'un message texte       109         Affichage d'un message texte       110         Pour approfondir       111                                                                                                    |
| Chapitre 13: Parcourir le Web       112         Accès à une page Web       113         Pour approfondir       114                                                                                                    |
| Chapitre 14: Envoi et réception d'e-mails115Configuration d'un compte116Téléchargement et lecture d'e-mails119Envoi d'un e-mail120Utilisation de pièces jointes121Pour approfondir125                                                                                                    |
| Chapitre 15: Développer votre ordinateur de poche126<br>Quels types de cartes d'extension puis-je utiliser ?                                                                                                    |

| A quoi servent-elles ?<br>Retrait d'une carte d'extension<br>Insertion d'une carte d'extension<br>Pour approfondir | 127<br>128<br>129<br>130 |
|----------------------------------------------------------------------------------------------------|--------------------------|
| Chapitre 16: Personnalisation de votre ordinateur de poche                                                         |                          |
| Configuration de la date et l'heure                                                                                |                          |
| Empêcher votre ordinateur de poche de s'allumer accidentelle<br>Modification des polices de l'écran                | ement .135               |
| Modification de l'arrière-plan de votre écran                                                                      |                          |
| Résolution des problèmes liés à l'écran tactile                                                                    | 141                      |
| Sélection des paramètres de son                                                                                    | 142                      |
| Modification d'entrées dans Favoris                                                                                | 143                      |

| Pour approfondir14                           | 14 |
|----------------------------------------------|----|
| Chapitre 17: Questions fréquentes            | 51 |
| Informations relatives à la réglementation15 | 52 |
| Index                                        | 58 |

## Introduction

#### [!] Avant de commencer

Suivez les étapes contenues dans la section *A lire en premier lieu* de votre pack ordinateur de poche afin de le configurer et d'installer le logiciel sur votre ordinateur de bureau et votre ordinateur de poche. Ce guide vous expliquera tout ce que vous devez savoir pour commencer à utiliser votre ordinateur de poche - des tâches que vous accomplirez quotidiennement à celles qui feront de votre ordinateur de poche un outil tout aussi utile qu'amusant.

#### Conseils pour la lecture de ce guide

Voici quelques conseils utiles qui vous permettront de consulter ce guide et d'y trouver des informations plus facilement sous Adobe Reader :

- Pour faire un zoom sur la page, cliquez sur la loupe , déplacez le curseur (qui s'est transformé en loupe) sur la page et cliquez plusieurs fois. Cliquez sur Vue précédente ( u ), en fonction de la version d'Acrobat Reader dont vous disposez) pour restaurer l'affichage d'origine.
- Cliquez sur une entrée de la Table des matières ou de l'Index pour vous rendre directement à la section du guide correspondante.
- Si vous utilisez un lien pour vous rendre sur une page de ce guide, cliquez sur Vue précédente ( ou , en fonction de la version d'Acrobat Reader) pour retourner à la page sur laquelle vous étiez lorsque vous avez cliqué sur le lien.
- Lorsque vous sélectionnez la(les) page(s) à imprimer, utilisez le numéro de page indiqué au bas de votre écran d'ordinateur, et non le numéro apparaissant sur le document pdf lui-même. Par exemple, pour imprimer la page que vous êtes en train de lire en ce moment, sélectionnez la page 8 (page du fichier) et non la page viii (page imprimée).

#### Que contient ce guide ?

Les informations contenues dans ce guide incluent des instructions détaillées, des liens vers des références croisées et des barres latérales.

#### Instructions détaillées

Vous y trouverez des explications. Recherchez ces indications dans les instructions :

| Suite              | Indication signifiant que la procédure continue à la page suivante.                                                                                                    |  |
|--------------------|----------------------------------------------------------------------------------------------------|--|
| Terminé            | Indication de la fin de la procédure. Vous avez terminé.                                                                                                    |  |
| [!] IMPORTANT      | Une étape que vous devez suivre, pour éviter une erreur ou<br>même une perte d'informations.                                                                                                    |  |
| [&] FACULTATIF     | Une étape qui pourrait vous être utile.                                                                                                    |  |
| REMARQUE           | Informations ne s'appliquant que dans certains cas ou concernant une étape de la procédure.                                                                                                    |  |
| WINDOWS UNIQUEMENT | Une procédure ou un texte qui ne s'applique qu'à une seule                                                                                                    |  |
| MAC UNIQUEMENT     | titre ; recherchez l'autre dans les sections précédentes ou<br>suivantes. Parfois, vous ne trouverez pas d'équivalent Mac à<br>une procédure ou à un texte Windows ; dans ce cas, cela ne<br>s'applique pas aux utilisateurs Mac. |  |

Pour accéder au *Guide d'utilisation*, une connexion Internet est nécessaire.

#### **Barres** latérales

#### [!] Avant de commencer

Tâches à compléter avant de suivre les étapes indiquées dans une procédure ou un ensemble de procédures.

**\*** Conseil

Suggestion permettant d'optimiser l'utilisation d'une fonction ; raccourci ; pointeur vers une fonction associée.

#### + Le saviez-vous ?

Fait intéressant concernant le sujet décrit ; peut inclure un lien vers d'autres informations.

>>> Terme clé

Terme technique associé au thème étudié. Il peut apparaître dans ce guide ou uniquement sur votre ordinateur de poche.

#### **Guide d'utilisation**

Pointeur vers la version Web du *Guide d'utilisation*, qui contient de plus amples informations sur les applications et les fonctions de votre ordinateur de poche.

#### Support technique

Pointeur vers le Web où vous pourrez trouver de l'aide si vous rencontrez des problèmes concernant les thèmes étudiés dans le chapitre ou avec votre ordinateur de poche.

## Votre ordinateur de poche

#### Dans ce chapitre

Description de votre ordinateur de poche

Applications livrées avec votre ordinateur de poche

**Applications du CD-ROM** 

**Ouverture des applications** 

Utilisation du Navigateur multidirectionnel

Saisie d'informations

Utilisation des menus

<u>Règles à suivre et choses à éviter</u>

#### Pour approfondir

Comme tout bon assistant personnel qui se respecte, votre ordinateur de poche vous aide à gérer votre planning, vos contacts professionnels et personnels, vos mémos et même vos fichiers Microsoft Office et multimédia.

Restez productif en transportant un plus grand nombre de fichiers et documents importants. Connectezvous sans fil pour accéder à vos emails, à vos messages texte et au Web. Visualisez des albums photos et vidéos numériques directement sur votre ordinateur de poche ou insérez une carte d'extension (vendue séparément) pour écouter vos musiques favorites. Et ne vous inquiétez pas pour la perte d'informations : même si la batterie est complètement épuisée, les informations sont préservées dans la mémoire de votre ordinateur de poche. Il vous suffit de la recharger pour accéder de nouveau à vos données.

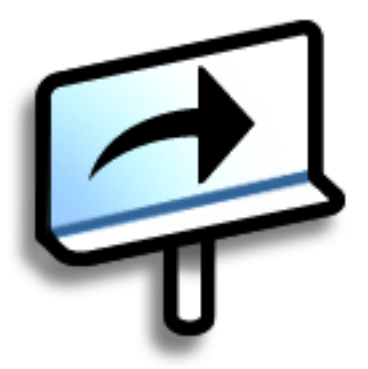

#### **Avantages**

- Transport d'un plus grand nombre d'informations importantes pour pouvoir travailler en déplacement
- Gain de temps et meilleure organisation
- · Faible encombrement
- Aucune perte d'informations importantes
- Permet de garder le contact grâce à la connectivité sans fil

#### Description de votre ordinateur de poche

#### Panneau avant

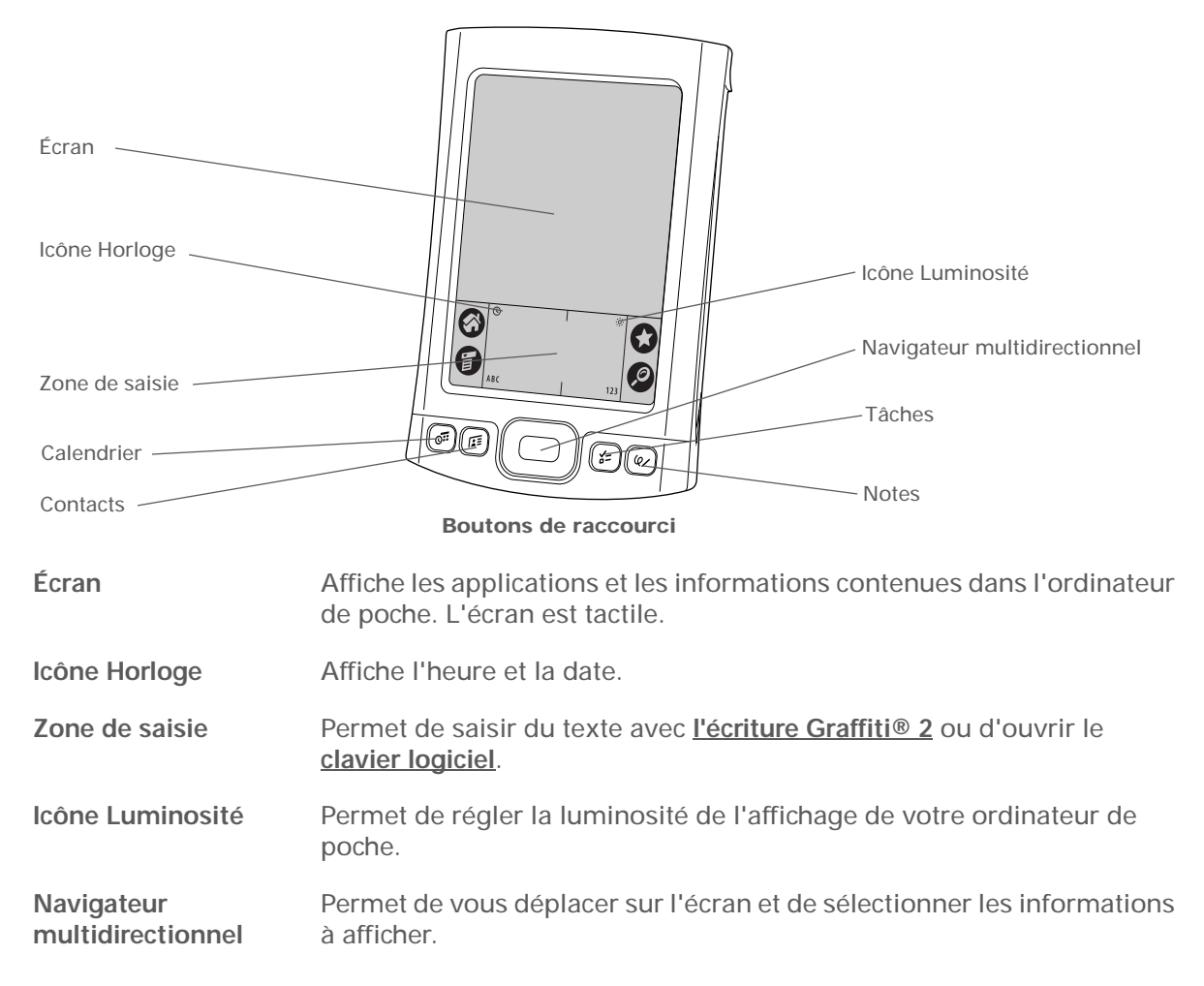

>>> Terme clé

**IR** Abréviation

d'infrarouge. La

Boutons de raccourci

Allument votre ordinateur de poche et ouvrent les applications Calendrier, Contacts ou Tâches et Notes.

#### Panneaux supérieur et latéral

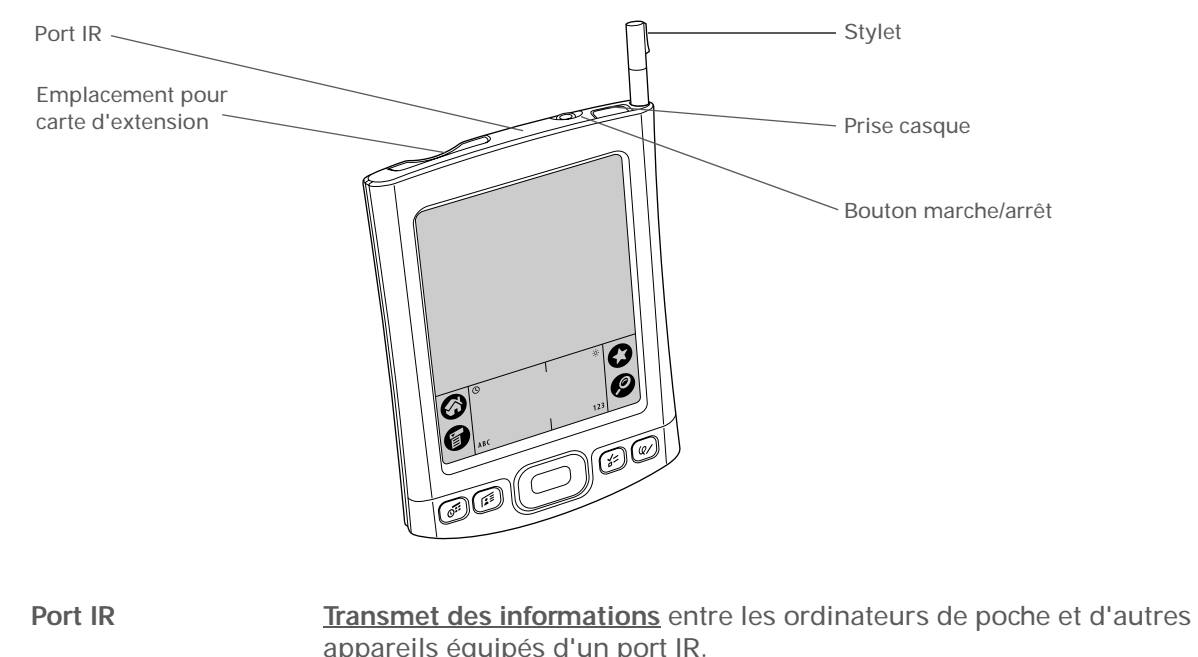

le Verrouillage clavier (s'il est actif).

 informations entre deux ports IR se trouvant à une faible distance l'un de l'autre.
 Le saviez-vous ? La transmission vous permet de partager

transmission utilise une technologie infrarouge pour envoyer des

permet de partager rapidement des rendezvous, des adresses, des numéros de téléphone, etc.

|                                       | a barren de la companya de la companya de |
|---------------------------------------|----------------------------------------------------------------------------------------------------|
| Emplacement pour<br>carte d'extension | Permet d'insérer une carte d'extension (vendue séparément) pour lire<br>de la musique, réaliser des copies de sauvegarde et ajouter de la<br>mémoire, des applications et des accessoires à votre ordinateur de<br>poche.                                                                                                    |
| Bouton marche/                        | Permet d'allumer ou d'éteindre votre ordinateur de poche et d'activer                                                                                                    |

Bouton marrêt

Ordinateur de poche Tungsten™ E2

| CHAPITRE 1 | Votre ordinateur de p | oche                                                                                                    |
|------------|-----------------------|----------------------------------------------------------------------------------------------------|
|            |                       |                                                                                                    |
|            | Prise casque          | Permet de relier un casque stéréo standard 3,5 mm (vendu<br>séparément) à l'ordinateur de poche pour vous permettre d'écouter de<br>la musique et d'utiliser des applications audio.                                                                                                    |
|            | Stylet                | Permet de saisir des informations sur votre ordinateur de poche. Pour<br>utiliser le stylet, retirez-le de son emplacement et tenez-le comme un<br>crayon ou un stylo. Vous pouvez vous servir de vos doigts à la place du<br>stylet, mais n'utilisez pas vos ongles, un vrai crayon ou tout autre objet<br>pointu pour toucher l'écran. |

#### Panneau arrière

Terme clé USB Type de connecteur ou câble fréquemment utilisé pour connecter des accessoires à un ordinateur.

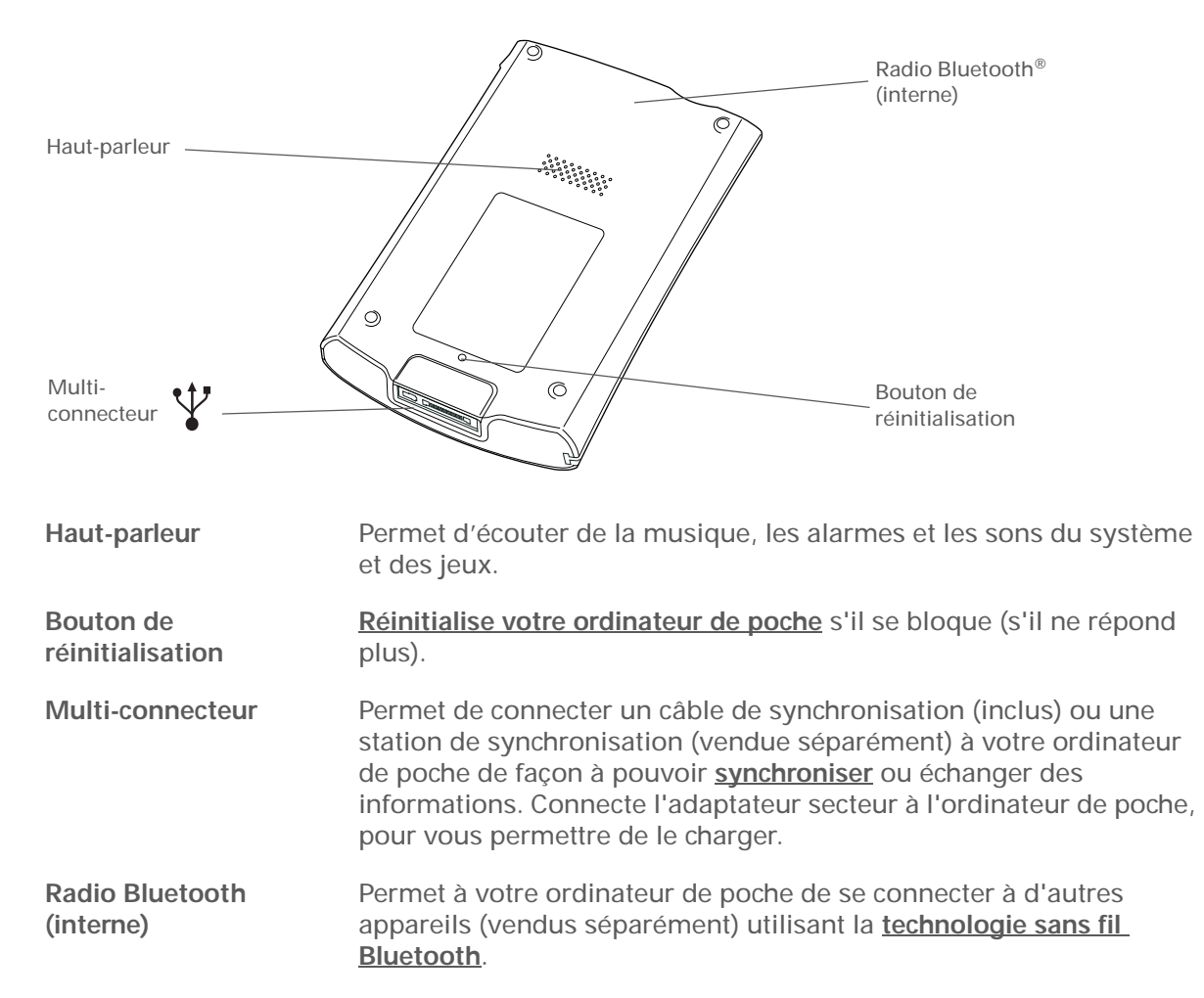

l'emploi.

#### \* Conseil

Vous n'arrivez pas à trouver certaines applications ? Appuyez sur la liste des catégories dans le coin supérieur droit de l'écran Accueil, et sélectionnez Toutes.

|          | Favoris            | Permet de personnaliser votre liste d'applications et de pages Web pour faciliter et accélérer leur ouverture.                                                                                                    |
|----------|--------------------|----------------------------------------------------------------------------------------------------|
|          | Calendrier         | Permet de gérer toutes les catégories de votre emploi du temps, des déjeuners<br>ponctuels entre amis aux événements périodiques, comme les réunions<br>hebdomadaires ou les jours fériés. Vous pouvez même utiliser des couleurs pour<br>distinguer les différentes catégories de votre planning.                                |
|          | Contacts           | Permet d'enregistrer des noms et des adresses, des numéros de téléphone, des adresses e-mail et des URL de sites Web — permet même d'ajouter une alarme pour vous rappeler un anniversaire ou bien la photo d'un contact.                                                                                                    |
| <b>B</b> | Documents to<br>Go | Créez, affichez et modifiez des fichiers Microsoft Word et Excel, et affichez et gérez vos fichiers PowerPoint directement sur votre ordinateur de poche. Inclut une application de bureau qui vous permet de déplacer, copier, créer ou modifier des fichiers Microsoft Word, Excel et PowerPoint sur votre ordinateur de poche. |
|          | Média              | Affichez et classez des photos et vidéos.                                                                                                    |
|          | Bluetooth®         | Permet de configurer des connexions sans fil à un téléphone mobile, à un réseau<br>ou à un ordinateur pour envoyer et recevoir des informations.                                                                                                    |
|          | SMS                | Permet d'envoyer et de recevoir des messages SMS grâce à la technologie sans fil Bluetooth équipant votre ordinateur de poche.                                                                                                    |
| Ś        | Web                | Permet de parcourir vos sites préférés sur le Web via la technologie Bluetooth intégrée à votre ordinateur de poche.                                                                                                    |
|          | Tâches             | Permet de gérer votre liste de tâches à accomplir. Entrez les tâches à effectuer,<br>définissez des priorités, configurez des alarmes, puis surveillez vos échéances.                                                                                                    |

Applications livrées avec votre ordinateur de poche

Votre ordinateur de poche est livré avec de nombreuses applications installées et prêtes à

#### 6

| Ē | Mémos                  | Permet d'entrer des informations diverses (compte rendu de réunion, listes de<br>livres à lire, de films à voir, recettes, etc.).                  |
|---|------------------------|----------------------------------------------------------------------------------------------------|
| ø | Notes                  | Permet de prendre des notes directement sur l'écran en utilisant votre écriture manuscrite ou à l'aide de croquis.                                 |
| B | Calculatrice           | Permet de réaliser des calculs mathématiques de base, comme par exemple diviser l'addition dans un restaurant.                                     |
| Ę | Visite guidée          | Permet de vous familiariser avec votre ordinateur de poche et la saisie<br>d'informations.                                                         |
| 5 | Dépenses               | Permet de gérer vos frais professionnels ou de déplacement et d'imprimer des notes de frais après synchronisation avec votre ordinateur de bureau. |
|   | HotSync <sup>®</sup>   | Permet de synchroniser les informations se trouvant sur votre ordinateur de poche avec celles de votre ordinateur de bureau.                       |
|   | Préférences            | Permettent de personnaliser les sons, les couleurs, la sécurité, etc. de votre ordinateur de poche.                                                |
| 0 | Info carte             | Permet d'obtenir des informations relatives à la carte d'extension actuellement insérée dans l'emplacement prévu à cet effet.                      |
|   | Horloge<br>universelle | Permet de régler l'heure de votre ville de résidence et de deux autres endroits et<br>de régler une alarme de réveil.                              |

Pour installer des logiciels supplémentaires à partir du CD, insérez ce dernier dans votre lecteur CD-ROM, puis procédez comme suit :

Windows : à l'écran Découverte de votre ordinateur de poche, cliquez sur Ajoutez des logiciels à votre ordinateur de poche.

Mac : double-cliquez sur l'icône du dossier Logiciels essentiels.

#### Applications du CD-ROM

Le CD d'installation des logiciels Tungsten<sup>™</sup> E2 comprend le logiciel de bureau pour votre ordinateur de bureau ainsi que des logiciels supplémentaires pour votre ordinateur de poche.

Le logiciel de bureau vous permet d'utiliser votre ordinateur pour afficher, saisir et gérer des informations pour la plupart des applications hébergées sur votre ordinateur de poche. Veillez à installer le logiciel de bureau pour pouvoir effectuer des copies de sauvegarde des informations de votre ordinateur de poche sur votre ordinateur de bureau.

Les logiciels supplémentaires vous permettent de développer l'utilisation de votre ordinateur de poche. Lors de la configuration de votre ordinateur de poche, vous pouvez installer certaines (ou l'intégralité) de ces applications. Vous pouvez aussi installer ces applications à tout moment après la configuration de votre ordinateur de poche.

Le CD d'installation contient les logiciels suivants :

Conseil Après avoir installé une

application et apprécié son utilité, n'oubliez pas de l'ajouter à vos <u>Favoris</u>.

#### Le saviez-vous ?

Vous pouvez classer les applications par catégories. Certaines applications sont automatiquement attribuées à une catégorie lorsqu'elles sont installées : d'autres sont répertoriées sous la catégorie Non classé. Toutes les applications apparaissent dans la catégorie Toutes de la vue Applications. Attribuez une application à une catégorie dans Applications en sélectionnant Catégorie dans le menu App. Sélectionnez la liste de sélection adjacente au nom de l'application, puis choisissez une catégorie.

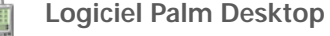

Permet d'afficher, de saisir, de gérer et d'effectuer des copies de sauvegarde des informations pour les applications Calendrier, Contacts, Tâches, Média, Mémos et Dépenses de votre ordinateur de bureau (Dépenses et Média s'appliquent uniquement à Windows). Vous pouvez également afficher, gérer et effectuer des copies de sauvegarde des informations de Notes. Lorsque vous <u>synchronisez</u>. <u>votre ordinateur de poche avec votre ordinateur de bureau</u>, les informations sont mises à jour sur les deux périphériques. Cette application s'installe automatiquement lors du processus initial d'installation du CD-ROM.

**REMARQUE** Lors de l'installation à partir du CD, vous pouvez choisir de synchroniser votre ordinateur de poche avec Microsoft Outlook sur votre ordinateur (Windows uniquement). Dans ce cas, les informations contenues dans les applications Contacts, Calendrier, Tâches et Mémos sont synchronisées avec Outlook. Les informations provenant des applications Dépenses, Notes et Média sont synchronisées avec le logiciel Palm Desktop.

Permet d'installer des applications et de transférer des fichiers Windows sur votre ordinateur de poche ou sur une carte d'extension insérée dans l'emplacement pour carte de votre ordinateur de poche. Cette application s'installe automatiquement lors du processus initial d'installation du CD-ROM.

Permet d'installer des applications et de transférer des fichiers de votre Mac sur votre ordinateur de poche ou sur une carte d'extension insérée dans l'emplacement pour carte de votre ordinateur de poche. Cette application s'installe automatiquement lors du processus initial d'installation du CD-ROM.

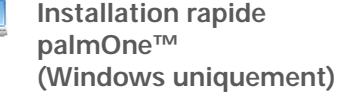

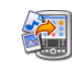

Droplet Envoyer à l'ordinateur de poche (Mac uniquement)

| CHAPITRE 1 | Votre ordinateur de poo             | Votre ordinateur de poche                                                                                                    |  |  |
|------------|-------------------------------------|----------------------------------------------------------------------------------------------------|--|--|
|            | VersaMail®                          | Permet d'envoyer, de recevoir et de gérer des e-mails sans fil grâce à la<br>technologie Bluetooth équipant votre ordinateur de poche ou en<br>procédant à une synchronisation avec votre ordinateur de bureau<br>Windows.                                                                                                    |  |  |
|            | AudiblePlayer                       | Permet d'écouter des journaux, des livres audio, des programmes<br>radio, d'apprendre des langues, etc. (Windows uniquement ; le<br>téléchargement requiert une connexion à Internet, des frais<br>supplémentaires peuvent s'appliquer.)                                                                                                    |  |  |
|            | Application de bureau<br>RealPlayer | Transférez des fichiers musicaux MP3 de votre ordinateur à une carte<br>d'extension (vendue séparément), copiez la musique de vos CD sur<br>votre ordinateur. Permet de stocker de la musique sur une carte<br>d'extension (vendue séparément) pour l'emporter partout avec vous,<br>créer des listes de diffusion et écouter de la musique sur votre<br>ordinateur de poche. Cette application est accompagnée d'une<br>application de bureau que vous pouvez installer à partir du CD<br>(Windows uniquement). Les utilisateurs de Mac et Windows peuvent<br>utiliser RealPlayer sur l'ordinateur de poche. |  |  |
|            | Windows Media Player/<br>Direct X   | / Fonctionne avec l'application de bureau palmOne Média. Média<br>requiert ces applications pour préparer la diffusion de vidéos sur votre<br>ordinateur de poche (seulement sous Windows).                                                                                                    |  |  |
|            | Q QuickTime                         | Fonctionne avec l'application de bureau palmOne™ Média. Est requis<br>pour convertir le format de certaines vidéos de façon à ce qu'elles<br>puissent être visualisées sur votre ordinateur de poche.                                                                                                    |  |  |
|            |                                     | <b>REMARQUE</b> QuickTime est uniquement inclus sur le CD pour Windows. Sur Mac, QuickTime est inclus à OS X.                                                                                                    |  |  |
|            | Guide d'initiation                  | Conservez le Guide d'initiation et consultez-le sur votre ordinateur de<br>poche. Vous pouvez également installer ce fichier sur votre ordinateur<br>de poche pour l'avoir toujours sous la main ; il s'installe<br>automatiquement dans le fichier d'aide de Palm Desktop lors du<br>processus initial d'installation à partir du CD-ROM.                                                                                                    |  |  |

| Technologies Java            | Permet de profiter d'un plus grand nombre de logiciels et de<br>fonctionnalités en téléchargeant WebSphere Micro Environment pour<br>exécuter Java (J2ME) sur votre ordinateur de poche (le téléchargement<br>nécessite une connexion Internet et une adresse e-mail valide).                                                    |
|------------------------------|----------------------------------------------------------------------------------------------------|
| tandmark Solitaire           | Des heures de divertissement avec ce jeu de solitaire.                                                                                                    |
| Calculatrice powerOne        | Cette puissante calculatrice vous permet d'effectuer des calculs mathématiques et professionnels.                                                                                                    |
| <b>∔it</b> Addit™            | Permet de découvrir, tester et acheter des logiciels pour votre ordinateur de poche (Windows uniquement et accès Web requis).                                                                                                    |
| Adobe Reader<br>pour Palm OS | Permet de visualiser des fichiers PDF adaptés à l'écran de votre ordinateur de poche.                                                                                                    |
| Power by Hand eReader        | Permet d'acheter et de télécharger des livres électroniques sur le Web<br>et de les lire en tout lieu et à tout moment !                                                                                                    |
| Logiciel client VPN          | Achetez et téléchargez un logiciel de VPN pour créer une connexion<br>sans fil sécurisée à votre réseau d'entreprise afin d'envoyer et de<br>recevoir des messages électroniques, d'accéder à l'intranet<br>d'entreprise, etc. (Le téléchargement requiert une connexion à Internet,<br>des frais supplémentaires s'appliquent.) |
| Didacticiel                  | Apprenez à utiliser les fonctions les plus courantes de votre ordinateur<br>de poche. Le didacticiel comprend une visite guidée de votre<br>ordinateur de poche ainsi que des instructions détaillées. Vous pouvez<br>le lancer à partir du CD.                                                                                  |

 Le saviez-vous ?
 Vous pouvez <u>utiliser</u> votre photo préférée comme arrière-plan pour votre vue Favoris ou Applications.

#### Ouverture des applications

Votre ordinateur de poche vous offre deux types de vue pour afficher et ouvrir rapidement des applications. Favoris vous permet de créer une liste des éléments auxquels vous souhaitez accéder rapidement. Applications, de son côté, affiche toutes les applications installées sur votre ordinateur de poche.

#### Utilisation de Favoris

La vue Favoris peut inclure des applications et des liens Web. Certains éléments sont inclus par défaut dans la vue Favoris, mais vous pouvez **personnaliser la liste** en fonction de vos préférences.

Pour accéder à un élément dans Favoris, appuyez sur Etoile 💓 et faites votre choix dans la liste. Utilisez le Navigateur ou appuyez sur les boutons dans le coin supérieur droit de l'écran pour passer d'une page à l'autre.

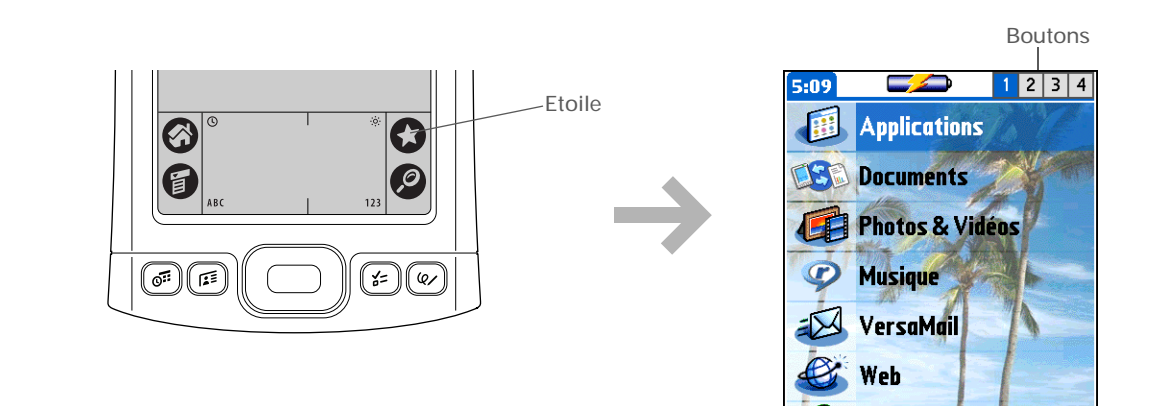

#### Le saviez-vous ?

Vous pouvez également ouvrir des applications à l'aide des **boutons de** <u>raccourci</u> situés sur le panneau avant de votre ordinateur de poche.

#### **\*** Conseil

Appuyez sur le bouton central du Navigateur pour faire défiler les catégories d'applications.

#### **\*** Conseil

Dans la plupart des applications, vous pouvez revenir à Applications en maintenant enfoncée la touche centrale du Navigateur multidirectionnel.

#### **Utilisation d'Applications**

La vue Applications affiche toutes les applications installées sur votre ordinateur de poche. Utilisez la liste de sélection des catégories dans le coin supérieur droit de l'écran pour afficher les applications par catégorie ou pour toutes les afficher.

Pour accéder à un élément dans Applications, appuyez sur Accueil 🛞 et sélectionnez une icône.

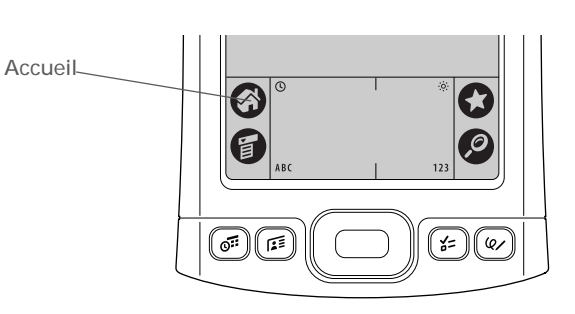

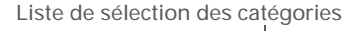

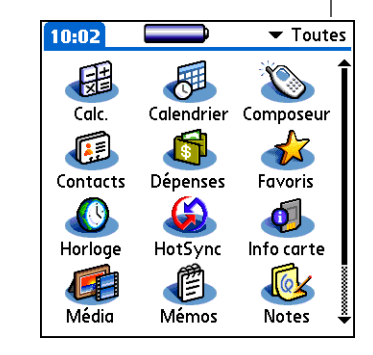

Pour supprimer la surbrillance de sélection sans effectuer de sélection, allez jusqu'à la première icône (dans le coin supérieur gauche), puis appuyez sur le bouton gauche du Navigateur multidirectionnel ou tapez sur retour arrière en utilisant <u>l'écriture</u> <u>Graffiti 2</u>.

#### Utilisation du Navigateur multidirectionnel

Le Navigateur vous permet d'accéder aux informations rapidement et d'une seule main, sans l'aide du stylet. Le Navigateur remplit diverses fonctions, selon l'écran sur lequel vous vous trouvez. Pour l'utiliser, appuyez vers le haut, le bas, la droite, la gauche ou au centre.

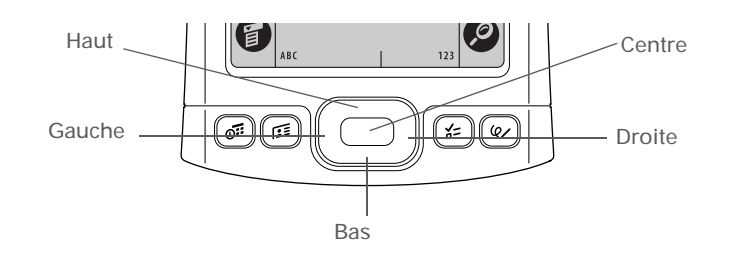

#### Navigation dans la vue Favoris

| Droite ou<br>gauche | Affiche la page suivante/précédente des favoris.                  |
|---------------------|-------------------------------------------------------------------|
| Haut ou bas         | Passe au favori suivant ou précédent en fonction de la direction. |
| Centre              | Ouvre l'élément sélectionné.                                      |

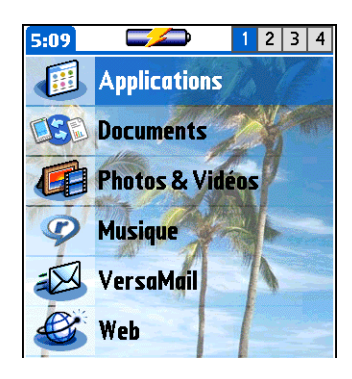

#### Navigation dans la vue Applications

| Haut ou bas         | Passe à la page suivante ou précédente des applications.                                              |  |  |
|---------------------|----------------------------------------------------------------------------------------------------|--|--|
| Droite ou<br>gauche | Passe à la catégorie d'applications suivante<br>précédente.                                           |  |  |
| Centre              | Insère la surbrillance de sélection. Lorsque<br>la surbrillance de sélection est active :             |  |  |
|                     | Haut, bas, droite ou gauche Passe à<br>l'élément suivant ou précédent en fonction<br>de la direction. |  |  |
|                     | Centre Ouvre l'élément sélectionné.                                                                   |  |  |

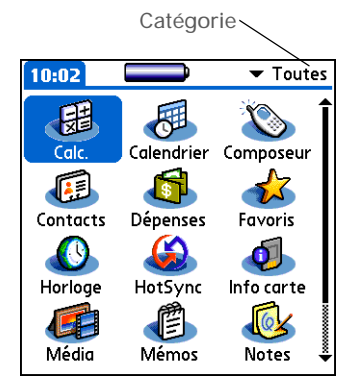

#### Navigation dans les écrans de liste

sélection.

Dans les écrans de listes, vous pouvez sélectionner diverses entrées (notes, mémos, contacts, photos) et vous déplacer d'une entrée à l'autre.

| Haut ou bas | Fait défiler un écran d'entrées complet, si<br>rien n'est en surbrillance. Maintenez le<br>bouton enfoncé pour accélérer la vitesse de<br>défilement. |  |  |
|-------------|----------------------------------------------------------------------------------------------------|--|--|
| Centre      | Insère la surbrillance de sélection. Lorsque<br>la surbrillance de sélection est active :                                                             |  |  |
|             | Haut ou bas Passe à l'entrée suivante/ précédente.                                                                                                    |  |  |
|             | Centre Affiche l'entrée sélectionnée.                                                                                                    |  |  |
|             | Gauche Supprime la surbrillance de                                                                                                    |  |  |

| Contacts 🕒 🔊       | ▼ Toutes       |
|--------------------|----------------|
| Lima, Jose         | 302-555-9512M  |
| Malita, J.T.       | jtm@jtm.com    |
| Maroni, Anthony    | 415-555-7775 W |
| Nguyen, Mai        | 555-3434W      |
| Nosuch, Don doni   | n@example.com  |
| Sanagala, Srivinas | 954-555-1234 H |
| Speier , Lane      | 831-555-7534M  |
| Taylor, David      | 650-555-9278W  |
| Technical Support  |                |
| Venkat, Raja r     | aja@anyisp.com |
| Weiss, Chris       | 555-2367 W     |
| Nouv. Chercher:    |                |

#### Navigation dans les écrans de saisie

bouton.

Dans les écrans de saisie, utilisez le Navigateur multidirectionnel pour faire défiler l'entrée sélectionnée ou passer d'une entrée à l'autre.

| Haut, bas, droite<br>ou gauche | Passe à l'élément suivant ou précédent en<br>fonction de la direction.                                                                                                    |  |
|--------------------------------|----------------------------------------------------------------------------------------------------|--|
|                                | S'il n'y a aucune entrée vers le haut, le<br>bouton Haut fait défiler l'écran vers la<br>gauche. Inversement, s'il n'y a aucune<br>entrée vers la gauche, le bouton Gauche fait<br>défiler l'écran vers le haut. |  |
|                                | S'il n'y a aucune entrée vers le bas, le<br>bouton Bas fait défiler l'écran vers la droite.<br>S'il n'y a aucune entrée vers la droite, le<br>bouton Droite fait défiler l'écran vers le bas.                    |  |
|                                | Sur certains écrans de saisie, le bouton<br>Gauche permet de mettre en surbrillance le<br>bouton le plus à gauche au bas de l'écran.                                                                             |  |
| Centre                         | Insère ou supprime la surbrillance de sélection.                                                                                                    |  |
|                                | Si un bouton est en surbrillance, active ce                                                                                                    |  |

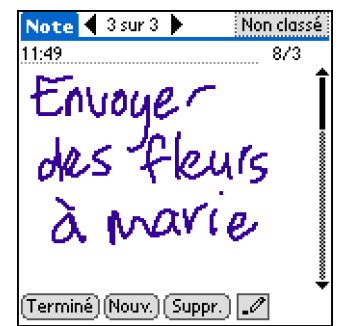

#### Navigation dans les boîtes de dialogue

Des boîtes de dialogue s'affichent lorsque vous sélectionnez un bouton ou une option qui requiert des indications supplémentaires de votre part. Servez-vous du Navigateur dans les boîtes de dialogue pour sélectionner un bouton ou des éléments, tels que des cases et des listes de sélection.

| Haut, bas, droite<br>ou gauche | Met en surbrillance l'élément suivant dans<br>la boîte de dialogue (liste de sélection, case,<br>bouton) en fonction de la direction.                | Détails du contact ᠿ<br>Dans liste: ▼ Bureau<br>Catégoria: ▼ Lipfiled |
|--------------------------------|----------------------------------------------------------------------------------------------------|-----------------------------------------------------------------------|
| Centre                         | Si une case est en surbrillance : coche ou décoche la case.                                                                                          | Liste de Current of formed<br>sélection Oui Annuler Supprimer         |
|                                | <ul> <li>Si une liste de sélection est en<br/>surbrillance : ouvre la liste de sélection.<br/>Lorsqu'une liste de sélection est ouverte :</li> </ul> | Bouton avec Case<br>surbrillance                                      |
|                                | Haut ou bas Passe à l'entrée suivante/ précédente.                                                                                                   |                                                                       |
|                                | <b>Centre</b> Sélectionne l'entrée en surbrillance.                                                                                                  |                                                                       |
|                                | <ul> <li>Si un bouton est en surbrillance : active le<br/>bouton et ferme la boîte de dialogue.</li> </ul>                                           |                                                                       |

[!] **IMPORTANT** Lisez attentivement le contenu des boîtes de dialogue. Appuyer sur un bouton tel que OK ou Oui peut annuler une action ou supprimer des informations.

#### Navigation dans les menus

Après avoir <u>ouvert les menus</u>, vous pouvez utiliser le Navigateur pour passer d'un élément de menu à un autre et sélectionner des éléments :

| Haut ou bas         | Permet de naviguer dans la liste de menus                | Enreg. | Edition Options           |            |
|---------------------|----------------------------------------------------------|--------|---------------------------|------------|
|                     | sélectionnée.                                            |        | Police<br>Alarme          | ∕L<br>∕R   |
| Droite ou<br>gauche | Passe au menu suivant/précédent de la<br>barre de menus. |        | Détails<br>A propos de Na | √D<br>otes |
| Centre              | Sélectionne l'élément de menu en surbrillance.           |        |                           |            |

Tracez les lettres à gauche de la zone de saisie et les chiffres à droite. Tracez les lettres en majuscule au milieu.

#### Le saviez-vous ?

Votre ordinateur de poche est accompagné d'une fiche récapitulative autocollante des caractères Graffiti 2 les plus courants.

#### **\*** Conseil

Affichage des écrans d'aide de Graffiti 2. Tracez un trait partant du bas de la zone de saisie jusqu'en haut de l'écran de votre ordinateur de poche.

#### Saisie d'informations

Plusieurs méthodes vous permettent de saisir des informations sur l'ordinateur de poche. Parmi les plus utilisées, on trouve l'écriture Graffiti 2, le clavier logiciel, le logiciel Palm Desktop ou Microsoft Outlook sur un ordinateur. Vous trouverez dans les pages suivantes une description succincte de ces 3 méthodes.

#### Apprentissage de l'écriture Graffiti 2

Graffiti 2 est constitué par un ensemble de lettres, chiffres et symboles que vous pouvez utiliser pour écrire directement sur l'écran. Il vous suffit de quelques minutes pour vous familiariser avec l'écriture Graffiti 2. Le cas échéant, une simple manipulation vous permet de consulter l'aide.

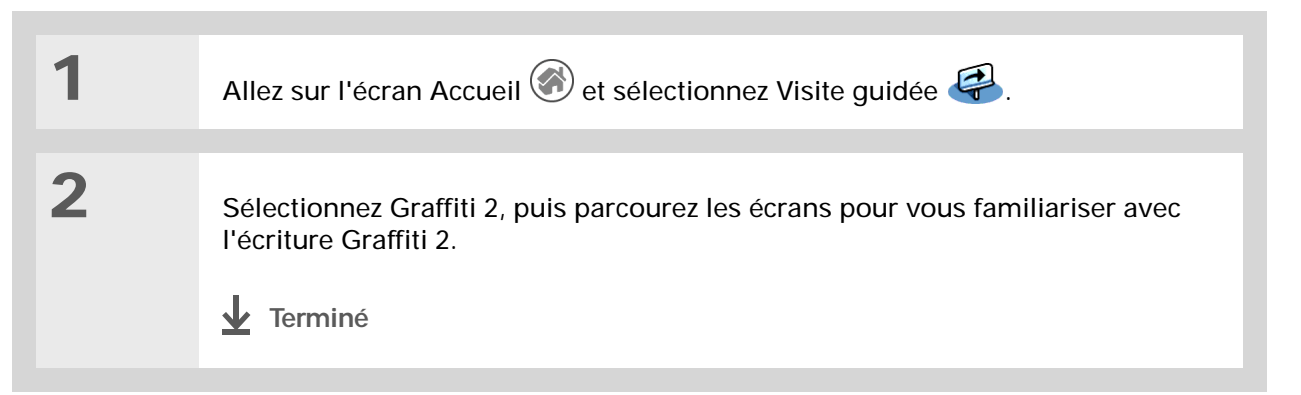

#### Votre ordinateur de poche

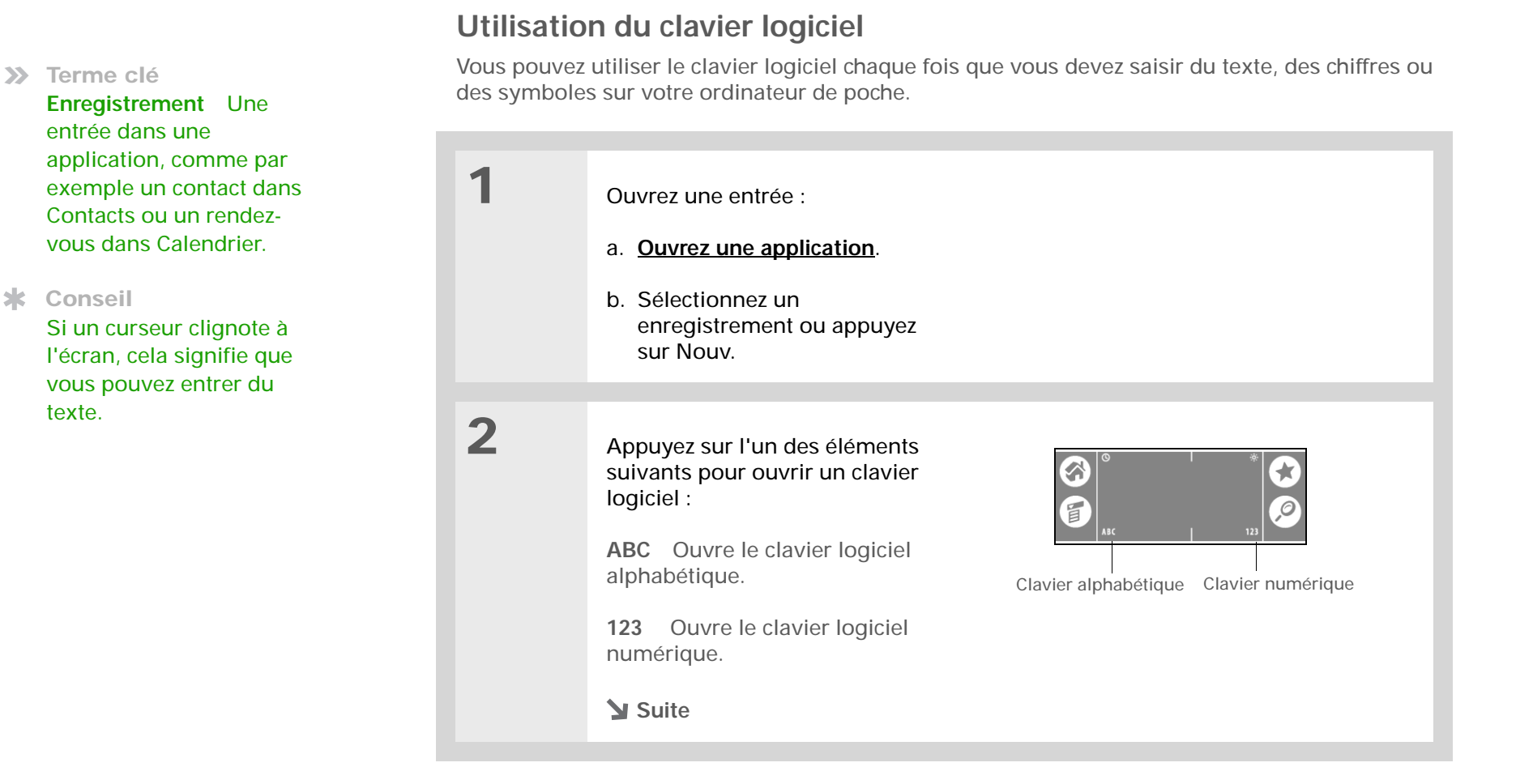

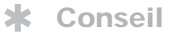

Lorsqu'un clavier est ouvert, vous pouvez appuyer sur les zones abc, 123 ou Int. pour ouvrir n'importe quel autre clavier.

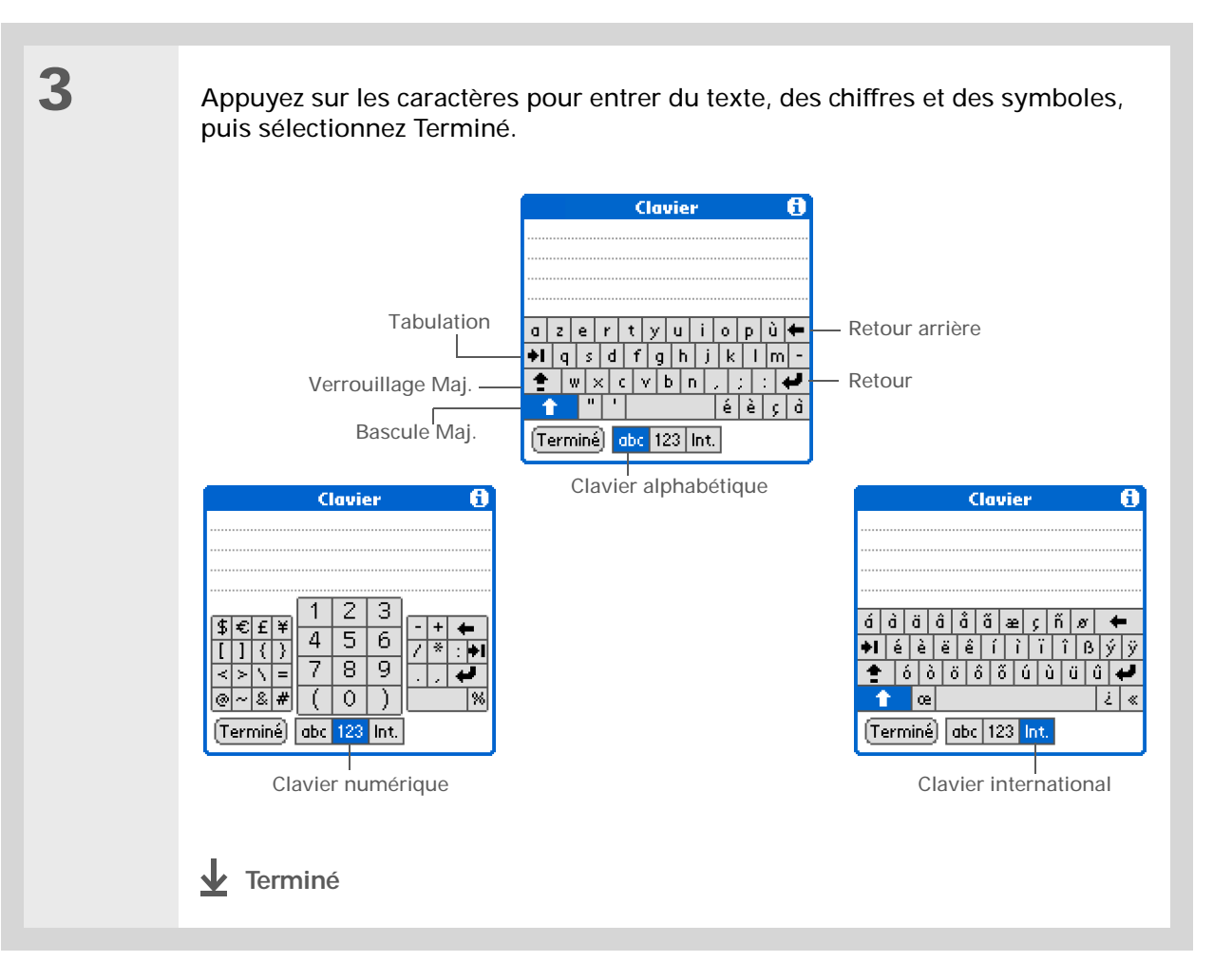

L'aide en ligne de Palm Desktop contient une mine d'informations sur l'utilisation du logiciel Palm Desktop. Ouvrez le menu Aide et sélectionnez Aide Palm Desktop.

#### Utilisation de votre ordinateur

De nombreuses applications de votre ordinateur de poche sont également incluses dans le logiciel Palm Desktop. Vous pouvez utiliser ces applications pour entrer des informations sur votre ordinateur de bureau. Lorsque vous **synchronisez votre ordinateur de poche avec votre ordinateur de bureau**, les informations sont mises à jour sur les deux périphériques.

**REMARQUE** Durant l'installation à partir du CD (Windows uniquement), vous pouvez choisir de synchroniser avec Microsoft Outlook. Dans ce cas de figure, les informations provenant de Contacts, Calendrier, Tâches et Mémos seront synchronisées avec Outlook. Les autres informations, telles que les photos et les notes, sont quant à elles synchronisées avec le logiciel Palm Desktop.

#### WINDOWS UNIQUEMENT

Double-cliquez sur l'icône Palm Desktop de votre ordinateur de bureau puis cliquez sur les icônes de la barre de lancement pour accéder aux applications.

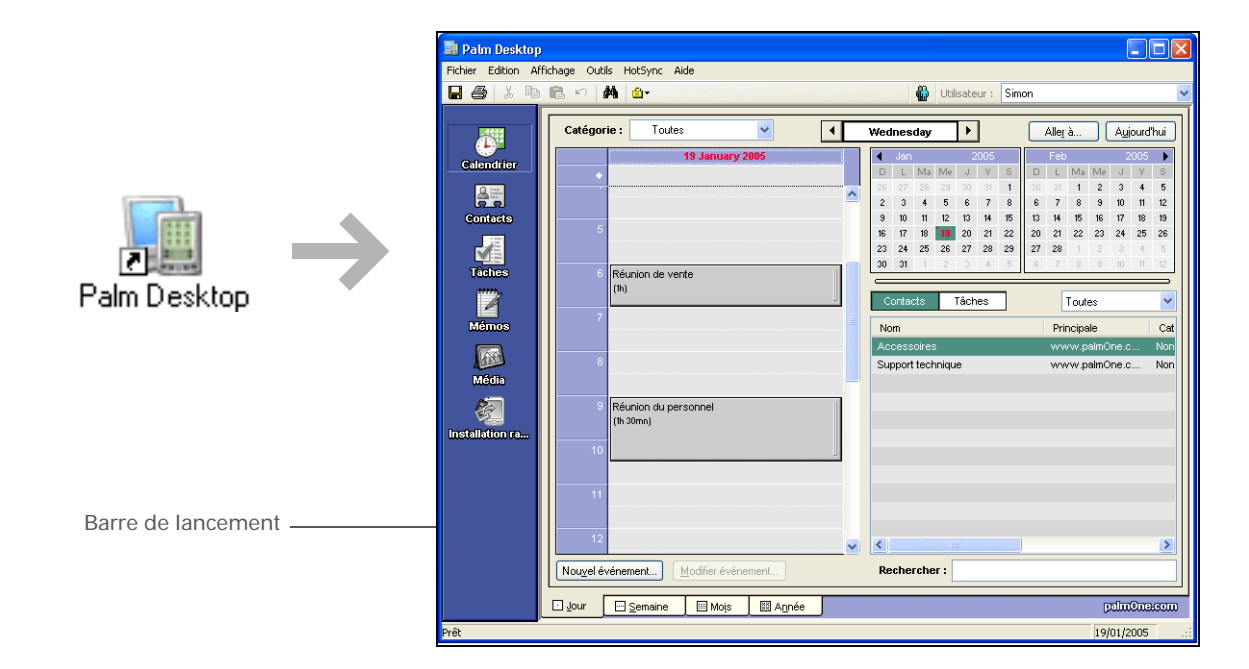

#### MAC UNIQUEMENT

Double-cliquez sur l'icône Palm Desktop dans le dossier Palm de votre ordinateur de bureau puis cliquez sur les icônes de la barre de lancement pour accéder aux applications.

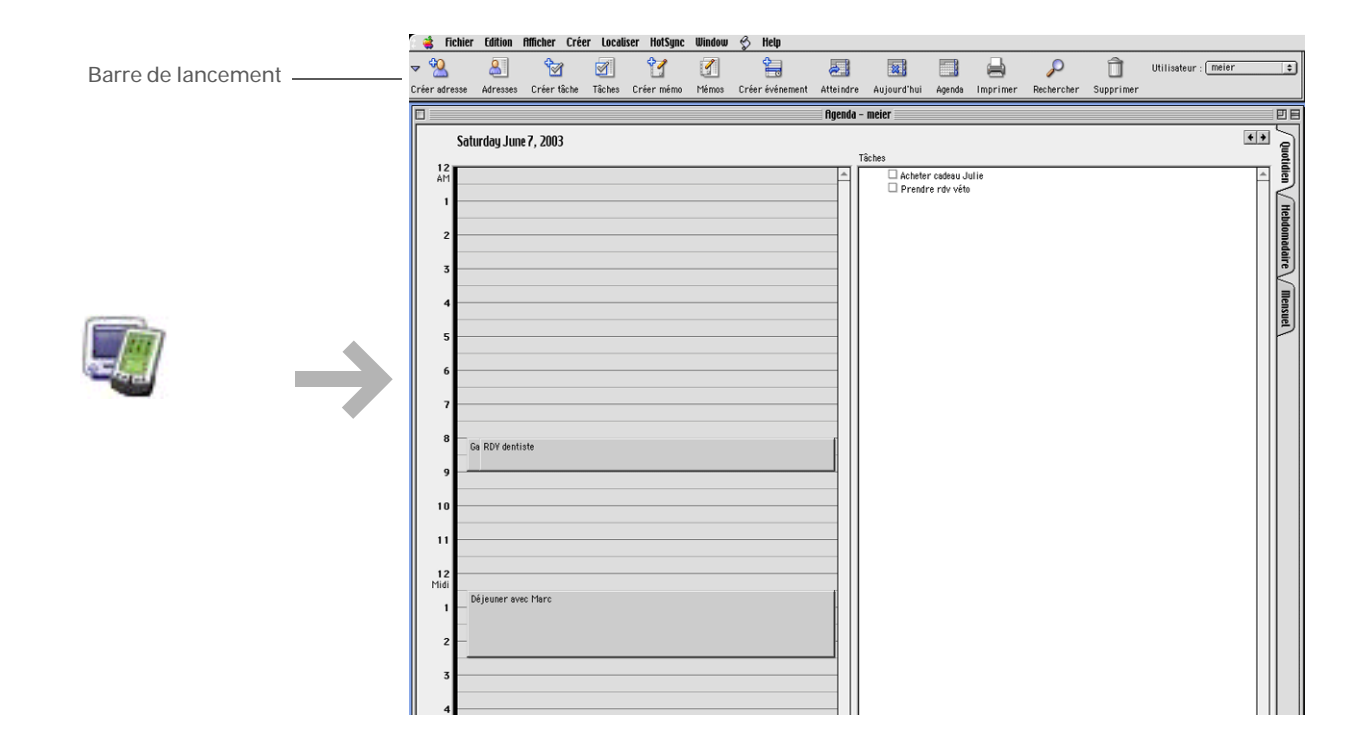

Vous pouvez également appuyer sur le nom d'une application dans le coin supérieur gauche de l'écran pour ouvrir les menus de votre ordinateur de poche.

#### **\*** Conseil

Lorsque les menus sont ouverts, vous pouvez utiliser le Navigateur multidirectionnel pour sélectionner des menus et des éléments de menus.

#### Utilisation des menus

Les menus vous permettent d'accéder à des commandes et paramètres supplémentaires. Leur uniformité dans toutes les applications leur confère en outre une grande convivialité.

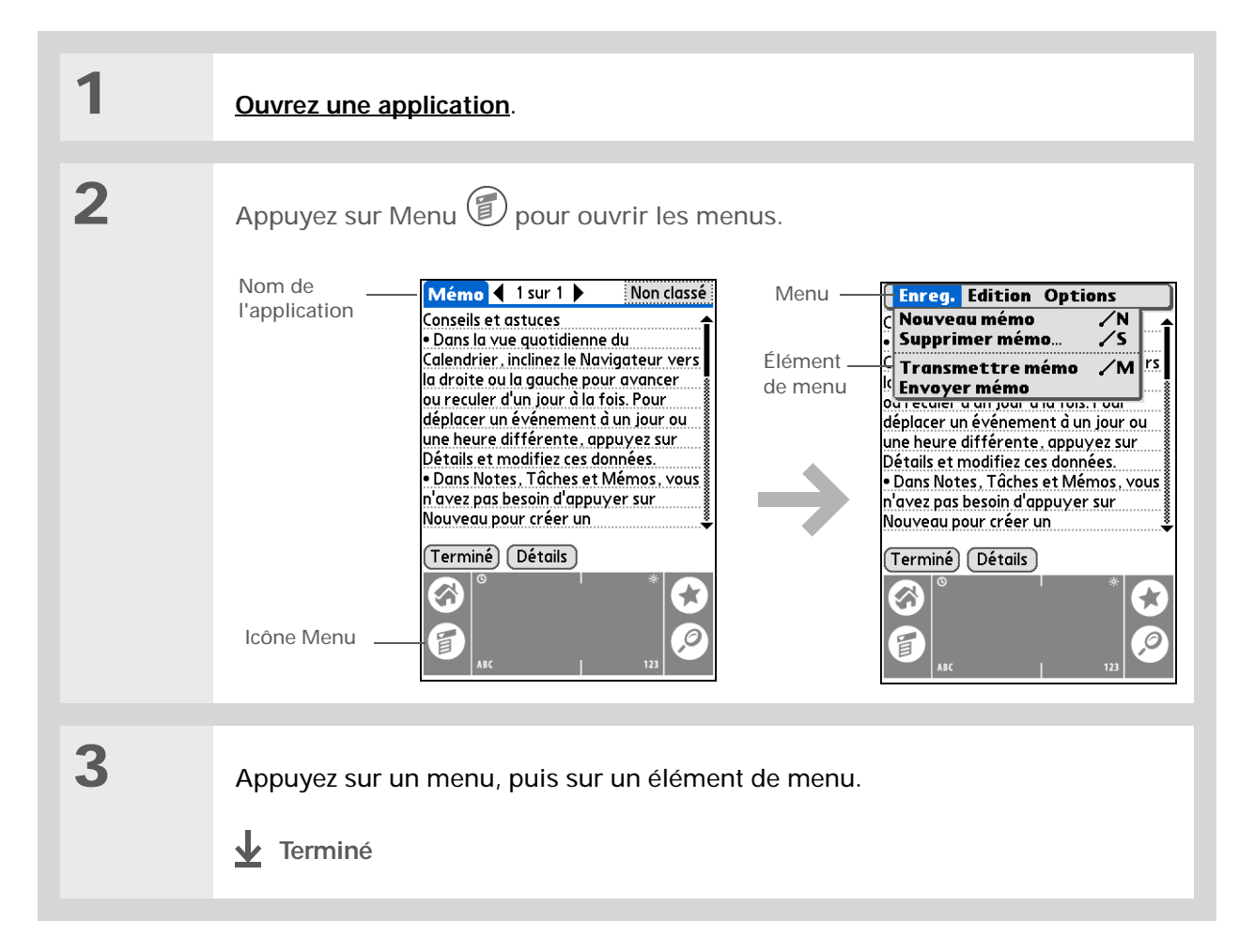
Le saviez-vous ?

Votre ordinateur de poche enregistre les informations de façon à ce qu'elles résident en permanence dans la mémoire de stockage. Vos informations ne sont pas perdues même si la batterie est complètement déchargée. Il vous suffit de la recharger pour accéder de nouveau à vos données.

#### Règles à suivre et choses à éviter

Afin de protéger votre ordinateur de poche et d'obtenir de bonnes performances, suivez les indications suivantes.

#### Règles à suivre

- Pour appuyer sur l'écran, servez-vous uniquement du stylet ; n'utilisez pas de crayons, de stylos, de trombones ou d'autres objets pointus.
- Servez-vous uniquement de l'adaptateur livré avec votre ordinateur de poche pour le charger.
- Gardez la batterie chargée.
- Gardez l'écran propre et sans poussière.
- Utilisez un chiffon doux et humide pour le nettoyage. Si vous devez nettoyer l'écran, utilisez un chiffon doux imbibé de liquide pour vitres dilué.
- Seuls les casques stéréo 3,5 mm sont adaptés à la prise casque de votre ordinateur de poche.
- Avant de connecter votre ordinateur de poche à un câble ou un accessoire, vérifiez qu'il n'y a pas d'accumulation d'électricité statique.

#### Choses à éviter

- Évitez de laisser tomber votre ordinateur de poche ou de le heurter violemment.
- Evitez de mettre votre ordinateur de poche dans les poches arrières de vos vêtements ; vous risquez de l'endommager en vous asseyant dessus.
- Votre ordinateur de poche ne doit pas être mouillé ; ne le conservez pas dans un endroit humide.
- N'exposez pas votre ordinateur de poche à des températures excessives (froid et chaud) ; ne le placez pas près d'un radiateur, ne le laissez pas dans le coffre d'une voiture et ne le placez pas en plein soleil près d'une fenêtre.

| Guide d'utilisation<br>Pour accéder à toutes les                                             | rubriques suivantes :        |                                                                                                    |  |
|----------------------------------------------------------------------------------------------|------------------------------|----------------------------------------------------------------------------------------------------|--|
| informations essentielles sur<br>votre ordinateur de poche<br>(tout ce qui se trouve dans ce | Saisie d'infor-<br>mations   | Saisie d'informations à l'aide des caractères Graffiti 2                                                                                                    |  |
| guide, et bien plus encore),<br>rendez-vous sur                                              | Installation et désinstalla- | Ajout d'applications à votre ordinateur de poche                                                                                                    |  |
| www.palmOne.com/<br>tungstene2-manuel                                                        | tion                         | Suppression d'applications de votre ordinateur de poche                                                                                                    |  |
|                                                                                              |                              | <ul> <li>Affichage des informations relatives aux applications</li> </ul>                                                                                                 |  |
| Support technique<br>Si vous rencontrez des                                                  | Catégories                   | Organisation de vos applications et informations au moyen d'un classement<br>par catégories                                                                               |  |
| problèmes avec votre<br>ordinateur de poche, allez sur<br>www.palmOne.com/intl/              | Confidentia-<br>lité         | Protection de la confidentialité des informations en activant les options de sécurité                                                                                     |  |
| <u>support</u> .                                                                             | Partage                      | <ul> <li>Transmission d'informations et d'applications à d'autres appareils Palm<br/>Powered<sup>™</sup></li> </ul>                                                       |  |
|                                                                                              |                              | <ul> <li>Envoi d'informations et d'applications à d'autres périphériques Bluetooth<br/>à l'aide de la technologie Bluetooth équipant votre ordinateur de poche</li> </ul> |  |

### Pour approfondir

dutilizati 1. 0. ...... 14/-1 ۱*خ* . . . . les

Ordinateur de poche Tungsten™ E2

## Synchronisation de votre ordinateur de poche avec votre ordinateur de bureau

#### Dans ce chapitre

Pourquoi synchroniser les informations ?

<u>Quelles sont les informations</u> synchronisées ?

**Comment synchroniser** 

Utilisation de l'Installation rapide et du droplet Envoyer à l'ordinateur de poche

Pour approfondir

Vous pouvez utiliser votre ordinateur de poche individuellement pour rechercher des numéros de téléphone, saisir des rendez-vous, etc. Mais l'éventail des fonctions de votre ordinateur de poche est bien plus important si vous le synchronisez avec votre ordinateur de bureau.

La synchronisation constitue tout simplement l'action de mettre à jour automatiquement des informations saisies sur un périphérique (votre ordinateur de poche ou votre ordinateur de bureau) sur un autre périphérique. Vous n'avez pas à entrer les informations deux fois.

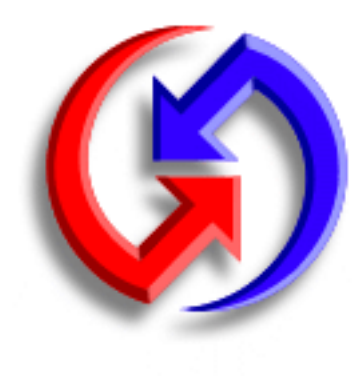

#### **Avantages**

- Saisie et mise à jour rapide des informations sur votre ordinateur de bureau et votre ordinateur de poche
- Installation d'applications
- Protection de vos informations
- Envoi de photos et vidéos de votre ordinateur de poche vers votre ordinateur de bureau

Synchronisez les fichiers Microsoft Word, PowerPoint ou Excel à partir de votre ordinateur et ouvrez-les dans l'application **Documents** de votre ordinateur de poche pour les visualiser et les modifier à votre convenance.

#### Pourquoi synchroniser les informations ?

Pour accélérer et faciliter la saisie et la mise à jour des informations sur votre ordinateur de bureau et votre ordinateur de poche. La synchronisation met à jour les informations à la fois sur votre ordinateur de poche et dans le logiciel <u>Palm</u><sup>®</sup> Desktop de votre ordinateur de bureau. Vous pouvez par exemple saisir une liste de contacts sur votre ordinateur de bureau, puis l'envoyer sur votre ordinateur de poche, au lieu de ré-entrer les informations.

**REMARQUE** Lors de l'installation à partir du CD, vous pouvez choisir de <u>synchroniser votre</u> <u>ordinateur de poche avec Microsoft Outlook</u> sur votre ordinateur (Windows uniquement).

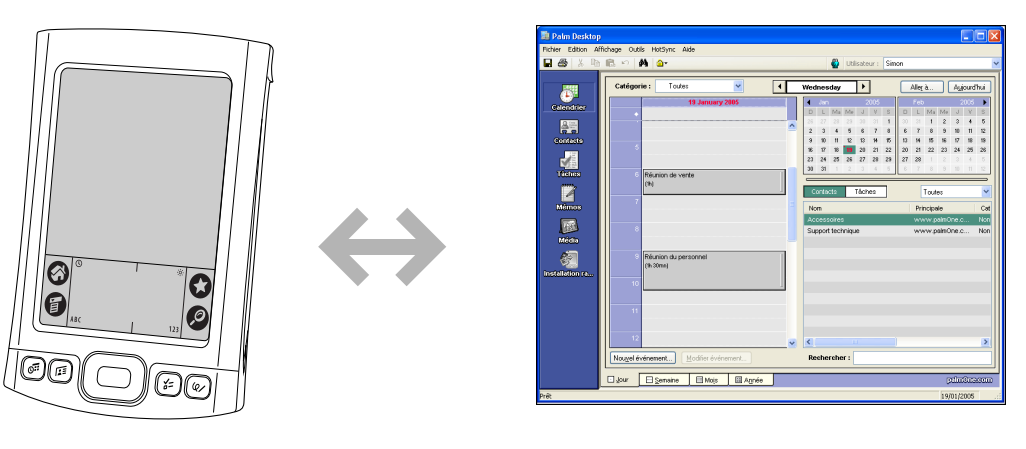

**Pour installer des applications.** En seulement quelques clics, vous pouvez utiliser <u>l'installation</u> <u>rapide palmOne™</u> pour ajouter des fichiers à certaines applications de votre ordinateur de poche ou installer des logiciels supplémentaires.

**Pour protéger vos informations.** Rien de pire que de perdre des informations importantes. Chaque fois que vous synchronisez des informations, une copie de sauvegarde est créée. En cas de problème sur votre ordinateur de poche ou votre ordinateur de bureau, les informations ne sont pas perdues ; vous pouvez les restaurer très rapidement sur les deux appareils.

[!] **IMPORTANT** N'oubliez pas de synchroniser les informations au moins une fois par jour, afin de disposer en permanence d'une copie de sauvegarde récente des informations importantes.

#### [!] Avant de commencer

Suivez les étapes cidessous :

- Effectuez une configuration initiale de l'ordinateur de poche.
- Installez le logiciel Palm Desktop et les autres logiciels à partir du CD.
- Pour plus d'informations sur les procédures d'installation et de configuration, reportezvous au document À lire en premier lieu accompagnant votre ordinateur de poche.

#### >>> Terme clé

**Conduite** Le logiciel de synchronisation qui permet de relier une application de votre ordinateur de bureau à la même application sur votre ordinateur de poche.

#### Quelles sont les informations synchronisées ?

Si vous utilisez les paramètres prédéfinis, les informations provenant de toutes les applications cidessous sont transférées entre votre ordinateur de poche et le logiciel Palm Desktop à chaque fois que vous synchronisez votre ordinateur de poche et votre ordinateur de bureau :

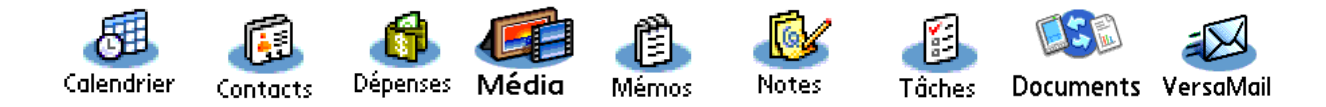

**REMARQUE** Les informations provenant de l'application Dépenses ne sont synchronisées que sur les ordinateurs Windows.

En outre, les paramètres prédéfinis effectuent une copie de sauvegarde des informations système de votre ordinateur de poche sur votre ordinateur, et **installent des applications supplémentaires** de votre ordinateur sur votre ordinateur de poche.

Si vous avez installé des applications à partir du CD, ces applications peuvent également être incluses dans les paramètres de synchronisation par défaut.

Si vous souhaitez synchroniser d'autres applications que celles utilisant les paramètres par défaut, consultez le *Guide d'utilisation* sur le web.

Lors de l'installation à partir du CD, vous pouvez choisir de synchroniser votre ordinateur de poche avec Microsoft Outlook sur votre ordinateur (Windows uniquement). Dans ce cas, les informations contenues dans les applications Contacts, Calendrier, Tâches et Mémos sont synchronisées avec Outlook. Les informations provenant des applications Dépenses, Notes et Média sont synchronisées avec le logiciel Palm Desktop. Vous pouvez insérer le CD à tout moment pour synchroniser avec Outlook si vous n'avez pas suivi cette procédure lors de l'installation initiale.

**REMARQUE** Vous pouvez également configurer l'application VersaMail<sup>®</sup> pour qu'elle soit synchronisée avec Outlook.

Vous pouvez procéder à la <u>synchronisation sans fil</u> <u>de votre ordinateur de</u> <u>poche avec votre</u> <u>ordinateur de bureau</u> grâce à la technologie Bluetooth<sup>®</sup> équipant votre ordinateur de poche. Vous pouvez synchroniser plusieurs ordinateurs de poche avec votre ordinateur de bureau. A titre d'exemple, plusieurs membres de la famille peuvent synchroniser leurs ordinateurs de poche avec la même copie du logiciel Palm Desktop. Veillez simplement à ce que chaque ordinateur de poche dispose d'un nom d'utilisateur propre ; en effet, le logiciel Palm Desktop utilise ce dernier pour identifier l'ordinateur de poche durant la synchronisation. Des pertes de données peuvent se produire si deux noms d'utilisateur sont identiques.

#### Comment synchroniser

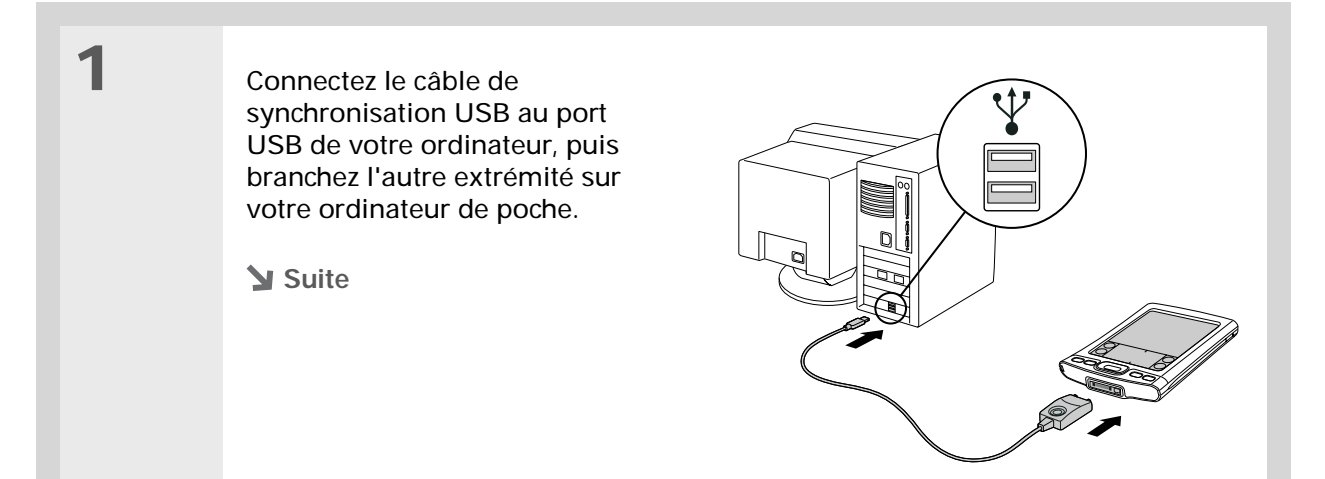

#### Synchronisation de votre ordinateur de poche avec votre ordinateur de bureau

#### >> Terme clé

HotSync<sup>®</sup> Technologie vous permettant de synchroniser les informations de votre ordinateur de poche avec celles de votre ordinateur de bureau.

#### **\*** Conseil

Si la boîte de dialogue Sélectionner l'utilisateur apparaît lors de la synchronisation, sélectionnez le nom d'utilisateur contenant les informations que vous souhaitez synchroniser, puis cliquez sur OK.

#### **\*** Conseil

Si vous avez besoin d'aide pour la synchronisation, reportez-vous à <u>Oue faire</u> si je n'arrive pas à synchroniser avec mon ordinateur de bureau ? 2

Synchronisez votre ordinateur de poche avec votre ordinateur de bureau :

- Appuyez sur le bouton de synchronisation situé sur le câble de synchronisation USB.
- b. Une fois la synchronisation terminée, un message apparaît en haut de l'écran de votre ordinateur de poche ; vous pouvez alors le débrancher du connecteur.

Terminé

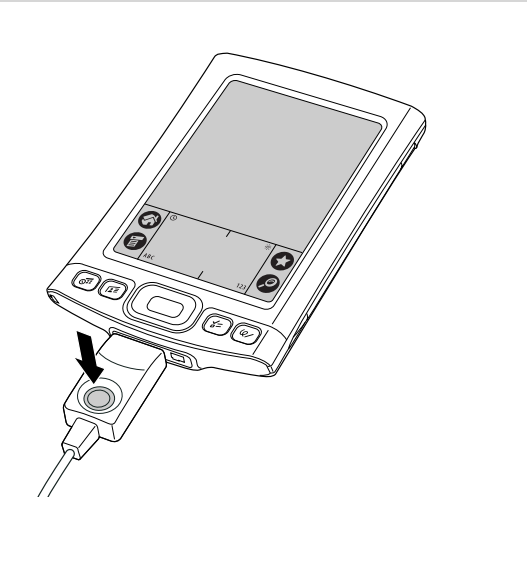

Une boîte de dialogue de confirmation vous indique si les données sont copiées sur votre ordinateur de poche ou sur une carte d'extension. Vous pouvez choisir l'ordinateur de poche qui recevra les données en sélectionnant le nom d'utilisateur dans la liste déroulante Utilisateur, dans le coin supérieur droit.

Le saviez-vous ?

Vous pouvez ajouter de nombreuses applications dans la fenêtre Installation rapide afin de les installer durant la prochaine synchronisation.

## Utilisation de l'Installation rapide et du droplet Envoyer à l'ordinateur de poche

Utilisez l'Installation rapide (Windows) ou le droplet Envoyer à l'ordinateur de poche (Mac) pour installer des applications sur votre ordinateur de poche.

#### Utilisation de l'Installation rapide WINDOWS UNIQUEMENT

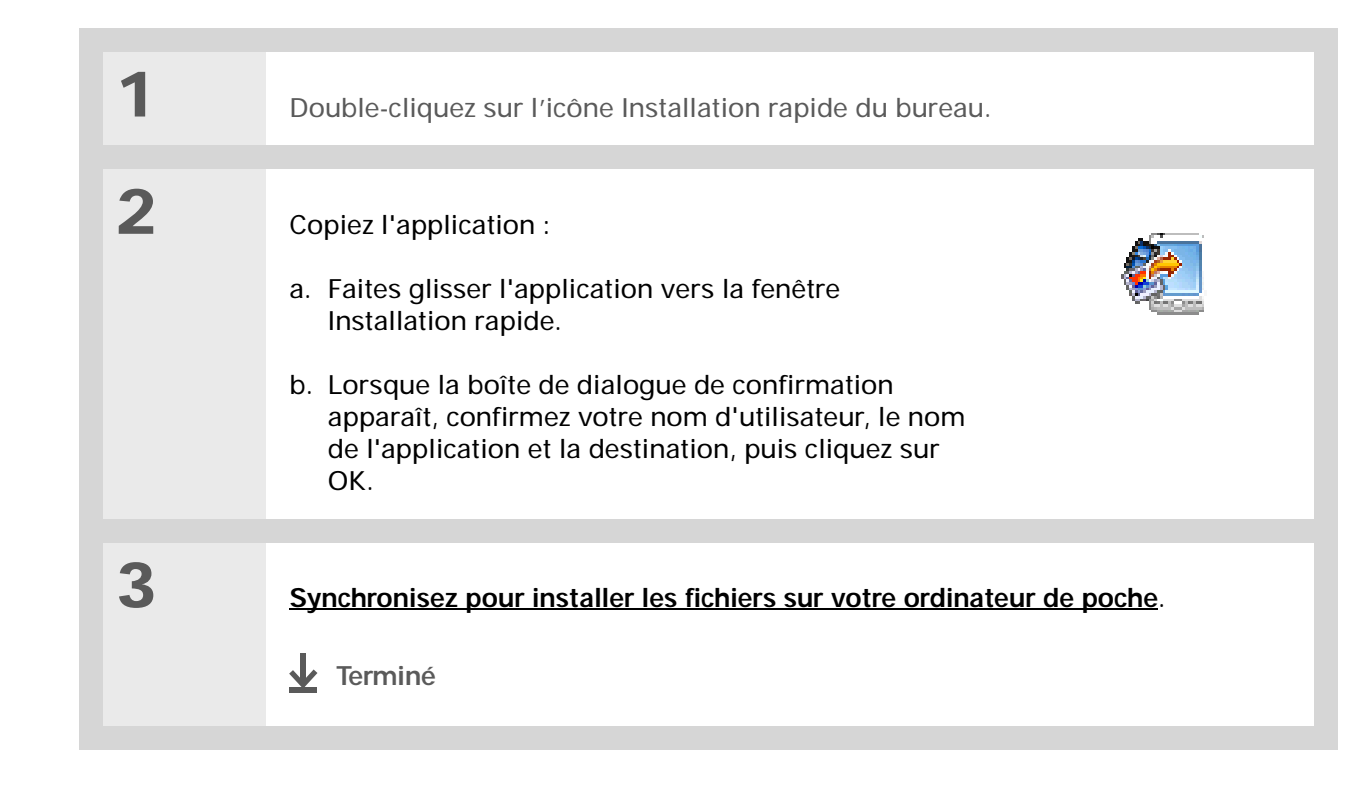

## Utilisation du droplet Envoyer à l'ordinateur de poche MAC UNIQUEMENT

#### **\*** Conseil

Sous Mac OS X, vous pouvez faire du droplet Envoyer à l'ordinateur de poche un élément permanent de votre bureau ; pour cela, il vous suffit de le faire glisser sur le Dock. Il vous suffit ensuite de déposer les photos et autres fichiers à transférer vers votre ordinateur de poche sur ce Dock. Sélectionnez les applications ou fichiers que vous souhaitez installer :

- Faites glisser les applications ou fichiers sur le droplet Envoyer à l'ordinateur de poche, dans le dossier Palm.
- b. Dans la boîte de dialogue Envoyer à l'ordinateur de poche, sélectionnez votre nom d'utilisateur puis cliquez sur OK.

Synchronisez votre ordinateur de bureau avec votre ordinateur de poche.

Terminé

1

2

# Guide d'utilisationConsu<br/>rubriquiPour accéder à toutes les<br/>informations essentielles sur<br/>votre ordinateur de poche<br/>(tout ce qui se trouve dans ce<br/>guide, et bien plus encore),<br/>rendez-vous sur<br/>www.palmOne.com/<br/>tungstene2-manuel.Synch<br/>tion

Support technique Si vous rencontrez des problèmes de synchronisation ou avec toute autre fonction de votre ordinateur de poche, rendezvous sur www.palmOne.com/intl/ support.

#### Pour approfondir

Consultez le *Guide d'utilisation* sur le Web pour obtenir des informations complémentaires sur les rubriques suivantes :

#### Synchronisa-

Installation et

désinstallation

 Synchronisation de votre ordinateur de poche avec Microsoft Outlook sur votre ordinateur

- Synchronisation sans fil grâce à la technologie Bluetooth équipant votre ordinateur de poche
- Utilisation du réseau de votre entreprise pour synchroniser les données
- Sélection des informations à synchroniser pour une application spécifique
- Utilisation du câble après une synchronisation d'informations à l'aide de la technologie Bluetooth
- Réception d'informations sur votre ordinateur de poche à partir d'une source extérieure (fichier contenant une liste des numéros de téléphone de votre société, par exemple)

Utilisation de l'installation rapide palmOne pour ajouter des applications à votre ordinateur de poche

#### Dans ce chapitre

#### Ajout d'un contact

#### Localisation d'un contact dans votre liste

Transmission d'un contact

#### Pour approfondir

Fini les mises à jour systématiques et manuelles du carnet d'adresses à chaque fois que quelqu'un déménage, change d'adresse e-mail ou de numéro de téléphone au travail. Avec Contacts, vous pouvez saisir facilement des informations telles que les noms, les adresses et les numéros de téléphone, et vous pouvez également voir, mettre à jour et organiser vos informations de contact en toute simplicité.

Vous pouvez aisément partager des informations avec d'autres ordinateurs de poche, composer des numéros de téléphone ou envoyer des SMS directement à partir d'une entrée de contact en utilisant la technologie sans fil Bluetooth<sup>®</sup> de votre ordinateur de poche et un téléphone mobile compatible ou encore la transmission infrarouge. Vous pouvez même ajouter des photos de vos proches directement sur leur écran d'informations de contact.

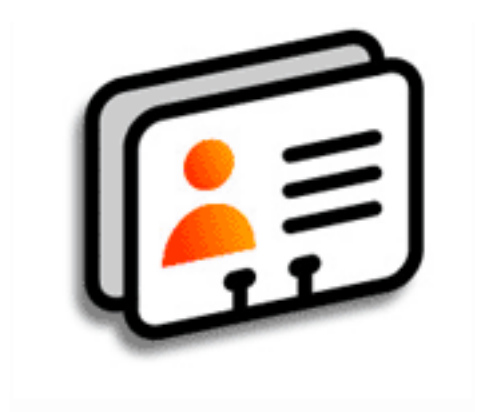

#### **Avantages**

- Vous avez toujours vos informations de contacts professionnels et personnels à portée de main
- · Vous savez précisément qui est qui
- Vous restez en contact

Si le premier caractère que vous saisissez dans le champ Nom ou Société est un astérisque (\*) ou un symbole similaire, ce contact apparaîtra systématiquement en haut de la liste des Contacts. Cela peut par exemple s'avérer utile pour une entrée du type « En cas de perte, appelez le [votre numéro de téléphone]. »

Le saviez-vous ?

Vous pouvez également saisir des contacts sur votre ordinateur de bureau et les copier sur votre ordinateur de poche grâce à une synchronisation.

#### Ajout d'un contact

| 1 | Appuyez sur le bouton Contacts I≦≣.                                                                                                    |
|---|----------------------------------------------------------------------------------------------------|
| 2 | Ajoutez vos informations de contact :<br>a. Sélectionnez Nouv.                                                                                                    |
|   | <ul> <li>b. Appuyez sur le champ dans lequel vous souhaitez entrer des informations,<br/>puis saisissez-les. Répétez cette opération pour chaque champ. Appuyez sur<br/>les flèches de défilement</li></ul> |

Suite

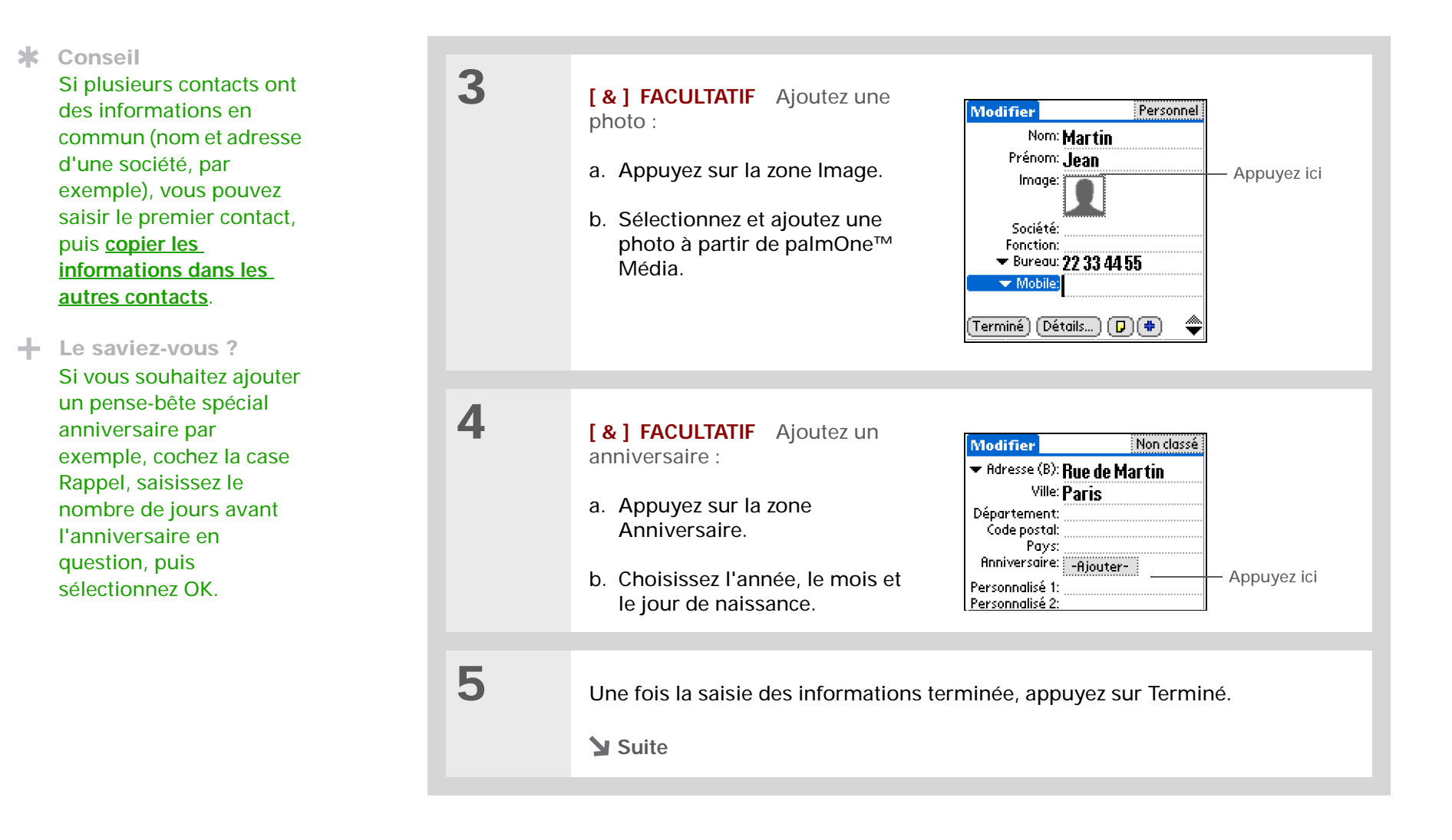

Les anniversaires saisis dans l'application Contacts apparaissent sous la forme d'événements sans heure dans l'application Calendrier. Si vous mettez à jour un anniversaire dans l'application Contacts, il est automatiquement mis à jour dans Calendrier.

Et voilà. Votre ordinateur de poche enregistre automatiquement le
 contact. Vérifiez que vous disposez d'une copie de sauvegarde à
 jour. <u>Procédez à des synchronisations</u> régulières.

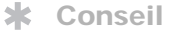

Dans la vue liste de Contacts, vous pouvez appuyer sur la flèche Droite du Navigateur multidirectionnel (ou appuyer sur l'icône Recherche rapide en haut de l'écran) pour ouvrir la ligne de Recherche rapide. Inclinez-le vers le haut ou vers le bas pour sélectionner la première lettre du nom à rechercher dans chaque zone, puis vers la droite pour passer à la zone suivante.

Le saviez-vous ?

La fonction <u>Recherche n°</u> <u>tél.</u> vous permet d'ajouter des informations de contact directement à d'autres applications de votre ordinateur de poche. Vous pouvez par exemple ajouter un nom et un numéro de téléphone à un mémo ou une tâche. Localisation d'un contact dans votre liste

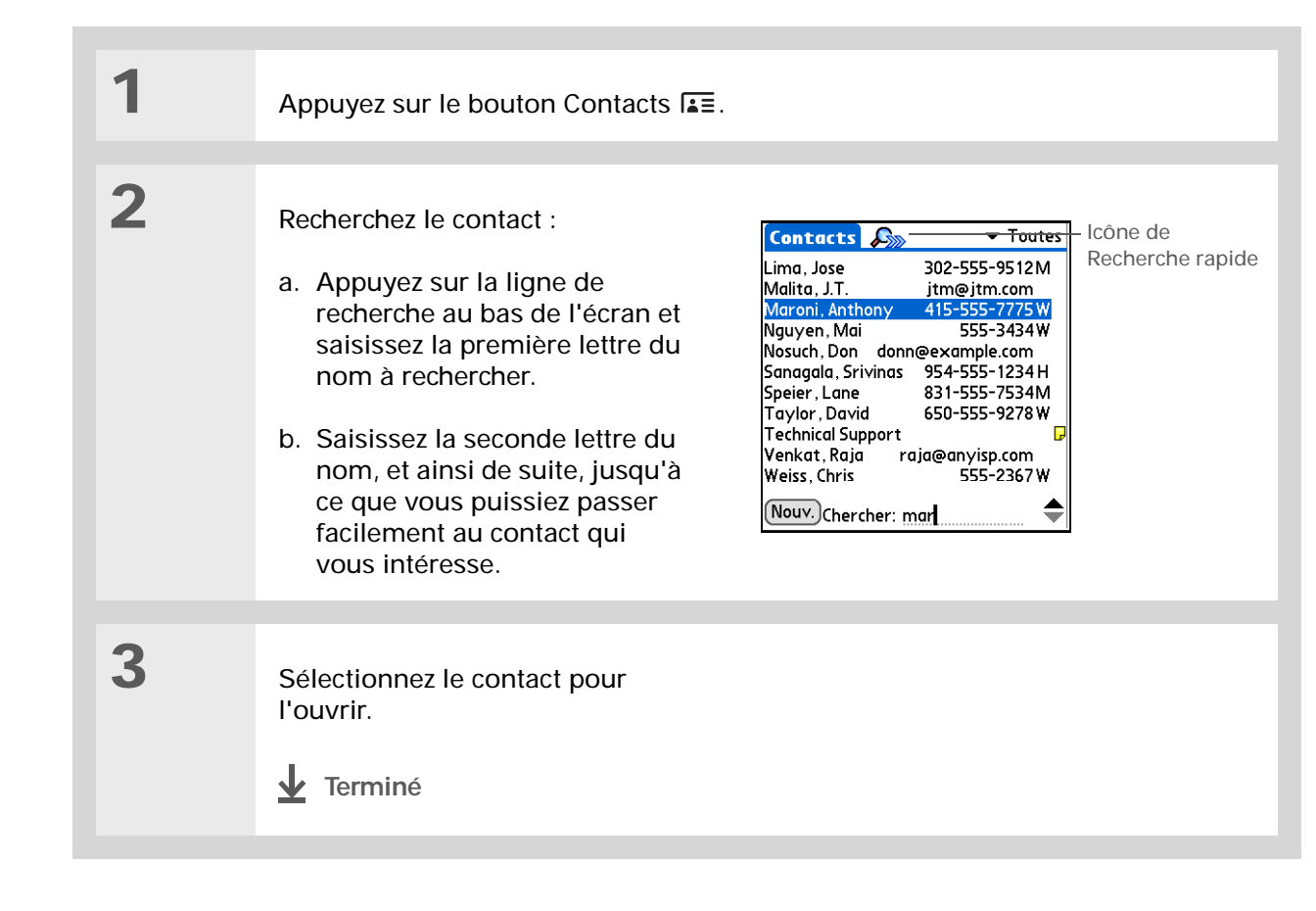

#### Transmission d'un contact

**\*** Conseil

Vous avez la possibilité de créer un contact contenant vos propres informations et de le sélectionner en tant que carte de visite professionnelle; pour cela, ouvrez le menu Enreg. et sélectionnez Carte de visite. Pour transmettre votre carte de visite à d'autres ordinateurs de poche, maintenez le bouton Contacts enfoncé jusqu'à ce que la boîte de dialogue Transmission apparaisse.

Le saviez-vous ?

La commande Transmettre apparaît sur le menu le plus à gauche de la plupart des applications. Vous pouvez vous en servir pour transmettre des photos, des rendez-vous, etc. 

 1
 Appuyez sur le bouton Contacts Imm.

 2
 Transmettez le contact :

 a. Localisez le contact que vous voulez transmettre.

 b. Ouvrez les menus Imm.

 c. Sélectionnez Enreg., puis Transmettre le contact.

 d. Lorsque la boîte de dialogue Transmission apparaît, pointez le port IR de votre ordinateur de poche vers le port IR de l'autre ordinateur de poche ou du téléphone mobile.

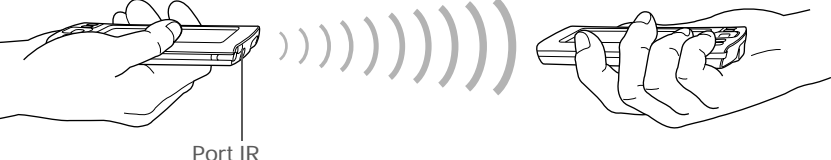

**REMARQUE** Pour des résultats optimaux, les périphériques doivent être séparés d'une distance comprise entre 10 et 90 cm et aucun obstacle ne doit se trouver entre eux. En fonction du modèle d'ordinateur de poche récepteur, il se peut que certaines informations ne soient pas reçues correctement.

Suite

#### **\*** Conseil

Votre téléphone mobile est-il équipé d'un port IR ? Vous pouvez très facilement transmettre des informations de contact de votre ordinateur de poche à votre téléphone mobile.

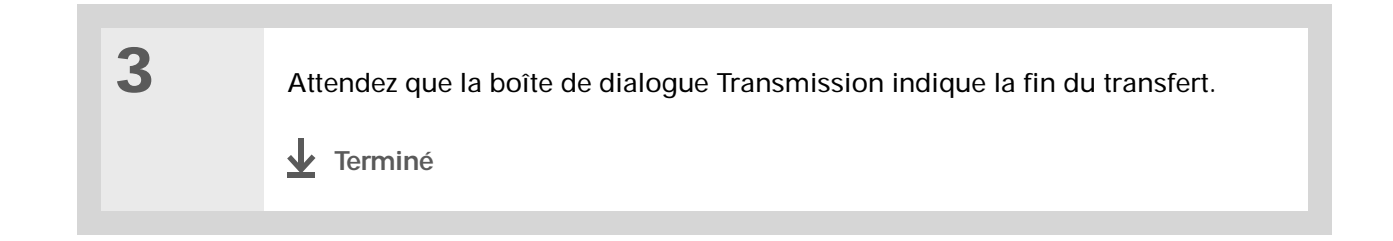

Guide d'utilisation Pour accéder à toutes les

informations essentielles sur votre ordinateur de poche (tout ce qui se trouve dans ce guide, et bien plus encore), rendez-vous sur www.palmOne.com/ tungstene2-manuel.

Support technique

Si vous rencontrez des problèmes avec l'application Contacts ou toute autre fonction de votre ordinateur de poche, rendez-vous sur www.palmOne.com/intl/ support.

#### Pour approfondir

Consultez le *Guide d'utilisation* sur le Web pour obtenir des informations complémentaires sur les rubriques suivantes :

| Contacts             | Suppression de contacts                                                                                                    |
|----------------------|----------------------------------------------------------------------------------------------------|
|                      | Suppression d'une photo dans un contact                                                                                                    |
|                      | <ul> <li>Affichage de champs supplémentaires et définition de champs<br/>personnalisés</li> </ul>                                                                                                    |
|                      | <ul> <li>Sélection du type de champ pour certains champs, comme Domicile ou<br/>Bureau pour un numéro de téléphone</li> </ul>                                                                                          |
|                      | <ul> <li>Utilisation de la fonctionnalité Connexion rapide pour effectuer un appel<br/>téléphonique, envoyer un e-mail ou un message texte, ou accéder<br/>directement à une page Web à partir d'un contact</li> </ul> |
| Catégories           | Organisation des contacts par type et tri                                                                                                    |
| Informations         | Transfert d'informations de contact à partir d'autres applications (bases de données, tableurs et autres logiciels d'organisation)                                                                                     |
| Confidentia-<br>lité | Protection de la confidentialité des contacts en activant les options de sécurité                                                                                                    |
| Partage              | Envoi de contacts à d'autres périphériques Bluetooth à l'aide de la technologie Bluetooth équipant votre ordinateur de poche                                                                                           |
| E-mail               | Envoi de contacts en tant que pièces jointes à un e-mail                                                                                                    |

## Gestion de votre calendrier

#### Dans ce chapitre

#### Planification d'un rendezvous

Vérification de votre emploi du temps

Définition d'une alarme

#### Pour approfondir

Que ce soit au travail ou à la maison, la productivité passe par une bonne gestion de l'emploi du temps. L'application Calendrier vous aide à vous souvenir de vos rendez-vous et à repérer les conflits dans votre emploi du temps. Vous pouvez choisir une vue quotidienne, hebdomadaire ou mensuelle de votre calendrier, ou l'afficher sous la forme d'une liste combinant votre liste de tâches et vos rendez-vous. Vous pouvez également égayer votre calendrier en attribuant des codes de couleurs aux catégories.

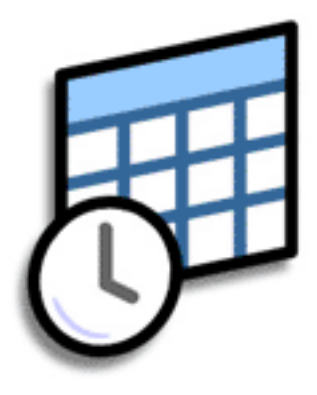

#### **Avantages**

- Gère les rendez-vous passés, actuels et à venir
- Rappel des échéances
- Un seul calendrier à transporter
- Repère les conflits dans l'emploi du temps

#### Gestion de votre calendrier

#### Planification d'un rendez-vous

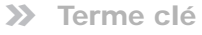

Événement Le nom d'une entrée dans l'application Calendrier (rendez-vous, anniversaires, rappels, réunions récurrentes, etc.).

**\*** Conseil

Vous pouvez également utiliser le Navigateur et appuyer vers la droite ou la gauche pour passer à une date, ou appuyer sur les flèches se trouvant en haut de la Vue quotidienne.

Le saviez-vous ?

Plusieurs lignes peuvent être utilisées pour décrire un rendez-vous.

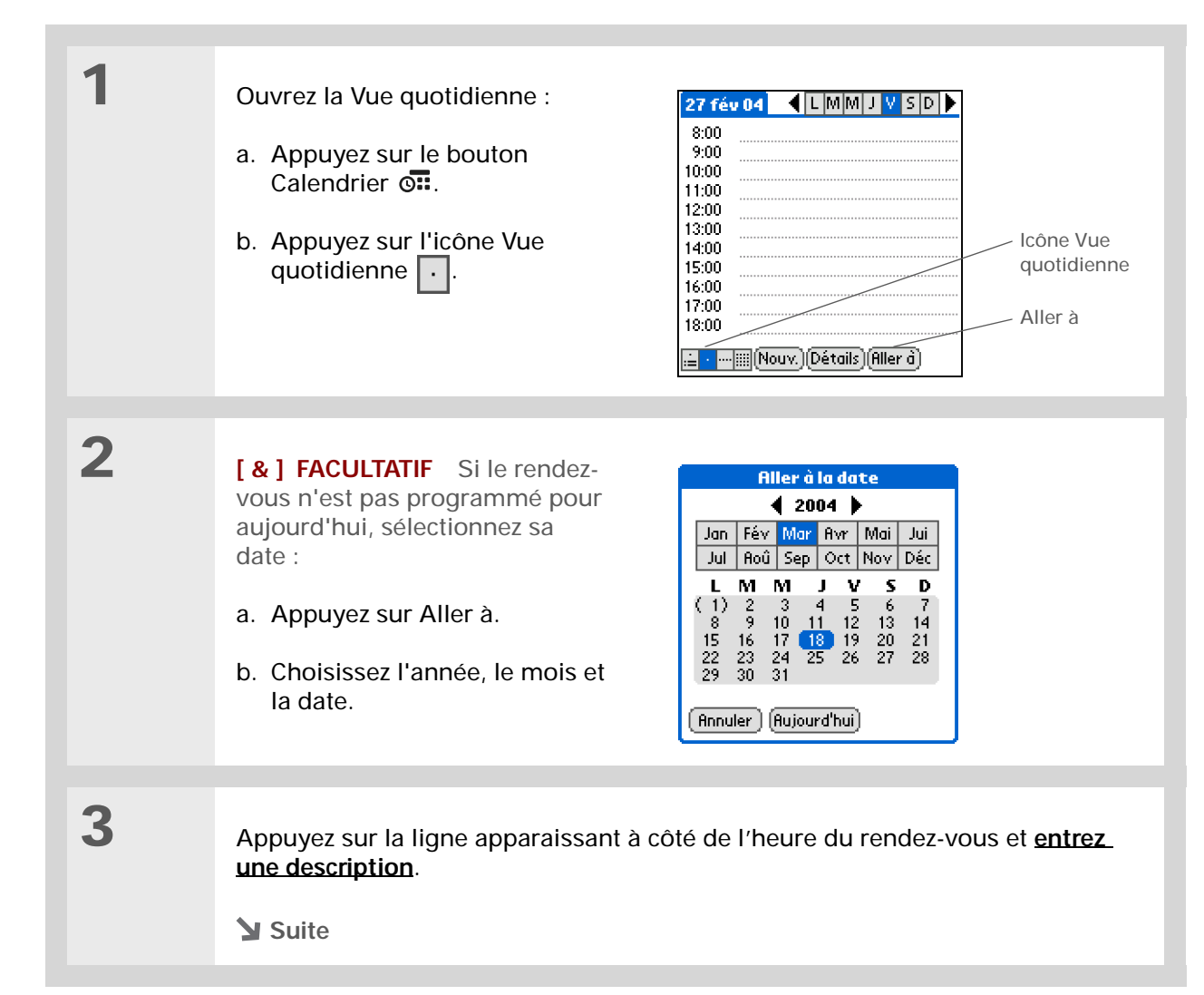

4

#### ×. Conseil

Pour entrer des rappels, jours fériés, anniversaires et autres événements de ce type (ayant lieu à une date précise, mais pas à une heure spécifique), sélectionnez Sans heure.

×. Conseil

> Utilisez des couleurs sur votre calendrier. Appuyez sur le point se trouvant à côté de la description pour classer le rendezvous dans une catégorie. Chaque catégorie dispose de sa propre couleur.

Si le rendez-vous a une durée supérieure ou inférieure à une heure, configurezla :

- a. Dans Vue quotidienne, appuyez sur l'heure de début.
- b. Dans la boîte de dialogue Choix heure, appuyez sur Heure de fin.
- c. Appuyez sur les colonnes des heures et des minutes pour sélectionner l'heure à laquelle le rendez-vous se termine.
- d. Sélectionnez Oui.

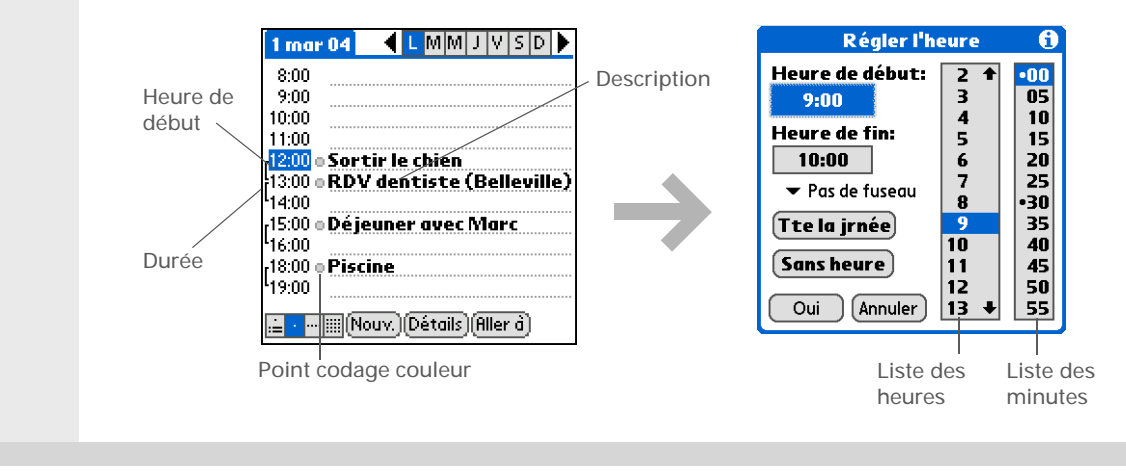

↓ Ter-

Et voilà.Votre ordinateur de poche enregistre automatiquement le rendez-vous. Vérifiez que vous disposez d'une copie de sauvegarminé de à jour. Procédez à des synchronisations régulières.

Appuyez plusieurs fois de suite sur le bouton Calendrier pour faire défiler la Vue de l'Agenda, la Vue quotidienne, la Vue hebdomadaire et la Vue mensuelle.

#### **\*** Conseil

Vous pouvez également afficher la vue annuelle. Dans Vue mensuelle, appuyez sur Année.

#### Le saviez-vous ?

Vous pouvez <u>utiliser votre</u> <u>photo préférée comme</u> <u>arrière-plan</u> de votre Vue de l'Agenda.

#### Vérification de votre emploi du temps

Vous avez parfois besoin de vérifier votre emploi du temps pour une date spécifique, alors qu'à d'autres moments vous souhaitez simplement une vue synoptique des rendez-vous de la semaine ou du mois à venir.

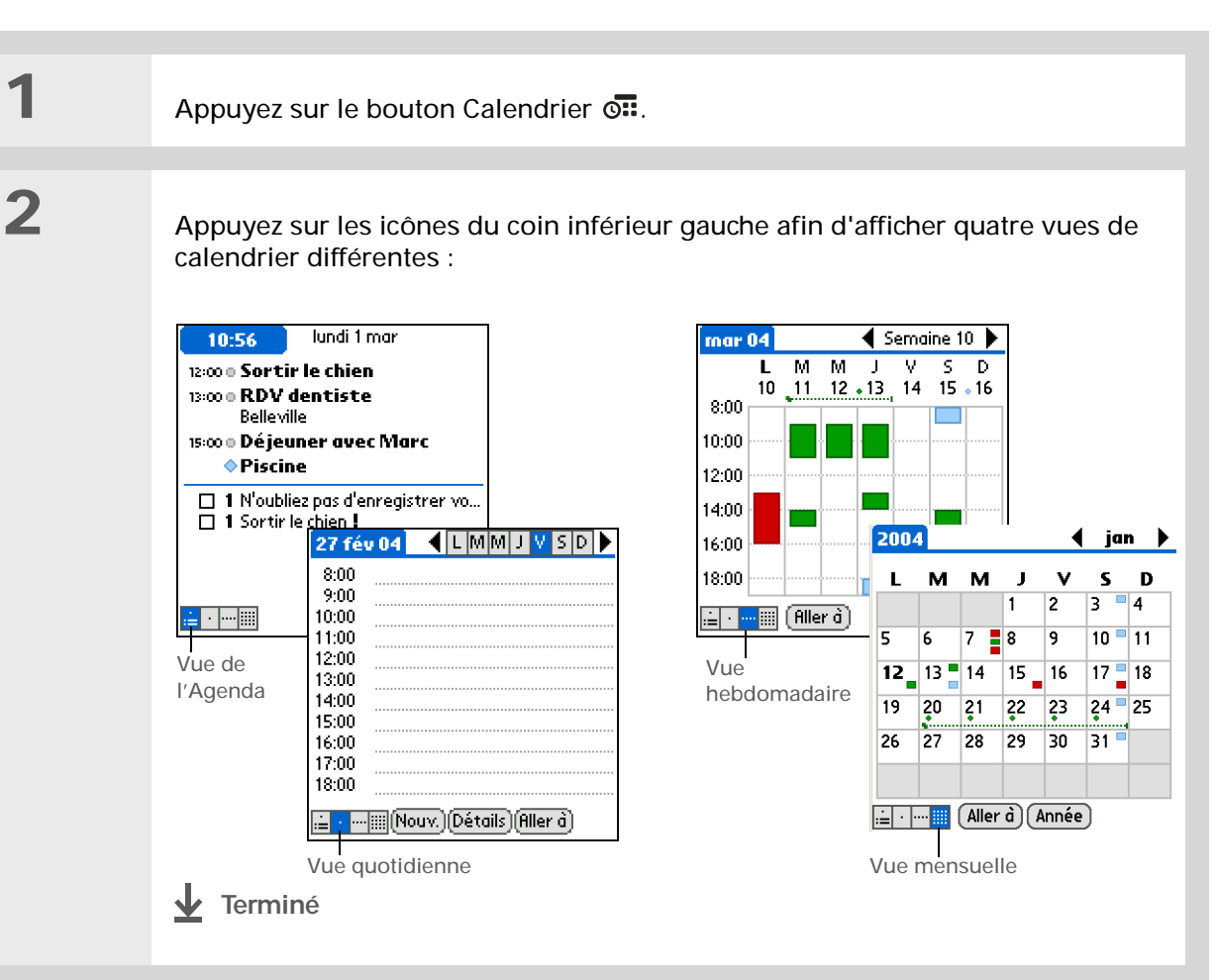

+ Le saviez-vous ?

Pour obtenir un plus grand choix de sons, configurez les tonalités d'alarme dans Horloge universelle au lieu de Calendrier.

**\*** Conseil

Jetez un coup d'œil aux autres options de la boîte de dialogue Evénement détaillé. Par exemple, Répéter permet de créer un événement se produisant tous les jours, toutes les semaines ou selon un intervalle que vous aurez défini.

#### - Le saviez-vous ?

Lorsque vous définissez une alarme, un petit réveil apparaît à droite de la description de l'événement concerné.

#### Définition d'une alarme

1Appuyez sur le bouton Calendrier I.2Sélectionnez l'événement auquel vous souhaitez affecter une alarme :<br/>a. Dans la Vue quotidienne, appuyez sur Aller à.<br/>b. Sélectionnez l'année, le mois et le jour de l'événement.<br/>c. Appuyez sur la description de l'événement.<br/>I. Suite

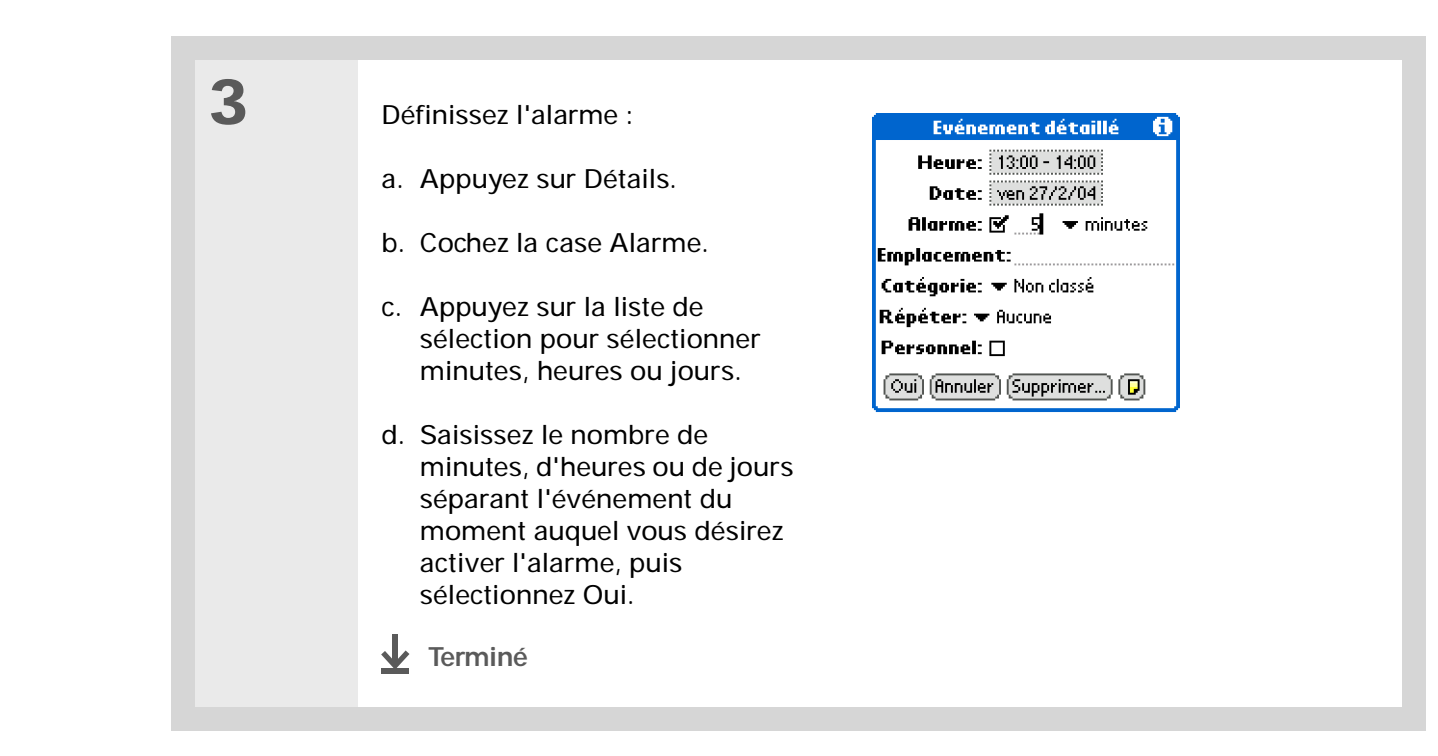

#### Pour approfondir

Consultez le Guide d'utilisation sur le Web pour obtenir des informations complémentaires sur les rubriques suivantes :

Calendrier

lité

- Création d'événements répétés pour les tâches que vous effectuez à intervalles réguliers (cours de gym trois fois par semaine ou cours de musique le lundi et le jeudi, par exemple)
- Planification d'un rendez-vous dans un fuseau horaire différent de celui programmé sur votre ordinateur de poche
- Réservation de segments horaires pour les événements prolongés, comme les vacances ou les conférences
- Sélection du format d'affichage par défaut du Calendrier et des informations apparaissant dans chaque vue grâce au paramétrage des options d'affichage
- Personnalisation des paramètres d'alarme et choix de l'heure de début et de fin des journées grâce au paramétrage des préférences
- Stockage des informations complémentaires concernant un événement en ajoutant une note
- Suppression des rendez-vous anciens (purge)
- Catégories Organisation des événements par type et attribution de couleurs
- Confidentia-Protection de la confidentialité des événements en activant les options de sécurité

Pour accéder à toutes les informations essentielles sur votre ordinateur de poche (tout ce qui se trouve dans ce quide, et bien plus encore), rendez-vous sur www.palmOne.com/ tungstene2-manuel.

Guide d'utilisation

Support technique

Si vous rencontrez des problèmes avec l'application Calendrier ou toute autre fonction de votre ordinateur de poche, rendez-vous sur www.palmOne.com/intl/ support.

| CHAPI | TRE 4 | Gestion de votre calendrier |                                                                                                    |
|-------|-------|-----------------------------|----------------------------------------------------------------------------------------------------|
|       |       |                             |                                                                                                    |
|       |       |                             |                                                                                                    |
|       |       | Partage                     | <ul> <li>Transmission d'événements à d'autres périphériques Palm Powered™</li> </ul>                                                                              |
|       |       |                             | <ul> <li>Envoi d'événements à d'autres périphériques Bluetooth<sup>®</sup> à l'aide de la<br/>technologie Bluetooth équipant votre ordinateur de poche</li> </ul> |
|       |       | E-mail                      | Envoi d'événements en tant que pièces jointes à des e-mails                                                                                                    |

## Gestion de vos fichiers Office

#### Dans ce chapitre

Création et gestion de fichiers Office

Ouverture de fichiers dans Documents

Pour approfondir

Grâce à sa possibilité de stocker des informations importantes, votre ordinateur de poche vous permet d'emporter avec vous vos principaux dossiers, y compris vos fichiers Microsoft Office. En outre, l'application Documents vous permet d'emporter, de créer, d'afficher et de modifier des fichiers Microsoft Word et Excel directement sur votre ordinateur de poche. Vous pouvez aussi afficher, emporter et gérer des fichiers PowerPoint sur votre ordinateur de poche.

Vous avez en outre la possibilité de conserver des copies actualisées des fichiers sur votre ordinateur de poche et votre ordinateur de bureau afin d'y accéder à tout moment, quel que soit le lieu.

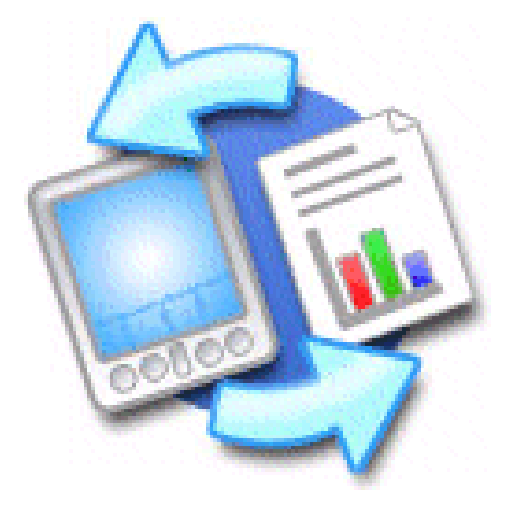

#### **Avantages**

- Gestion des fichiers Word, Excel et PowerPoint sur votre ordinateur de poche
- Augmentation de la productivité liée à une disponibilité permanente des présentations, tableurs et documents importants

L'application Documents s'accompagne d'une version pour votre ordinateur de bureau appelée Documents To Go. Utilisez Documents To Go pour déplacer ou copier des fichiers sur votre ordinateur de poche lorsque vous procédez à une synchronisation.

Pour de plus amples informations sur cette application, cliquez sur l'icône Documents To Go de votre ordinateur de bureau puis sur Aide, ou allez sur <u>www.dataviz.com</u>.

#### Création et gestion de fichiers Office

L'application Documents est dotée de fonctionnalités d'édition et de gestion avancées spécifiquement conçues pour les fichiers Office. Par ailleurs, Documents facilite le partage de fichiers entre votre ordinateur de bureau et votre ordinateur de poche pendant la <u>synchronisation</u>.

Voici quelques-unes des fonctions de Documents :

- Affichage des fichiers Word, Excel et PowerPoint dans leur format natif (DOC, XLS ou PPT) ; aucune conversion n'est requise.
- Création ou modification d'un document Word ou d'un tableur Excel sur votre ordinateur de poche dans son format natif. Création ou modification d'une présentation PowerPoint (elle est automatiquement convertie pour un affichage optimum sur votre ordinateur de poche).
- Ouverture des fichiers Office reçus en tant que pièces jointes dans les <u>messages entrants</u> et possibilité de joindre des fichiers aux messages sortants.
- Transfert de fichiers Office vers un périphérique Bluetooth grâce à la <u>technologie sans fil</u> <u>intégrée</u> de votre ordinateur de poche.

#### [!] Avant de commencer

Vous devez installer Documents To Go sur votre ordinateur à partir du CD d'installation de logiciels du Tungsten™ E2. Insérez le CD et suivez les instructions à l'écran pour installer les logiciels supplémentaires.

**\*** Conseil

Lorsque vous travaillez sur un fichier, enregistrezle sur votre ordinateur de poche ou votre carte d'extension en sélectionnant Menu, puis Enregistrer sous dans le menu Fichier. Spécifiez ensuite l'emplacement dans lequel vous souhaitez enregistrer le fichier.

**\*** Conseil

Vous consultez souvent un fichier ou un dossier particulier ? <u>Ajoutez-le à</u> <u>votre liste de Favoris</u> pour y accéder facilement.

#### Ouverture de fichiers dans Documents

L'application Documents vous permet d'ouvrir des fichiers Word, Excel ou PowerPoint sur votre ordinateur de poche.

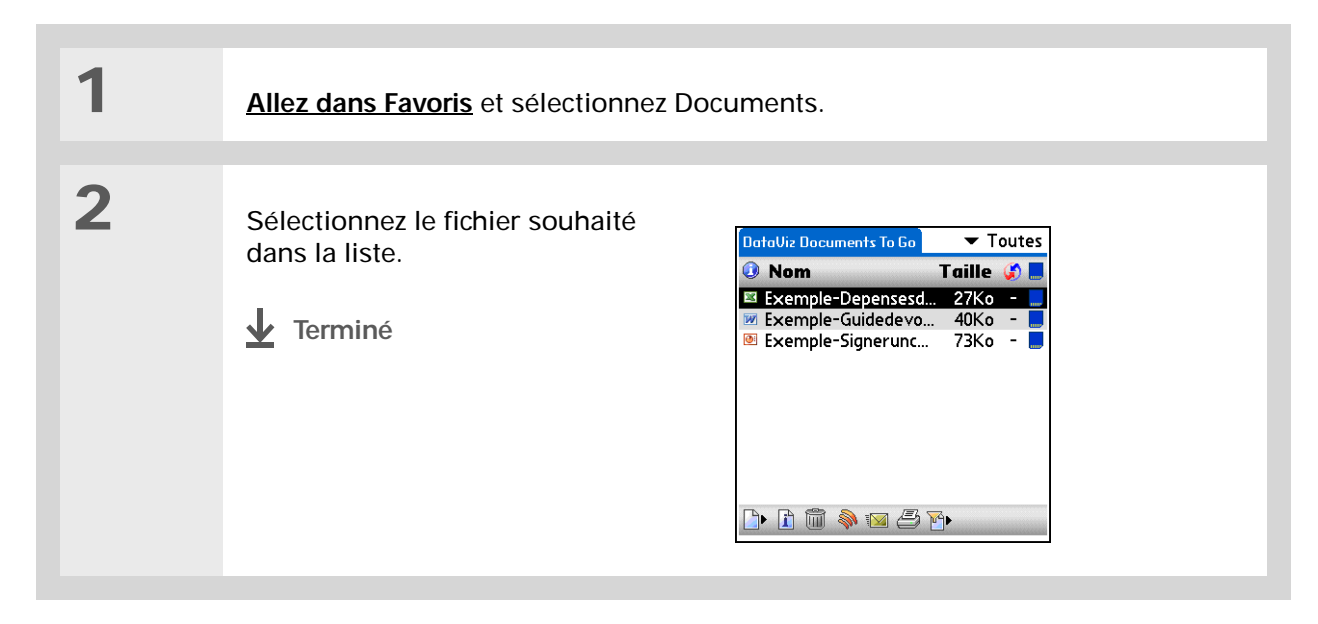

#### Guide d'utilisation

Pour accéder à toutes les informations essentielles sur votre ordinateur de poche (tout ce qui se trouve dans ce guide, et bien plus encore), rendez-vous sur www.palmOne.com/ tungstene2-manuel.

#### Support

Si vous rencontrez des problèmes avec Docs, cliquez sur l'icône Documents To Go de votre ordinateur de bureau puis sur Aide, ou allez sur <u>www.dataviz.com</u>.

#### Pour approfondir

Consultez le *Guide d'utilisation* sur le Web pour obtenir des informations complémentaires sur les rubriques suivantes :

E-mail

Envoi et réception de fichiers Office en tant que pièces jointes à des e-mails

## Affichage de photos et de vidéos

#### Dans ce chapitre

<u>Types de fichiers pris en</u> <u>charge</u>

Affichage de photos et de vidéos

Organisation des photos ou des vidéos dans des albums

Envoi d'une photo ou d'une vidéo à l'aide de la technologie Bluetooth

Pour approfondir

Une photo vaut peut-être mille mots, mais comment faire lorsque vous avez mille photos (ou vidéos) à organiser ? Ou peut-être ne souhaitez-vous conserver que celles qui revêtent une importance toute particulière pour vous ?

Ne cherchez plus, palmOne<sup>™</sup> Média est la solution idéale. Média permet d'afficher et d'organiser vos photos et vidéos en toute simplicité. Vous pouvez conserver vos photos préférées sur votre ordinateur de poche, <u>sélectionner</u> <u>des photos comme arrière-plan</u> pour les vues Favoris et Applications ainsi que pour la vue de l'Agenda dans Calendrier et même <u>ajouter une photo</u> à une entrée Contacts.

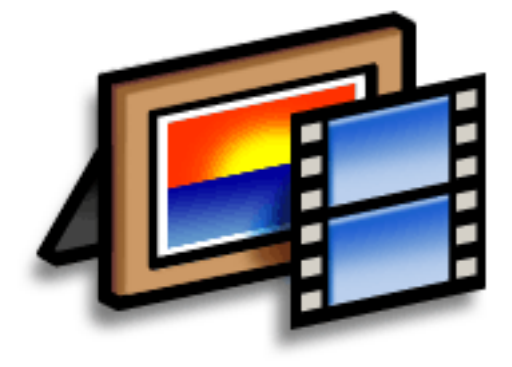

#### **Avantages**

- Lieux et personnes qui vous sont chers à portée de main
- Organisation simple des photos et des vidéos
- Stockage de photos et vidéos multiples

#### Types de fichiers pris en charge

Lorsque vous **copiez une photo ou une vidéo de votre ordinateur de bureau**, vous pouvez l'enregistrer directement sur votre ordinateur de poche ou sur une **carte d'extension** (vendue séparément) insérée dans l'emplacement prévu à cet effet.

Vous pouvez afficher des photos dans des formats courants, tels que JPG, BMP, TIFF (non compressé) et GIF, sur votre ordinateur de poche. Sous Windows, lorsque vous copiez une photo dans un format courant sur votre ordinateur de poche à l'aide de l'application de bureau Média dans le logiciel Palm<sup>®</sup> Desktop, elle est enregistrée dans son format d'origine. Si vous copiez une photo dans un autre format, elle est enregistrée sur l'ordinateur de poche au format JPG.

Sur Mac, toutes les photos que vous copiez en les faisant glisser sur l'icône du droplet Envoyer à l'ordinateur de poche sont enregistrées sur votre ordinateur de poche au format JPG.

Pour visionner une vidéo sur votre ordinateur de poche, sur un ordinateur Windows, ouvrez Média à partir du logiciel Palm Desktop, ajoutez la vidéo, puis synchronisez pour envoyer la vidéo à votre ordinateur de poche. Sur Mac, faites glisser la vidéo sur le droplet Envoyer à l'ordinateur de poche, puis synchronisez. Les vidéos sont converties à un format compatible avec votre ordinateur de poche et sont optimisées pour être lues sur celui-ci.

Notez qu'il existe de nombreux formats de vidéos disponibles pour les ordinateurs Windows et Mac. Tous les types ne peuvent pas être convertis en un format compatible avec votre ordinateur de poche. Si vous ne pouvez pas ouvrir et visionner une vidéo avec l'application de bureau Média sur un ordinateur Windows, vous ne pourrez pas la visionner sur votre ordinateur de poche.

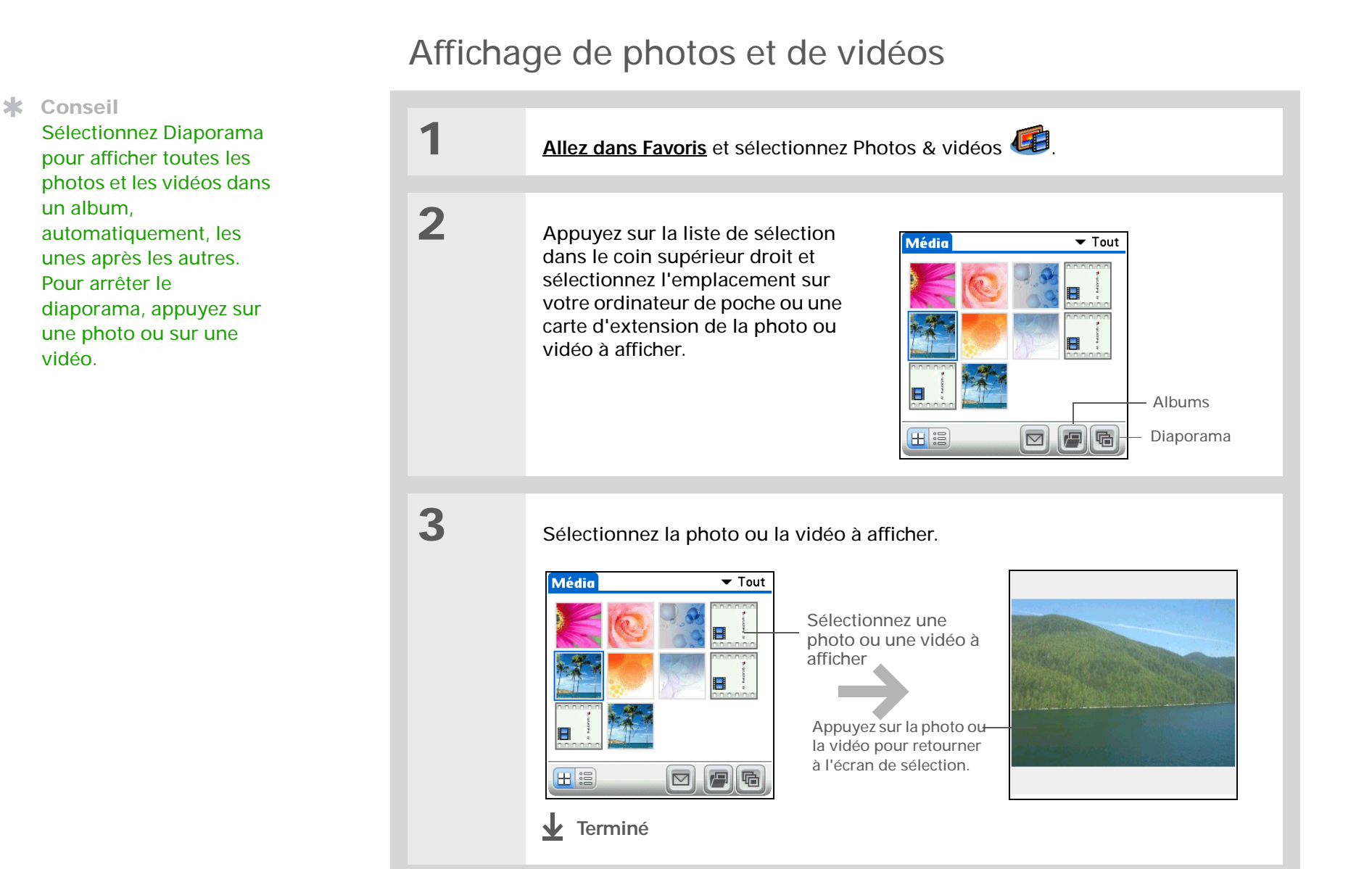

Si une photo est enregistrée sur votre ordinateur de poche, vous pouvez uniquement l'ajouter à un album se trouvant sur votre ordinateur de poche. De même, si une photo est enregistrée sur une carte d'extension, vous pouvez uniquement l'ajouter à un album se trouvant sur cette même carte. Utilisez la fonction copier pour déplacer une photo de votre ordinateur de poche sur une carte et vice versa.

Organisation des photos ou des vidéos dans des albums

| 1 | Allez dans Favoris et sélectionnez Photos & vidéos 6                                                                                                    |
|---|----------------------------------------------------------------------------------------------------|
| 2 | Ouvrez l'écran Gérer les albums :<br>a. <u>Ouvrez les menus</u> .<br>b. Sélectionnez Album, puis Gérer les albums.                                                                                                    |
| 3 | <ul> <li>Créez un album :</li> <li>Sélectionnez l'emplacement sur votre ordinateur de poche ou une carte d'extension sur lequel vous souhaitez créer l'album.</li> <li>Sélectionnez Nouv., entrez le nom du nouvel album, puis sélectionnez OK.</li> <li>Sélectionnez OK sur l'écran Gérer les albums.</li> <li>Suite</li> </ul> |

#### Affichage de photos et de vidéos

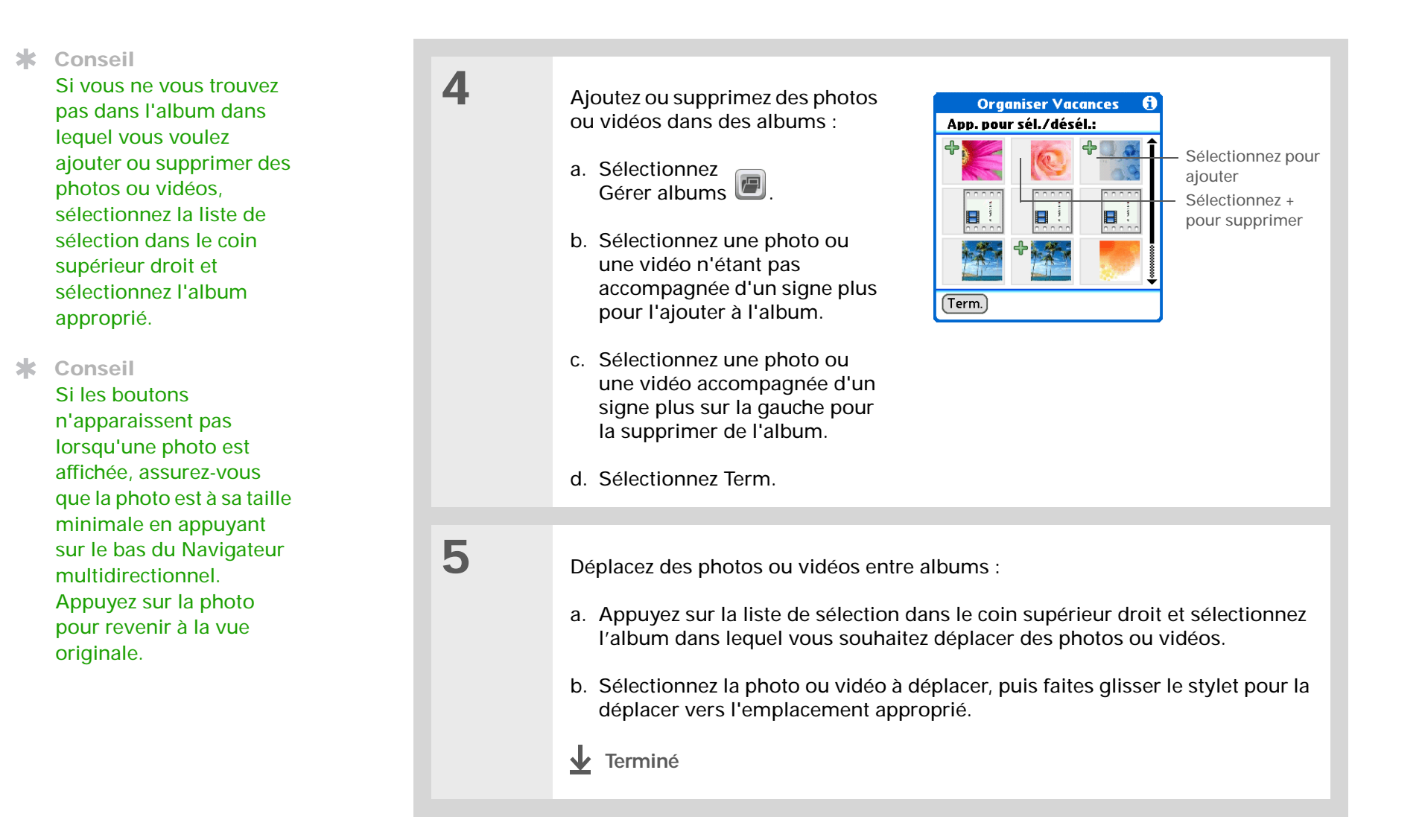
- [!] Avant de commencer <u>Configurez une</u> <u>connexion Bluetooth</u> sur votre ordinateur de poche.
- Le saviez-vous ? Si vous sélectionnez Envoyer avant de sélectionner une photo ou une vidéo, une boîte de dialogue s'affiche. Utilisez-la pour sélectionner l'élément à envoyer.
- + Le saviez-vous ?

Il existe d'autres moyens pour envoyer des photos sans fil. Joindre une\_ photo ou une vidéo à un e-mail. <u>Transmettre une</u> photo ou une vidéo à d'autres périphériques Palm Powered<sup>™</sup>. Copier une photo ou une vidéo sur une <u>carte d'extension</u> et placer la carte sur un périphérique acceptant les cartes MultiMediaCard ou SD.

# Envoi d'une photo ou d'une vidéo à l'aide de la technologie Bluetooth

Vous pouvez aisément partager des photos avec votre famille et vos amis. <u>Utilisez la technologie</u> <u>sans fil Bluetooth® équipant votre ordinateur de poche</u> pour envoyer sans fil des photos et des vidéos à d'autres périphériques Bluetooth se trouvant à proximité. L'envoi d'un fichier à l'aide de la technologie Bluetooth peut prendre un certain temps ; soyez donc patient.

| 1 <u>Allez dar</u>                                                                                         | ns Favoris et sélectionnez Photos & vidéos 🕼.                                                                                                    |
|----------------------------------------------------------------------------------------------------|----------------------------------------------------------------------------------------------------|
| 2 Envoyez<br>a. Appug<br>l'albur<br>b. Sélect<br>c. Sélect<br>d. Sélect<br>e. Sélect<br>appug<br>L'Envoyez | une photo ou une vidéo :<br>yez sur la liste de sélection dans le coin supérieur droit et sélectionnez<br>m contenant les photos et/ou les vidéos à envoyer.<br>tionnez la photo ou la vidéo à envoyer.<br>tionnez Envoyer 🔊.<br>tionnez Bluetooth, puis appuyez sur OK.<br>tionnez le périphérique auquel envoyer la photo ou la vidéo, puis<br>yez sur OK. Le fichier est envoyé automatiquement. |

### Pour approfondir

Consultez le *Guide d'utilisation* sur le Web pour obtenir des informations complémentaires sur les rubriques suivantes :

Média

- Affichage des photos et des vidéos sous forme de miniatures, de listes, d'albums et de diaporamas
  - Copie de photos et de vidéos dans d'autres applications ou sur des cartes d'extension
  - Amélioration de photos et de vidéos sur votre ordinateur de bureau
  - Suppression de photos et de vidéos
  - Envoi de photos de l'application de bureau Média via e-mail
- E-mail
- Envoi de photos et de vidéos en tant que pièces jointes à des e-mails

Guide d'utilisation Pour accéder à toutes les informations essentielles sur votre ordinateur de poche (tout ce qui se trouve dans ce guide, et bien plus encore), rendez-vous sur www.palmOne.com/ tungstene2-manuel.

#### Support technique

Si vous rencontrez des problèmes avec Média ou toute autre application de votre ordinateur de poche, rendez-vous sur www.palmOne.com/intl/ support.

## Ecouter de la musique

### Dans ce chapitre

Transfert de fichiers MP3 sur une carte d'extension

Transfert de musique d'un CD sur une carte d'extension

Ecoute de musique sur votre ordinateur de poche

Pour approfondir

Vous en avez assez des sempiternels papotages lors des longs trajets en bus ou en train ? Vous cherchez quelque chose de plus petit qu'un lecteur CD pour vous balader ou pour faire du sport ? RealPlayer<sup>®</sup> vous permet d'écouter de la musique sur votre ordinateur de poche. Il vous suffit de transférer des chansons sur une carte d'extension (vendue séparément), puis de les écouter grâce au haut-parleur intégré ou à un casque stéréo (vendu séparément).

[!] IMPORTANT Vous devrez acheter une <u>carte d'extension</u> SD ou MultiMediaCard pour sauvegarder vos fichiers musicaux et les lire sur votre ordinateur de poche.

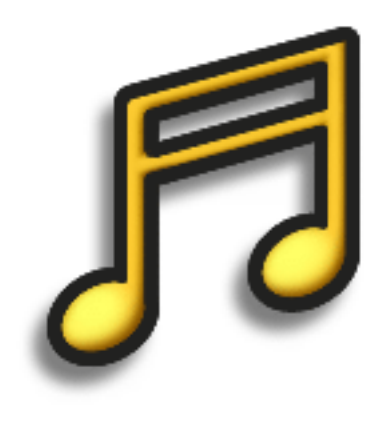

### **Avantages**

- Ecoutez des chansons au format MP3, très populaire
- Aucun lecteur MP3, CD ou mini-disc supplémentaire requis
- De minuscules cartes d'extension remplacent les CD
- Vous êtes votre propre DJ

### [!] Avant de commencer

(Windows uniquement) Installez le logiciel RealPlayer. Insérez le CD d'installation de logiciels du Tungsten<sup>™</sup> E2 et suivez les instructions à l'écran pour installer les logiciels supplémentaires.

**\*** Conseil

Vous pouvez également utiliser un lecteur de carte (vendu séparément) pour transférer des fichiers MP3 de votre ordinateur vers une carte d'extension. Créez un dossier « SD\_Audio » sur la carte, puis stockez vos fichiers MP3 dans ce dossier.

### Transfert de fichiers MP3 sur une carte d'extension

Le logiciel RealPlayer fourni avec votre ordinateur de poche est compatible avec le format de fichier audio MP3. Si vos fichiers MP3 se trouvent déjà sur le disque dur de votre ordinateur, il vous faut les transférer sur une carte d'extension pour pouvoir les lire sur votre ordinateur de poche.

### WINDOWS UNIOUEMENT

1

Préparez votre ordinateur de bureau et votre ordinateur de poche :

- a. Connectez votre ordinateur de poche et votre ordinateur de bureau au câble de synchronisation USB.
- b. Allez sur Favoris et sélectionnez Musique 🤗.

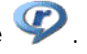

c. Insérez une carte d'extension dans votre ordinateur de poche.

Suite

2 Préparez RealPlayer sur votre ordinateur de bureau : a. Ouvrez l'application RealPlayer. b. Sélectionnez Palm Heandheld (Card) palmOne dans la liste déroulante Périphérique/Graveur actuel. Sélectionnez 🦁 Guide Real 📀 Musique & Ma Bibliothèque 🤬 Graver/Transférer 🔍 Recherche Pam 🐠 🔿 🔝 Accueil Graver/Transférer Périphérique/Graveur actuel 🔋 Palm Handheld (Card) ~ (? ) Comment. Handheld 💮 Ma Bibliothèque 🧵 Palm Handheld (Card) (Card) Faites glisser des clips de la liste Ma Bibliothèque ci-dessous dans la vue du périphérique de droite. Statut du transfert Taille sur le périphério palmOne. 👀 Ma Bibliothèque × 🎿 Nom Description les médias Afficher tous le Musique Vidéos Nouveaux clips Tous les clips : Tous les clips : 1 Afficher vos der Listes de diffusion Créer votre pro 3 Faites glisser les fichiers audio de votre bureau sur la fenêtre Palm Handheld palmOne. Les fichiers sont transférés dans le dossier Audio de la carte d'extension insérée dans votre ordinateur de poche. Terminé

#### **\*** Conseil

Vous pouvez également utiliser un lecteur de carte (vendu séparément) pour transférer des fichiers MP3 de votre ordinateur vers une carte d'extension. Créez un dossier « SD\_Audio » sur la carte, puis stockez vos fichiers MP3 dans ce dossier.

#### **\*** Conseil

Sous Mac OS X, vous pouvez faire du droplet Envoyer à l'ordinateur de poche un élément permanent de votre bureau ; pour cela, il vous suffit de le faire glisser sur le Dock. Il vous suffit ensuite de déposer les chansons et autres fichiers à transférer vers votre ordinateur de poche sur ce Dock.

### MAC UNIQUEMENT

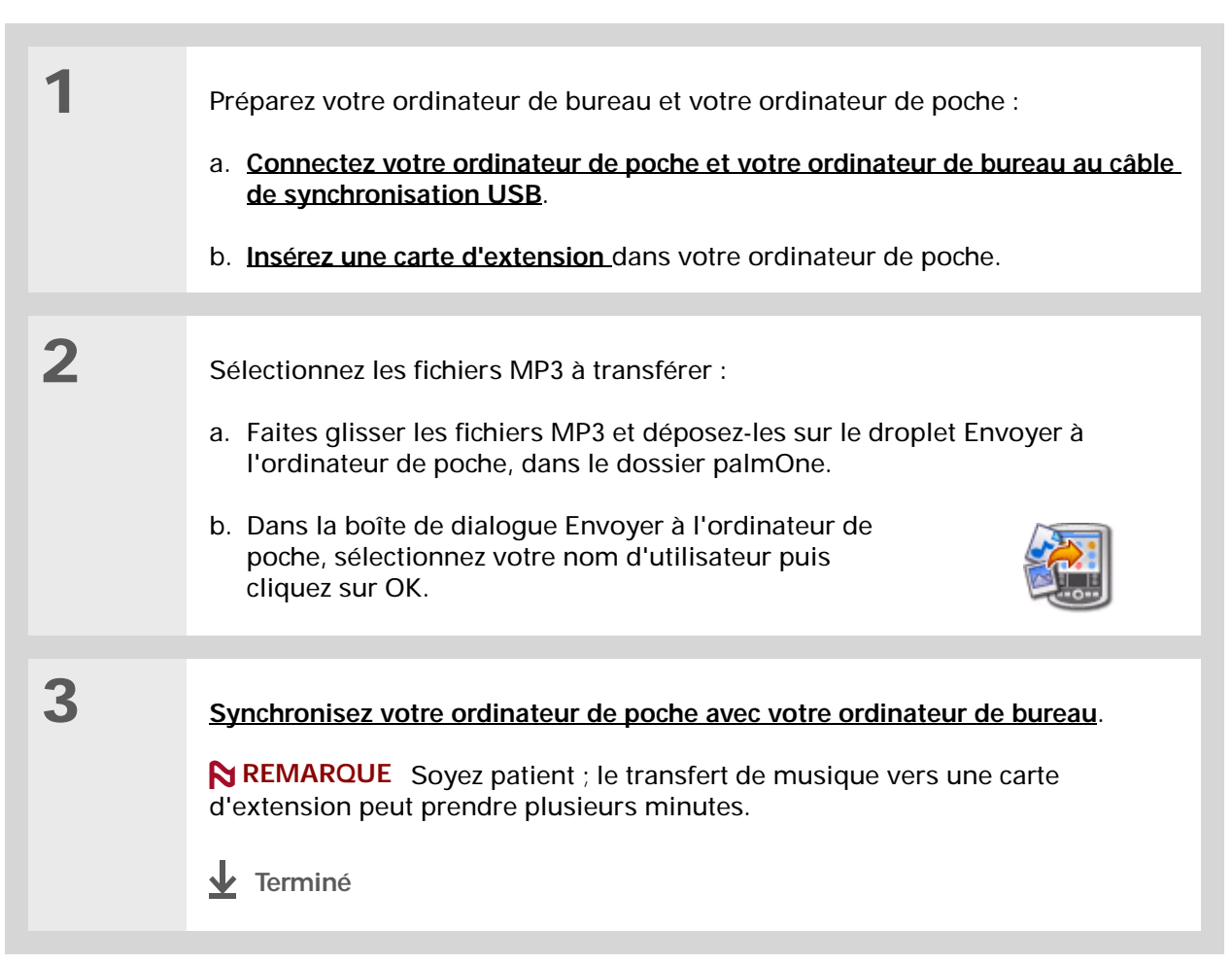

Le saviez-vous ?

Un didacticiel interactif situé sur le CD d'installation de logiciels du Tungsten™ E2 vous guidera dans l'ajout de musique. Insérez le CD, allez dans la section Ma musique du didacticiel et sélectionnez Ajouter de la musique à partir d'un CD.

# Transfert de musique d'un CD sur une carte d'extension

Si les chansons qui vous intéressent se trouvent sur un CD et que vous voulez les écouter sur votre ordinateur de poche, vous devez utiliser le RealPlayer sur votre ordinateur de bureau afin de convertir les fichiers et de les transférer.

#### WINDOWS UNIQUEMENT

1

Accédez au CD à partir de RealPlayer, sur votre ordinateur de bureau :

- a. Double-cliquez sur l'icône RealPlayer 🌮 sur le bureau de votre ordinateur.
- b. Insérez le CD dans le lecteur CD-ROM de votre ordinateur.
- c. Si la liste des morceaux n'apparaît pas, cliquez sur Musique & Ma Bibliothèque puis sur CD/DVD dans le menu Affichage.

|           |                                              |                                                                                                    |             | (?) Co                                                                                                   | mme |
|-----------|----------------------------------------------|----------------------------------------------------------------------------------------------------|-------------|----------------------------------------------------------------------------------------------------|-----|
| Affichage | Artiste                                      | Electric Angel                                                                                                    | Album Dream | Genre General Unclassifiable                                                                             |     |
| CD/DVD    | sical  D  C  C  C  C  C  C  C  C  C  C  C  C | Titre du morceau<br>Awakening<br>Light OF Sound<br>Drawing Down The Moon<br>I Believe<br>Velocity Of Love<br>Falling Angel<br>Follow The Dream<br>On Wings Of A Dream<br>Higher Ground<br>Bue Rondo A La Turk<br>Through The Mist<br>Caramar | Statut      | Longueur<br>4:43<br>5:27<br>5:20<br>5:15<br>3:23<br>5:31<br>4:02<br>5:47<br>3:51<br>3:36<br>6:05<br>3:42 |     |
| Suite     |                                              |                                                                                                    |             |                                                                                                    |     |

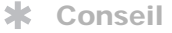

Si vous souhaitez ne sélectionner que certaines chansons, cliquez sur Désélectionner tout, puis cochez les cases des chansons qui vous intéressent.

+ Le saviez-vous ?

Une carte d'extension de 64 Mo contient environ une heure de musique (cette capacité varie en fonction de la fréquence d'échantillonnage).

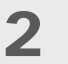

Sélectionnez les chansons à ajouter à votre bibliothèque :

- a. Cliquez sur Enregistrer les morceaux.
- b. Suivez les instructions à l'écran pour sélectionner des morceaux et les copier.

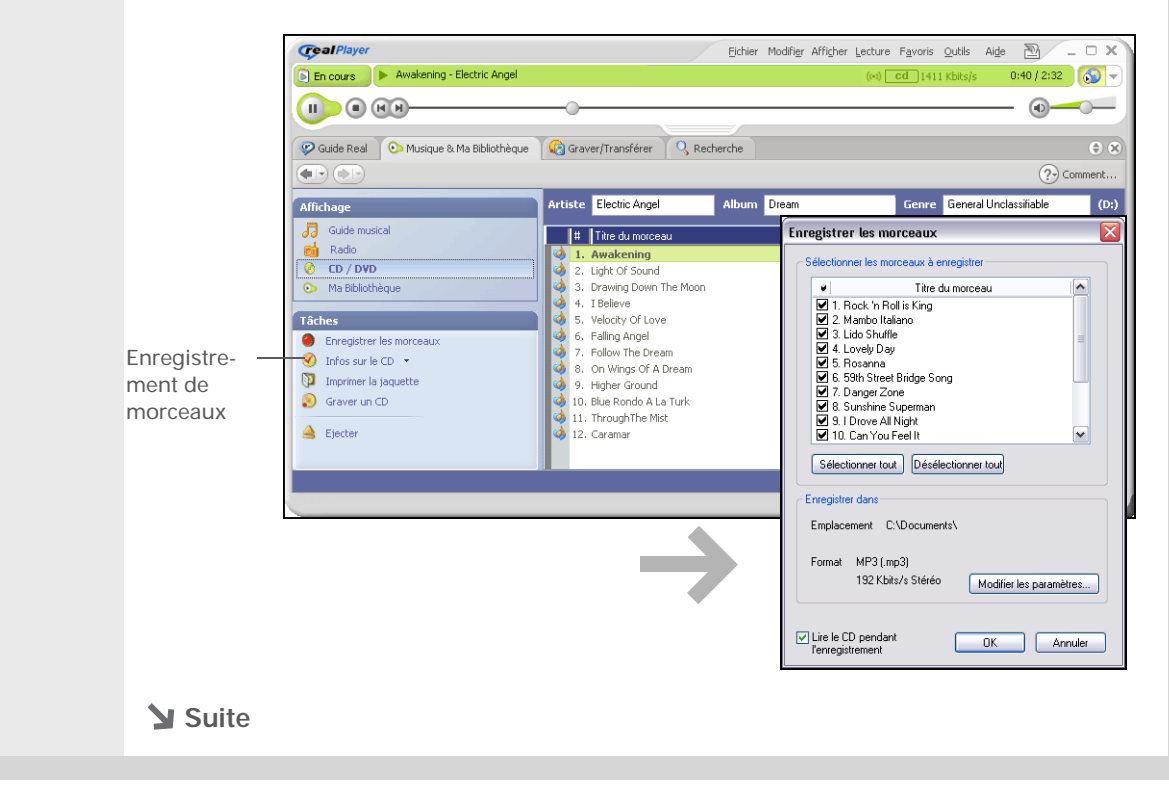

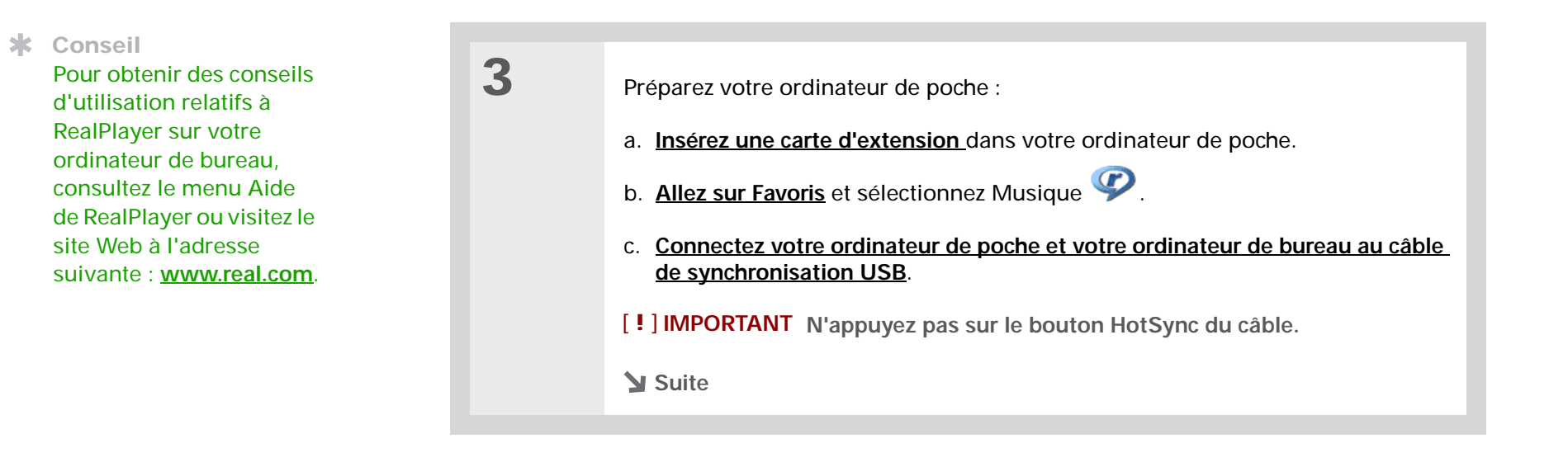

| 4 | Sélectionnez les chansons à transférer :                                                                                                    |
|---|----------------------------------------------------------------------------------------------------|
|   | <ul> <li>Dans RealPlayer, sur votre ordinateur de bureau, cliquez sur Graver/<br/>Transférer.</li> </ul>                                                        |
|   | <ul> <li>b. Le cas échéant, sélectionnez Palm Handheld (Card) palmOne dans la liste<br/>déroulante Périphérique/Graveur actuel.</li> </ul>                      |
|   | <ul> <li>Faites glisser les fichiers audio souhaités depuis la fenêtre Ma Bibliothèque,<br/>à gauche, sur la fenêtre Palm Handheld palmOne à droite.</li> </ul> |
|   | Comment                                                                                                    |
|   | Image: Commencer le transfert                                                                                                    |
|   | Suite                                                                                                    |

5 Transférez les chansons sélectionnées sur votre ordinateur de poche :
a. Vérifiez que votre ordinateur de poche est sous tension et que RealPlayer est lancé. Si c'est le cas, un voyant vert de connexion apparaît dans le coin inférieur gauche de la fenêtre RealPlayer sur votre ordinateur de bureau.
b. Cliquez sur Commencer le transfert. Une fois le transfert terminé, les morceaux sélectionnés affichent le message « Sur périphérique ». Les fichiers sont transférés dans le dossier Musique de la carte d'extension de votre ordinateur de poche.
[1] IMPORTANT N'appuyez pas sur le bouton HotSync du câble. RealPlayer se charge de transférer les fichiers, vous n'avez rien à faire.
1/2 Terminé

#### Ecouter de la musique

### \* Conseil

Pour obtenir des conseils d'utilisation relatifs à RealPlayer, <u>ouvrez le</u> <u>menu Options</u> et sélectionnez Aide.

#### - Le saviez-vous ?

RealPlayer continue à diffuser les chansons jusqu'à ce qu'il atteigne la fin de la liste ou que vous appuyiez sur le bouton d'arrêt, même si votre écran est éteint.

### Ecoute de musique sur votre ordinateur de poche

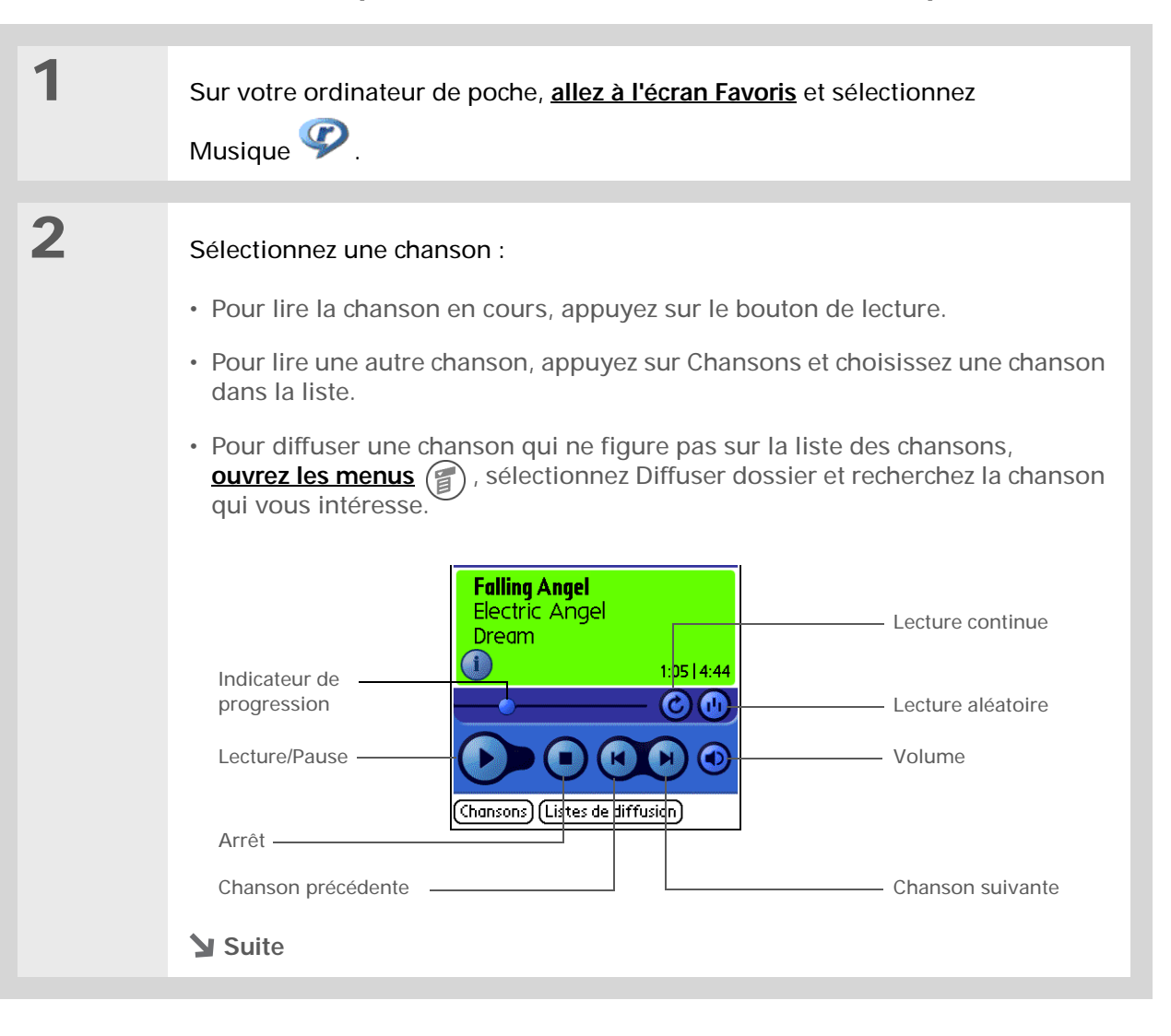

 3
 Une fois que vous avez terminé, appuyez sur le bouton d'arrêt.

 ↓ Terminé

### Guide d'utilisation

Pour accéder à toutes les informations essentielles concernant votre ordinateur de poche (tout ce qui se trouve dans ce guide et bien plus encore), rendez-vous sur www.palmOne.com/ tungstene2-manuel.

#### Support technique

Si vous rencontrez des problèmes avec RealPlayer, RealPlayer sur votre ordinateur, ou toute autre fonction de votre ordinateur de poche, rendez-vous à l'adresse suivante : www.real.com.

### Pour approfondir

Consultez le *Guide d'utilisation* sur le Web pour obtenir des informations complémentaires sur les rubriques suivantes :

- RealPlayer
- Création de listes de diffusion en choisissant les chansons et l'ordre de lecture
  - Suppression de chansons d'une carte d'extension

## Gestion de vos tâches

### Dans ce chapitre

Création d'une tâche

Organisation de vos tâches

Marquage d'une tâche comme terminée

Pour approfondir

Les gens importants sont souvent très occupés. Lorsqu'on les interroge sur le secret de leur réussite, ils répondent généralement : « Je fais des listes ». L'application Tâches de votre ordinateur de poche est idéale pour créer des listes de choses à faire. Définissez une alarme pour les tâches importantes que vous ne pouvez pas vous permettre d'oublier.

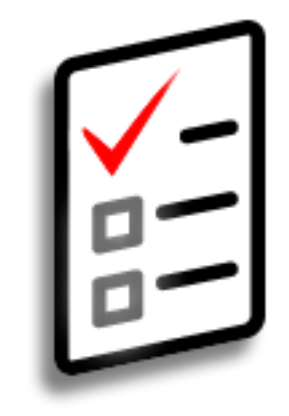

### **Avantages**

- Définition de priorités
- Suivi des échéances
- Suivi des objectifs

### Gestion de vos tâches

### Création d'une tâche

1 Allez à Applications et sélectionnez Tâches 2 Créez une tâche : Tâches Toutes Date Catégorie 🗹 1 Acheter cadeau Julie 9/3 – Date d'échéance 🔽 🐯 11/3a. Sélectionnez Nouv. 1 N'oubliez pas d'enregistrer votre produit! 2 Prendre rdv véto b. Saisissez une description de 9/3 🗆 2 Passer à la banque 15/3 la tâche. Description longue **1**1 Nouvelle tâche Niveau de priorité (Nouv.) (Détails... ) ( 🖸 ) Bouton Note 3 [&] FACULTATIF Attribuez-lui une priorité et une échéance : a. Appuyez sur le numéro de priorité et sélectionnez le niveau à attribuer (1 étant le plus élevé). b. Appuyez sur la date d'échéance et sélectionnez une date dans la liste ou sélectionnez Choisir la date pour choisir une date dans le calendrier. 🖌 Suite

Si aucune tâche n'est actuellement sélectionnée, vous pouvez commencer à écrire dans la zone de saisie pour en créer une nouvelle.

**\*** Conseil

Configurez une alarme pour la tâche sélectionnée. Appuyez sur Détails, cochez la zone Alarme, appuyez sur la case Alarme, entrez les paramètres de l'alarme et sélectionnez OK.

\* Conseil

Vous pouvez transmettre des tâches à toute personne disposant d'un ordinateur de poche doté d'un port IR. Il vous suffit pour cela <u>d'ouvrir le</u> <u>menu Enreg.</u> et de sélectionner Transmettre l'élément ou Transmettre catégorie.  ✔ Terminé
 ★ têt voilà. Votre ordinateur de poche enregistre automatiquement la tâche. Vérifiez que vous disposez d'une copie de sauvegarde à jour. Procédez à des synchronisations régulières.

#### Gestion de vos tâches

+ Le saviez-vous ?

Un point d'exclamation (!) est affiché à côté des tâches en retard.

#### **\*** Conseil

Vos paramètres de Préférences des tâches déterminent les tâches qui apparaissent dans la liste correspondante (tâches terminées ou tâches à échéance, par exemple). Pour modifier ces paramètres, **ouvrez le** <u>menu Options</u> et sélectionnez Préférences.

#### **\*** Conseil

Pour créer une nouvelle catégorie de tâches, sélectionnez Modifier les catégories dans la liste de sélection des catégories.

### Organisation de vos tâches

Vous avez parfois besoin d'une vue d'ensemble de toutes les tâches à accomplir et parfois de voir uniquement certains types de tâches.

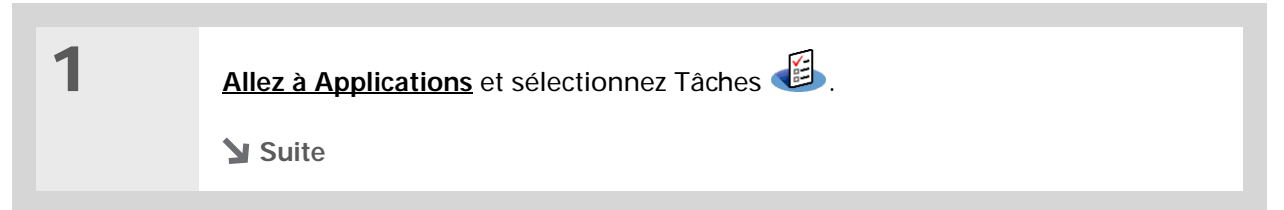

2

Dans la liste des tâches, sélectionnez l'une des options suivantes :

Toutes Affiche l'ensemble de vos tâches.

**Date** Affiche les tâches arrivant à échéance dans un laps de temps défini. Appuyez sur la liste de sélection se trouvant dans le coin supérieur droit pour sélectionner Pour aujourd'hui, Les 7 derniers jours, Les 7 prochains jours ou En retard.

**Catégorie** Affiche les tâches classées dans la catégorie sélectionnée. Appuyez sur la liste de sélection se trouvant dans le coin supérieur droit pour sélectionner une catégorie différente.

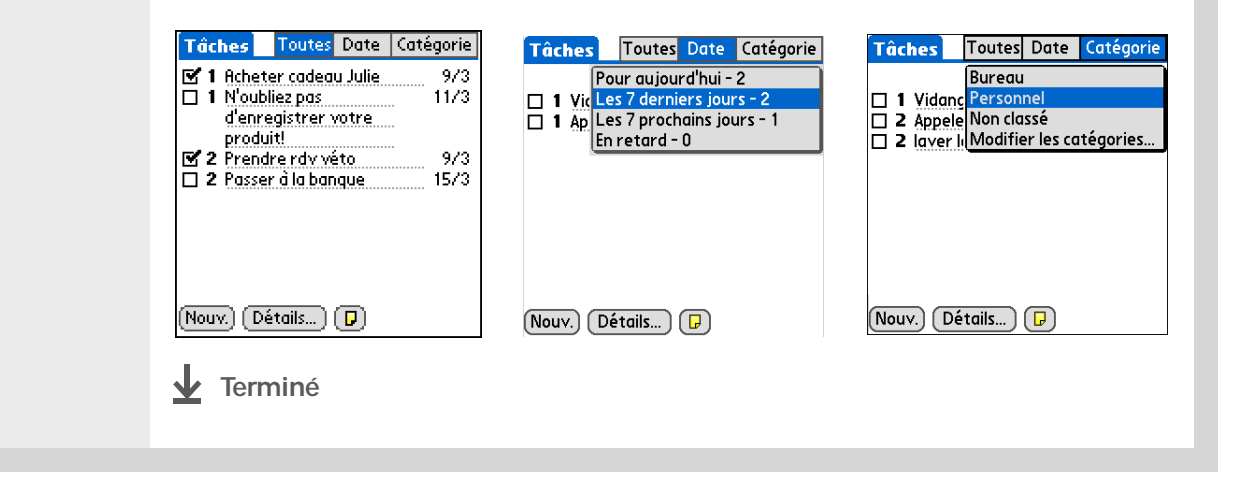

### Gestion de vos tâches

### **\*** Conseil

Vous pouvez définir les Préférences des tâches afin d'enregistrer la date à laquelle vous terminez vos tâches ; vous pouvez également choisir d'afficher ou de masquer les tâches terminées. Pour modifier ces paramètres, <u>ouvrez le</u> <u>menu Options</u> et sélectionnez Préférences.

### Marquage d'une tâche comme terminée

Vous pouvez cocher une tâche pour indiquer que vous l'avez terminée.

| 1 | Allez à Applications et sélectionnez           | z Tâches 🕮 .                                                                                                    |
|---|------------------------------------------------|----------------------------------------------------------------------------------------------------|
| 2 | Cochez la case située à gauche<br>de la tâche. | Tâches       Toutes       Date       Catégorie <ul> <li>Personnel</li> <li>I Acheter cadeau Julie</li> <li>9/3</li> <li>2 Prendre rdv véto</li> <li>9/3</li> <li>2 Passer à la banque</li> <li>15/3</li> </ul> <li>Nouv. Détails D</li> |

**REMARQUE** Le logiciel Palm<sup>®</sup> Desktop et Microsoft Outlook gèrent différemment les tâches répétées terminées. Le logiciel Palm Desktop vérifie toutes les instances en retard de la tâche, alors que Microsoft Outlook ne vérifie que la plus ancienne.

### Guide d'utilisation Pour accéder à toutes les

informations essentielles sur votre ordinateur de poche (tout ce qui se trouve dans ce guide, et bien plus encore), rendez-vous sur www.palmOne.com/ tungstene2-manuel.

### Support technique Si vous rencontrez des problèmes avec Tâches ou toute autre application de votre ordinateur de poche, rendez-vous sur www.palmOne.com/intl/ support.

### Pour approfondir

Consultez le Guide d'utilisation sur le Web pour obtenir des informations complémentaires sur les rubriques suivantes :

| Tâches               | <ul> <li>Création de tâches répétées pour les choses que vous devez faire à<br/>intervalles réguliers (sortir les poubelles le jeudi soir ou remplir un rapport<br/>hebdomadaire, par exemple)</li> </ul> |
|----------------------|----------------------------------------------------------------------------------------------------|
|                      | Configuration des alarmes lorsque vous utilisez les tâches comme rappels                                                                                                    |
|                      | <ul> <li>Configuration des préférences pour définir les tâches apparaissant dans la<br/>liste, le suivi ou non des dates d'achèvement et le son utilisé pour l'alarme</li> </ul>                          |
|                      | <ul> <li>Stockage des informations complémentaires relatives à une tâche en<br/>ajoutant une note</li> </ul>                                                                                              |
| Confidentia-<br>lité | Protection de la confidentialité des tâches en activant les options de sécurité                                                                                                    |
| E-mail               | Envoi de tâches en tant que pièces jointes à des e-mails                                                                                                    |
| Partage              | <ul> <li>Transmission de tâches à d'autres périphériques Palm Powered™</li> </ul>                                                                                                    |
|                      |                                                                                                    |

• Envoi de tâches à d'autres périphériques Bluetooth<sup>®</sup> à l'aide de la technologie Bluetooth équipant votre ordinateur de poche

## Création de mémos

### Dans ce chapitre

Création d'un mémo

Affichage et modification d'un mémo

Pour approfondir

Votre ordinateur de poche contient des applications dédiées au stockage des informations les plus courantes : noms, numéros de téléphone, rendezvous, etc. Les mémos ont pour but de vous permettre de conserver des informations importantes, mais ne rentrant pas dans ces catégories. Notes de réunion, recettes, citations préférées... Les mémos constituent une solution simple et rapide pour entrer, stocker et partager vos informations importantes.

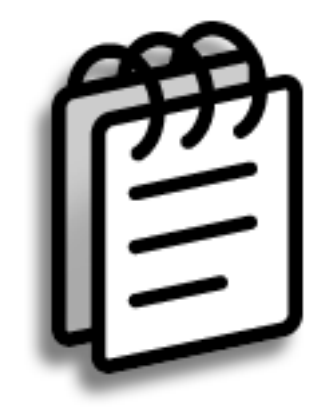

### **Avantages**

- Stockage des informations essentielles, mais difficiles à retenir
- Facilité de récupération et de partage des informations

#### Création de mémos

### Création d'un mémo

1 Allez à Applications et sélectionnez Mémos 🚳 . 2 Créez un mémo : a. Sélectionnez Nouv. Mémo 🖣 5 sur 5 🕨 Non classé Mémos ▼ Toutes 1. Conseils et astuces 2. • Dans la vue quotidienne ... 3. • Pour trouver rapidemen... Terminé) (Détails) [Nouv.] b. Saisissez votre mémo. Appuyez sur Entrée sur le clavier logiciel ou tracez le retour arrière avec l'écriture Graffiti® 2 / pour passer à la ligne suivante. c. Sélectionnez Terminé. **↓** Ter-Et voilà. Votre ordinateur de poche enregistre automatiquement le miné mémo. Vérifiez que vous disposez d'une copie de sauvegarde à

jour. Procédez à des synchronisations régulières.

Conseil
 Dans la liste des mémos,

vous pouvez aussi commencer à écrire directement pour créer un nouveau mémo. La première lettre est automatiquement mise en majuscule.

**\*** Conseil

Utilisez <u>Recherche n° tél.</u> pour ajouter rapidement un nom et un numéro de téléphone à un mémo.

#### Création de mémos

### \* Conseil

La liste des mémos affiche la première ligne de chaque mémo ; assurez-vous donc qu'il s'agit de quelque chose de reconnaissable.

- Le saviez-vous ?

Vous pouvez connecter votre ordinateur de poche à un clavier portable et taper vos mémos lorsque vous êtes en déplacement sans avoir à transporter un ordinateur portable encombrant. Plusieurs claviers portables sont disponibles à la vente.

### **\*** Conseil

Vous pouvez<u>modifier la</u> taille du texte de vos mémos pour améliorer leur lisibilité.

### Affichage et modification d'un mémo

| 1 | Allez à Applications et sélectionnez N                                                                                                    | lémos 🕮 .                                                                                                    |
|---|----------------------------------------------------------------------------------------------------|----------------------------------------------------------------------------------------------------|
| 2 | Affichez ou modifiez le mémo :<br>a. Dans la liste des mémos, sélection<br>Mémos Toutes<br>1. Conseils et astuces<br>2. • Dans la vue quotidienne<br>3. • Pour trouver rapidemen | nnez le mémo qui vous intéresse.<br>Mémo 2 sur 6 Nonclassé<br>• Dans la vue quotidienne du<br>Calendrier, inclinez le<br>Navigateur vers la droite ou la<br>gauche pour avancer ou<br>reculer d'un jour à la fois. Pour<br>déplacer un événement à un<br>jour ou une heure différente,<br>appuyez sur Détails et<br>modifiez ces données.<br>Terminé Détails |
|   | b. Consultez ou modifiez le mémo, p                                                                                                    | uis sélectionnez Terminé.                                                                                                    |

Terminé

Guide d'utilisation Pour accéder à toutes les informations essentielles sur votre ordinateur de poche (tout ce qui se trouve dans ce guide, et bien plus encore), rendez-vous sur

www.palmOne.com/ tungstene2-manuel.

Support technique Si vous rencontrez des problèmes avec Mémos ou toute autre application de votre ordinateur de poche, rendez-vous sur www.palmOne.com/intl/ support.

### Pour approfondir

Consultez le *Guide d'utilisation* sur le Web pour obtenir des informations complémentaires sur les rubriques suivantes :

| Mémos                | Suppression de mémos                                                                                                    |  |  |  |
|----------------------|----------------------------------------------------------------------------------------------------|--|--|--|
|                      | <ul> <li>Envoi de mémos sur votre ordinateur par l'intermédiaire de la<br/>synchronisation, pour vous permettre de couper du texte d'un mémo et de<br/>le coller dans une application telle que Microsoft Word</li> </ul> |  |  |  |
| Catégories           | Organisation de vos mémos au moyen d'un classement par catégories                                                                                                    |  |  |  |
| Confidentia-<br>lité | Protection de la confidentialité des mémos en activant les options de sécurité                                                                                                    |  |  |  |
| Partage              | <ul> <li>Transmission de mémos à d'autres périphériques Palm Powered™</li> </ul>                                                                                                    |  |  |  |
|                      | <ul> <li>Envoi de mémos à d'autres périphériques Bluetooth<sup>®</sup> à l'aide de la<br/>technologie sans fil Bluetooth équipant votre ordinateur de poche</li> </ul>                                                    |  |  |  |
| E-mail               | Envoi de mémos en tant que pièces jointes à des e-mails                                                                                                    |  |  |  |

# Création de notes dans l'application Notes

### Dans ce chapitre

Création d'une note

Affichage et modification d'une note

Pour approfondir

Besoin de noter rapidement un numéro de téléphone ou quelque chose dont vous voulez vous souvenir ? Inutile de chercher un bout de papier : prenez note des choses importantes avec l'application Notes. Vous pouvez l'utiliser exactement comme si vous disposiez d'une feuille et d'un crayon. Notes vous permet de dessiner à main levée et de prendre des notes en écrivant à la main, ce qui est encore plus rapide et plus flexible que de créer un mémo sur votre ordinateur de poche.

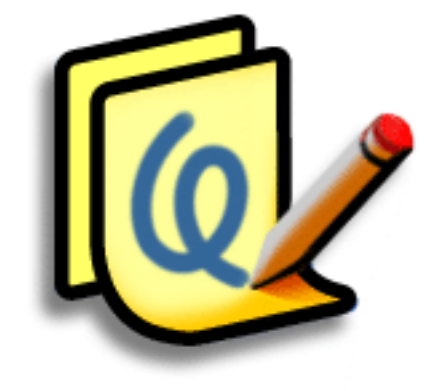

### **Avantages**

- Pas d'apprentissage
- Capture des informations immédiate
- Une image vaut mille mots
- Affichage des rappels lorsque des alarmes sont définies

### [!] Avant de commencer

Assurez-vous que la <u>Zone</u> <u>d'écriture est désactivée</u>. La création ou la modification de notes dans l'application Notes est impossible lorsque l'écriture plein écran est activée.

**\*** Conseil

Vous pouvez modifier la couleur du stylet et celle du papier (arrière-plan). À l'écran de liste des notes, **ouvrez le menu Options**, sélectionnez Préférences puis appuyez sur Couleurs.

**\*** Conseil

Appuyez sur l'outil de sélection du stylet pour choisir une autre largeur de stylet ou sélectionner la gomme.

Le saviez-vous ?

Vous pouvez régler une alarme pour une note afin de l'utiliser comme rappel.

### Création d'une note

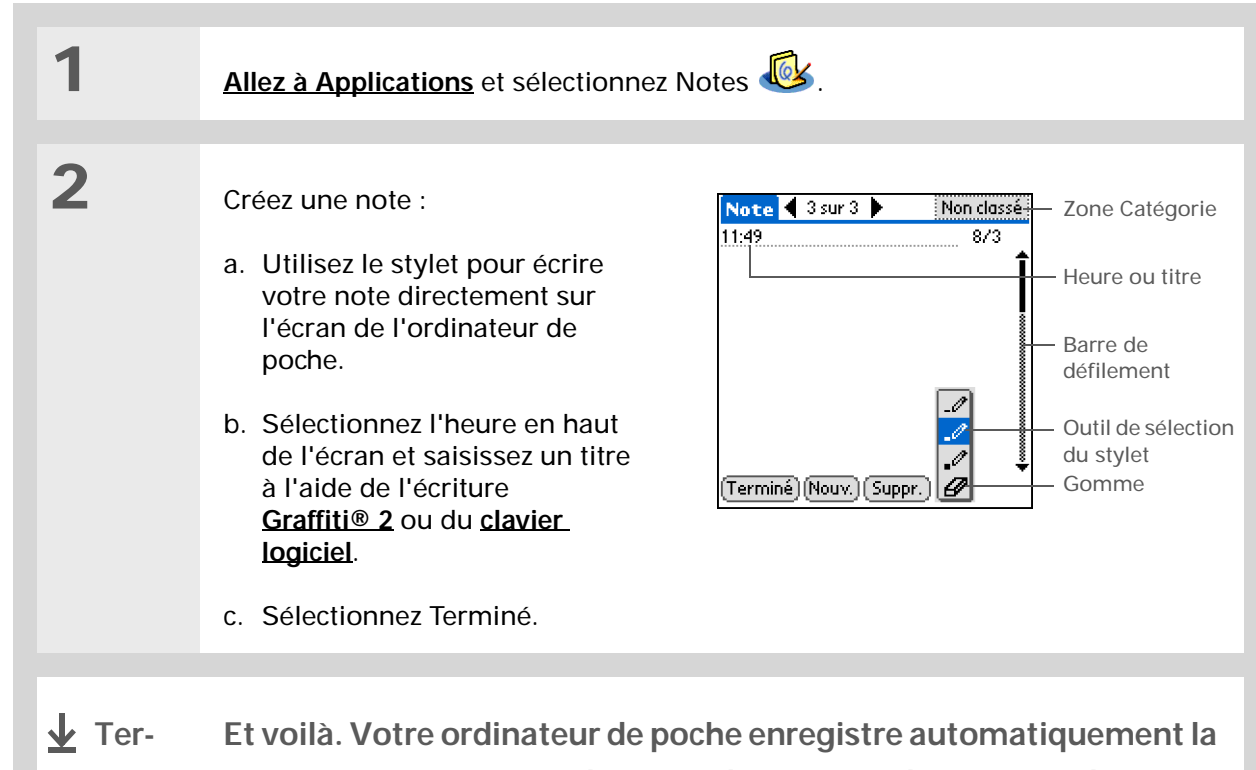

miné

Et voilà. Votre ordinateur de poche enregistre automatiquement la note. Vérifiez que vous disposez d'une copie de sauvegarde à jour. <u>Procédez à des synchronisations</u> régulières.

|                                                                                                    | Affich | age et modification d'une note                                                                                                    |
|----------------------------------------------------------------------------------------------------|--------|----------------------------------------------------------------------------------------------------|
| Conseil<br>Triez la liste des notes<br>dans l'ordre<br>alphabétique, par date ou                                                                                                    | 1      | Allez à Applications et sélectionnez Notes 🥸.                                                                                                    |
| manuellement. <u>Ouvrez le</u><br><u>menu Options</u> ,<br>sélectionnez Préférences<br>dans l'écran de liste de<br>Notes, puis sélectionnez<br>la liste de sélection Trier<br>par.<br>Si vous effectuez un tri<br>manuel, vous pourrez<br>réorganiser la liste en<br>déplaçant des notes vers<br>un autre emplacement<br>dans la liste. | 2      | Ouvrez la note :<br>a. Sélectionnez Terminé pour afficher la liste des notes.<br>b. Sélectionnez la note à afficher ou modifier.<br>Notes Toutes<br>1. Bienvenue aux Notes 26/7<br>2. 14:23 Liste des courses 17/12<br>3. 15:17 Les Fleurs 17/12<br>Noue |
|                                                                                                    | 3      | Consultez ou modifiez la note, puis sélectionnez Terminé.                                                                                                    |

### Pour approfondir

Consultez le *Guide d'utilisation* sur le Web pour obtenir des informations complémentaires sur les rubriques suivantes :

| Notes                | Configuration des alarmes lorsque vous utilisez les notes comme rappels                                                                                                |
|----------------------|----------------------------------------------------------------------------------------------------|
| Catégories           | Organisation de vos notes au moyen d'un classement par catégories                                                                                                    |
| Confidentia-<br>lité | Protection de la confidentialité des notes en activant les options de sécurité                                                                                         |
| Partage              | <ul> <li>Transmission de notes à d'autres périphériques Palm Powered<sup>™</sup></li> </ul>                                                                            |
|                      | <ul> <li>Envoi de notes à d'autres périphériques Bluetooth<sup>®</sup> à l'aide de la<br/>technologie sans fil Bluetooth équipant votre ordinateur de poche</li> </ul> |
| E-mail               | Envoi de notes en tant que pièces jointes à des e-mails                                                                                                    |
|                      |                                                                                                    |

### Guide d'utilisation Pour accéder à toutes les

informations essentielles sur votre ordinateur de poche (tout ce qui se trouve dans ce guide, et bien plus encore), rendez-vous sur www.palmOne.com/ tungstene2-manuel.

### Support technique

Si vous rencontrez des problèmes avec l'application Notes ou toute autre fonction de votre ordinateur de poche, rendez-vous sur www.palmOne.com/intl/ support.

# Etablissement de connexions sans fil

### Dans ce chapitre

<u>Comment tirer profit de la</u> <u>technologie sans fil</u> <u>Bluetooth ?</u>

<u>Quels types de connexions</u> <u>puis-je établir ?</u>

Saisie des paramètres Bluetooth de base

Configuration d'une connexion téléphonique

Accès sans fil à la messagerie et au Web

<u>Configuration d'une</u> <u>connexion pour la</u> <u>synchronisation sans fil</u>

Pour approfondir

Votre ordinateur de poche vous aide à rester organisé en stockant des informations de contact et des documents, en enregistrant vos rendez-vous, etc. Il peut désormais vous connecter au monde via le réseau sans fil, grâce à la technologie Bluetooth<sup>®</sup>. Vous souhaitez passer un coup de fil ? Appuyez sur le numéro souhaité dans Contacts ; votre téléphone mobile compose alors ce numéro. Et qu'en est-il de la navigation sur Internet ou de l'envoi d'un message électronique à partir de votre ordinateur de poche sans le moindre câble?

La fonctionnalité Bluetooth intégrée à votre ordinateur de poche vous permet de configurer aisément des connexions sans fil à plusieurs périphériques et d'apprécier les avantages de la connectivité sans câble.

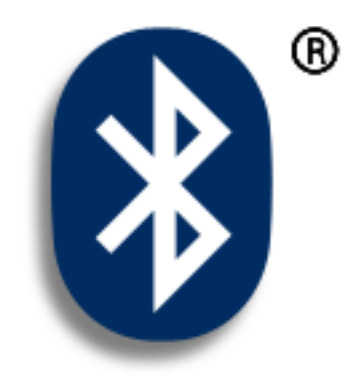

### **Avantages**

- Connectez-vous à votre téléphone Bluetooth pour envoyer des messages texte ou électroniques, ou encore pour accéder à Internet
- Réduisez l'enchevêtrement de câbles en procédant à des synchronisations sans fil
- Connectez-vous à d'autres périphériques pour partager des fichiers sans fil

#### >>> Terme clé

Bluetooth Technologie qui permet à des périphériques (ordinateur de poche, téléphone mobile et ordinateur) de se connecter entre eux sans fil.

### [!] Avant de commencer

Tout périphérique auquel vous vous connectez doit également être de type Bluetooth et ses fonctions Bluetooth doivent être activées. Consultez le guide d'utilisation livré avec le périphérique pour plus d'informations sur l'activation des fonctions Bluetooth.

# Comment tirer profit de la technologie sans fil Bluetooth ?

**Connectez-vous à votre téléphone Bluetooth pour envoyer des messages texte ou électroniques, ou encore pour accéder à Internet** Que ce soit pour accéder à Internet ou pour envoyer des messages texte ou électroniques, à raison d'une fois par semaine ou tout au long de la journée, la connectivité sans fil vous permet d'être en ligne à tout moment en utilisant votre téléphone mobile ou votre ordinateur portable connecté à Internet.

**Réduisez l'enchevêtrement de câbles en procédant à des synchronisations sans fil.** Imaginez votre bureau et votre station de travail sans enchevêtrement de câbles. L'utilisation de la technologie Bluetooth sur votre ordinateur de poche permet de remplacer une bonne partie de ces câbles par une connexion sans fil, pour des tâches telles que la synchronisation.

**Connectez-vous à d'autres périphériques pour partager des fichiers sans fil.** Ne serait-il pas appréciable de pouvoir **transférer, sans aucun fil, des fichiers tels que des photos** ou imprimer, sans aucun fil, sur une imprimante Bluetooth ? Utilisez la technologie sans fil Bluetooth intégrée pour configurer des connexions à des périphériques se trouvant dans un rayon d'environ 10 mètres de votre ordinateur de poche.

### Quels types de connexions puis-je établir ?

La technologie sans fil Bluetooth vous permet d'établir des connexions à partir des types de périphériques suivants :

- Pour naviguer sur Internet ou accéder à votre compte de messagerie, utilisez la connexion réseau de votre ordinateur de bureau ou établissez une connexion via un point d'accès de réseau local Bluetooth.
- Pour accéder à Internet ou à un compte de messagerie, connectez-vous à votre téléphone mobile. Pour utiliser un téléphone mobile, vous devez vous connecter à votre fournisseur d'accès à Internet ou souscrire un compte auprès d'un opérateur sans fil à haut débit.
- Pour envoyer et recevoir des messages texte, connectez-vous à votre téléphone mobile.

- Pour procéder à une synchronisation sans fil de votre ordinateur de poche avec votre ordinateur de bureau, connectez-vous à ce dernier.
- Pour partager des fichiers avec un autre périphérique Bluetooth (ordinateur de poche ou imprimante), formez une paire autorisée avec ce périphérique.

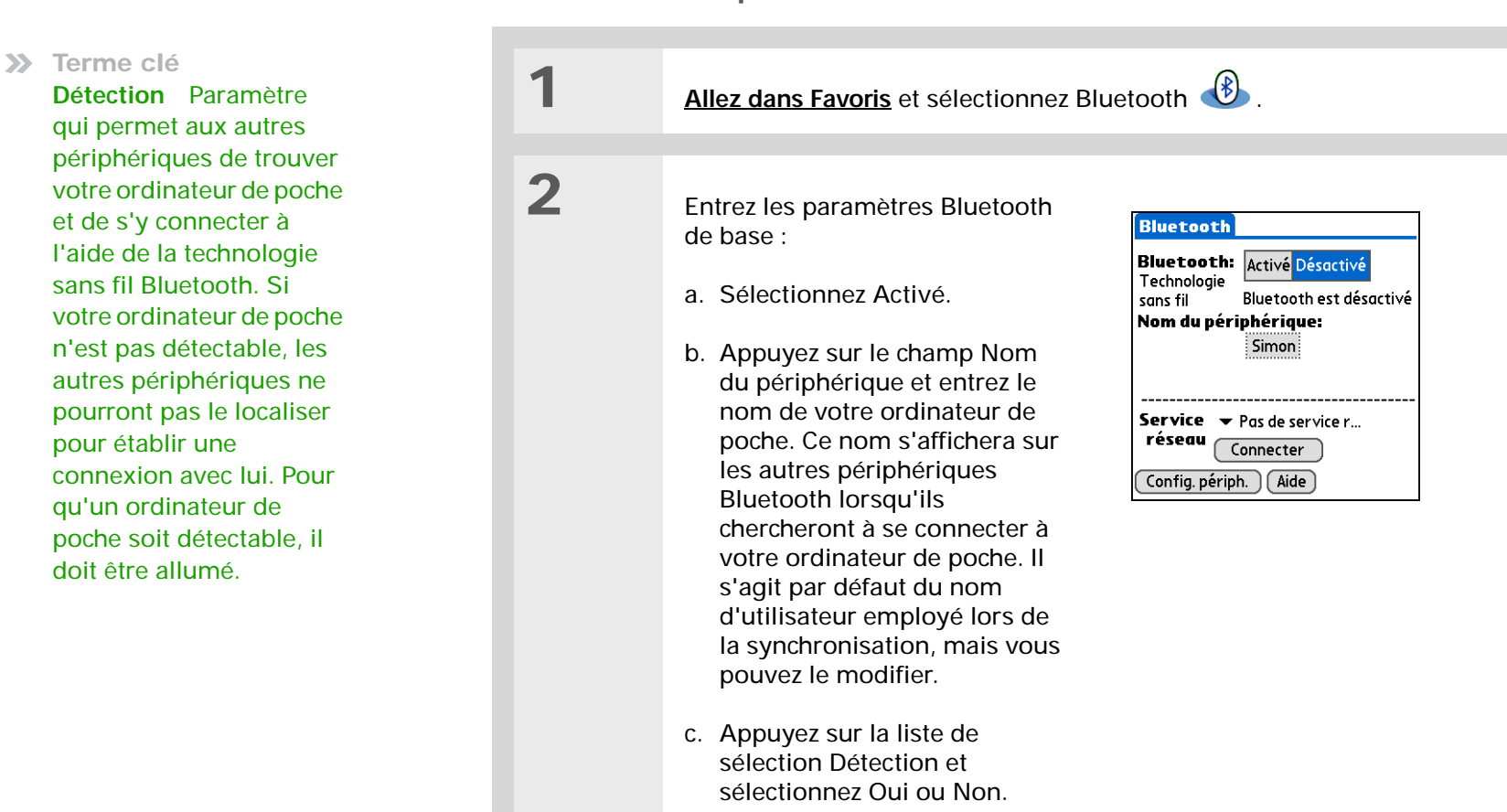

**Terminé** 

### Saisie des paramètres Bluetooth de base

Ordinateur de poche **Tungsten™ E2** 

### **\*** Conseil

Si vous recevez un message indiquant que votre téléphone n'est pas prêt à accepter une connexion, vérifiez qu'il peut bien établir une connexion Bluetooth. Reportez-vous aux instructions accompagnant votre téléphone.

### Configuration d'une connexion téléphonique

[!] IMPORTANT Pour paramétrer une connexion téléphonique, vous devez disposer d'un téléphone mobile GSM ou GPRS comprenant des services de transfert de données.

| 1 | Allez dans Favoris et sélectionnez Bluetooth 🙆 .                                                                          |
|---|----------------------------------------------------------------------------------------------------|
| 2 | Sélectionnez Configuration des périphériques, Configuration du téléphone,<br>Configuration de la connexion, puis Suivant. |

| 3 | Sélectionnez le téléphone auquel vous souhaitez vous connecter :                                                                                                    |
|---|----------------------------------------------------------------------------------------------------|
|   | <ul> <li>Appuyez sur les listes de sélection Marque et Modèle, sélectionnez les<br/>entrées appropriées pour votre téléphone, puis sélectionnez Suivant.</li> </ul>                                                                           |
|   | <ul> <li>L'écran Paramétrage de la connexion affiche tous les téléphones Bluetooth à<br/>portée. Si votre téléphone n'est pas apparu dans les résultats de la détection,<br/>sélectionnez Plus pour lancer une nouvelle recherche.</li> </ul> |
|   | Si le téléphone n'est toujours pas apparu, vérifiez si votre téléphone est détectable par Bluetooth. Reportez-vous aux instructions accompagnant votre téléphone.                                                                             |
|   | Si le téléphone n'est toujours pas apparu dans la liste, vérifiez la<br>compatibilité de votre téléphone sur <u>www.palmOne.com/bluetooth</u> .<br>Sélectionnez Autre dans la liste de sélection du Fabricant ou du Modèle.                   |
|   | c. Sélectionnez le téléphone souhaité, puis sélectionnez Oui et Suivant.                                                                                                    |
|   | <b>REMARQUE</b> Les fonctions ne sont pas toutes disponibles si votre modèle de téléphone ne se trouve pas dans la liste de sélection.                                                                                                    |
|   | Suite                                                                                                    |

>> Terme clé

Clé d'authentification À l'instar d'un mot de passe, la clé d'authentification est une mesure de sécurité. Les connexions ne peuvent être établies qu'entre votre ordinateur de poche et un périphérique disposant de la même clé d'authentification. Par exemple, pour vous connecter à votre téléphone mobile, vous devez entrer la même clé sur votre ordinateur de poche et sur votre téléphone.

Saisissez une clé d'authentification :

a. Entrez un numéro de clé d'authentification. Il peut s'agir d'un numéro quelconque ; vous n'avez pas, par exemple, à employer un mot de passe d'accès à un réseau ou à un compte de messagerie.

[!] IMPORTANT Pour vous connecter à votre téléphone, vous devez saisir la même clé d'authentification sur votre ordinateur de poche et sur votre téléphone mobile.

b. Sélectionnez Oui.

5

Δ

Terminez le paramétrage de la connexion au téléphone et commencez à paramétrer le réseau :

a. Sélectionnez Terminé, puis Oui.

**REMARQUE** Si vous utilisez votre connexion au téléphone uniquement pour composer des numéros de téléphone à partir de votre ordinateur de poche ou pour <u>envoyer des messages texte</u>, sélectionnez Terminé, puis Non. Le paramétrage est maintenant terminé.

b. Sélectionnez Suivant.

Suite
6

7

8

#### >> Terme clé

Paire autorisée Deux périphériques, par exemple, votre ordinateur de poche et votre téléphone mobile qui, parce qu'ils possèdent la même clé d'authentification. peuvent se connecter. Une fois que vous formez une paire autorisée avec un périphérique, la saisie d'une clé d'authentification n'est plus requise pour vous reconnecter avec ce périphérique.

#### >> Terme clé

GPRS Acronyme de General Packet Radio Service. Mode d'envoi d'informations à grande vitesse par le réseau sans fil. Sélectionnez Oui à l'étape 6 uniquement si vous disposez d'un compte GPRS pour votre téléphone mobile.

| C         | la narana átraga du ráceou . |
|-----------|------------------------------|
| Commencez | le parametrage du reseau :   |

 a. Sélectionnez la liste de sélection, sélectionnez Oui ou Non, puis Suivant. Si vous sélectionnez Oui, passez à l'étape 7. Si vous sélectionnez Non, passez à l'étape 8.

Si vous avez sélectionné Oui à l'étape 6 :

- a. Appuyez sur les listes de sélection et sélectionnez les informations appropriées pour votre opérateur téléphonique.
- b. Sélectionnez Suivant, puis Terminé.

Si vous avez sélectionné Non à l'étape 6 :

- a. Sélectionnez Suivant.
- Entrez le numéro de téléphone que vous utilisez pour vous connecter à votre fournisseur d'accès à Internet et le nom d'utilisateur de votre compte de connexion à distance.
- c. Appuyez sur la zone Mot de passe, entrez le mot de passe de votre compte et sélectionnez OK. Il s'agit du mot de passe que vous utilisez pour accéder à votre compte et non pas de votre clé d'authentification.
- d. Sélectionnez Suivant, puis Terminé.

Suite 🖌

Contactez votre FAI si vous n'êtes pas sûr des informations à entrer à l'étape 8. Consultez la procédure suivante afin de connaître les étapes à suivre pour utiliser votre connexion téléphonique pour parcourir le Web ou envoyer et recevoir des e-mails.

## Accès sans fil à la messagerie et au Web

Une fois que vous avez établi une connexion avec un téléphone mobile, vous pouvez envoyer et recevoir des e-mails ou parcourir le Web sans fil à l'aide de cette connexion.

**REMARQUE** L'utilisation des fonctions sans fil requiert l'activation de la fonctionnalité Bluetooth. Vous devez également <u>paramétrer un compte de messagerie</u> sur votre ordinateur de poche avant de pouvoir envoyer ou recevoir des e-mails.

| 1 | Ouvrez le <b>logiciel de messagerie</b> ou le <b>navigateur Web</b> .                                                                                                    |                                                                                                    |  |
|---|----------------------------------------------------------------------------------------------------|----------------------------------------------------------------------------------------------------|--|
| 2 | <ul> <li>Vérifiez l'état de Bluetooth :</li> <li>a. <u>Allez dans Favoris</u> et sélectionnez Bluetooth ).</li> <li>b. Assurez-vous que Activé est sélectionné.</li> <li>Suite</li> </ul> | Bluetooth         Bluetooth:         Activé Désactivé         Technologie         sans fil         Bluetooth est désactivé         Nom du périphérique:         Simon         Service       Pas de service r         réseau       Connecter         Config. périph.       Aide |  |

#### >>> Terme clé

Service Mode de connexion à un téléphone mobile pour envoyer des informations par le réseau sans fil, par exemple via un opérateur haut débit (GPRS) ou un compte auprès d'un fournisseur d'accès à Internet (FAI).

Conseil \*

> Lorsque vous entrez une **URL** dans le navigateur Web ou que vous sélectionnez Charger/ envoyer dans l'application VersaMail<sup>®</sup>, une connexion s'établit automatiquement avec le dernier service utilisé.

Connectez-vous à votre téléphone :

a. Sélectionnez Préf. dans l'écran d'état Bluetooth.

- b. Dans l'écran des préférences Bluetooth, appuyez sur la liste de sélection Service réseau et sélectionnez le service à utiliser pour vous connecter à Internet. Si vous paramétrez une connexion téléphonique, le nom du service que vous avez configuré est répertorié.
- c. Sélectionnez Connecter.

↓ Ter-

Vous êtes maintenant prêt à envoyer et à recevoir des e-mails ou à parcourir le Web. miné

Pour ouvrir HotSync<sup>®</sup> Manager sur votre ordinateur lors de l'étape 2 des instructions à l'écran (voir ci-dessous l'étape 3b de la procédure), cliquez sur l'icône HotSync Manager de la barre des tâches, située dans le coin inférieur droit de l'écran de votre ordinateur.

#### **\*** Conseil

Après avoir effectué le premier paramétrage d'une connexion et une première synchronisation sans fil avec un ordinateur, vous pouvez à tout moment procéder à des synchronisations avec cet ordinateur en choisissant le nom de ce périphérique dans la liste de sélection Service et en appuyant sur Connecter.

# Configuration d'une connexion pour la synchronisation sans fil

#### WINDOWS UNIQUEMENT

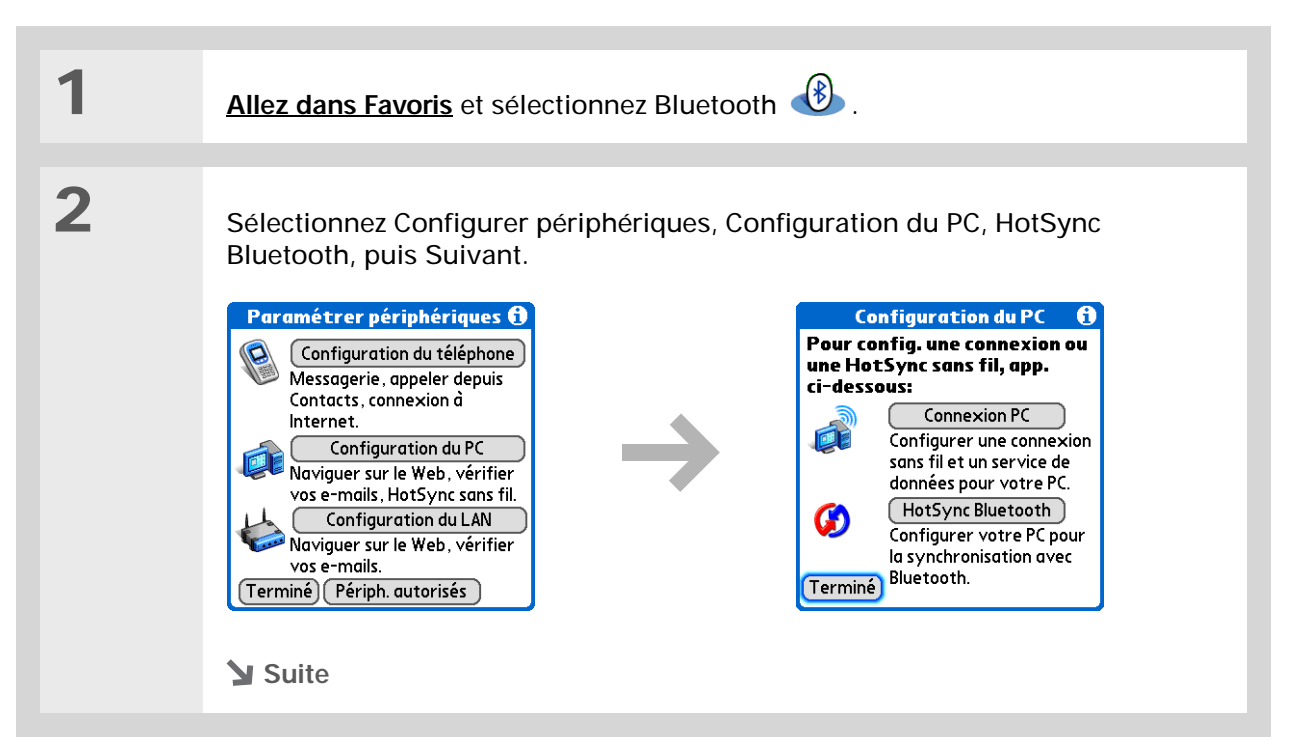

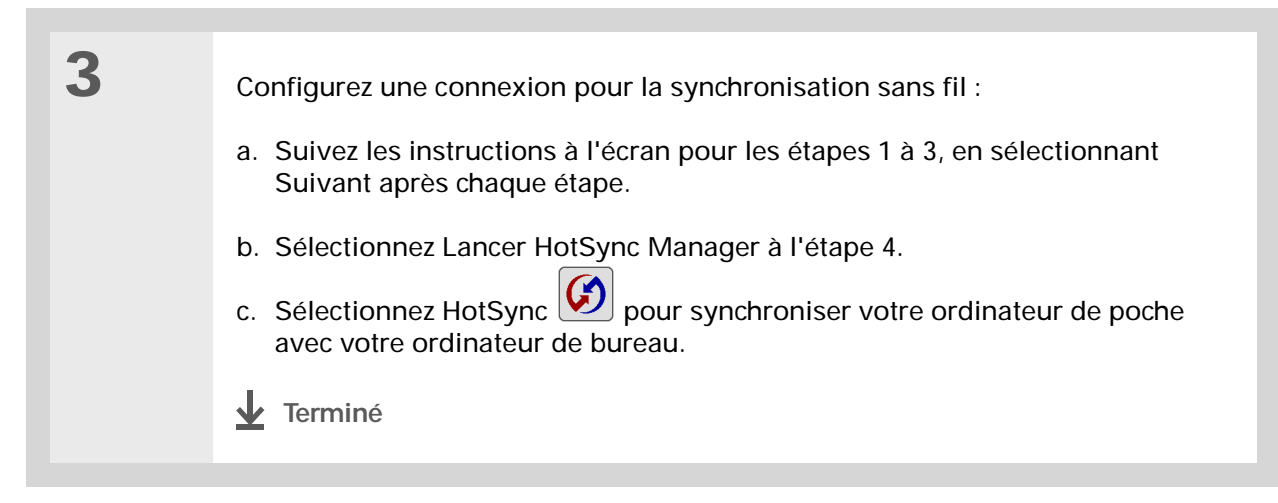

#### MAC UNIQUEMENT

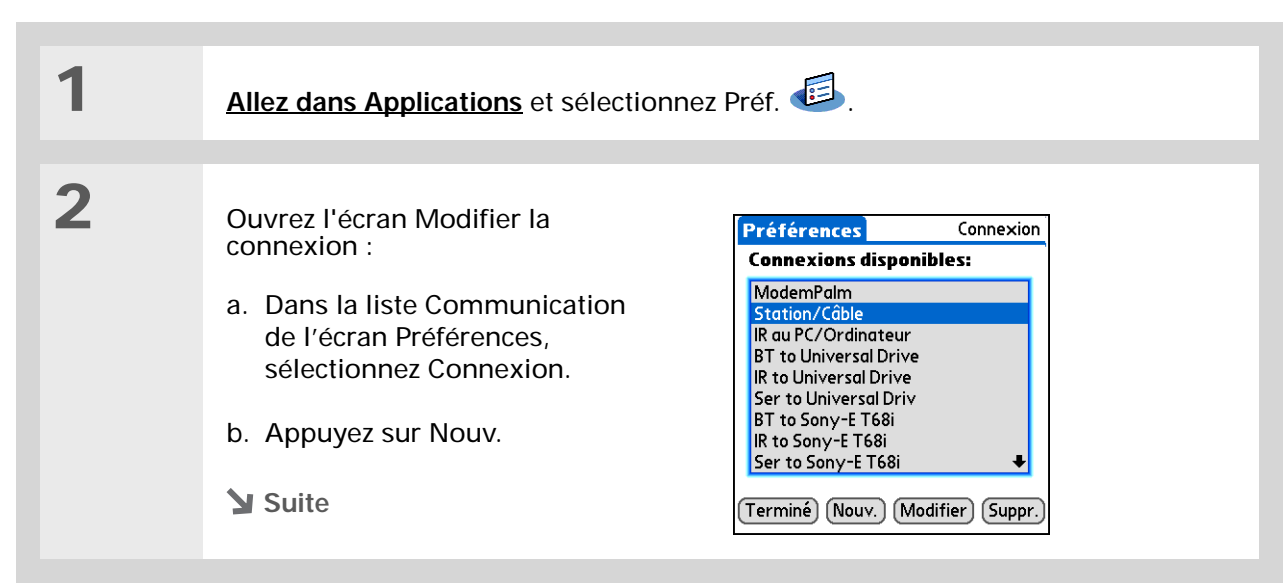

A l'instar de vos comptes bancaires pour lesquels il est conseillé d'utiliser des numéros de code confidentiels (PIN) différents, vos clés d'authentification sont plus sécurisées si vous en utilisez une différente pour chacun des périphériques auxquels vous vous connectez une clé d'authentification pour une connexion téléphonique, une autre pour une connexion à un ordinateur, et ainsi de suite. Rappelez-vous toutefois que vous devez entrer la même clé d'authentification sur votre ordinateur de poche et le périphérique auquel vous souhaitez vous connecter.

| ~  |
|----|
| C  |
| Or |

3

Configurez la connexion à votre ordinateur :

- a. Saisissez un nom de connexion, comme par exemple BT vers Mac.
- b. Appuyez sur la liste de sélection Se connecter au et sélectionnez PC.
- c. Appuyez sur la liste de sélection Via et sélectionnez Bluetooth.

| -                     |   |
|-----------------------|---|
| Modifier la connexion | 0 |
| Nom: BT vers Mac      |   |
| Se connecter          |   |
| uu: View PC           |   |
|                       |   |
| Périph.: découvrir    |   |
|                       |   |
|                       |   |
| OK Annuler Détails    |   |

d. Assurez-vous que l'ordinateur est configuré pour accepter une connexion Bluetooth.

**REMARQUE** Reportez-vous à la documentation accompagnant l'ordinateur pour plus d'informations sur sa configuration en vue d'une connexion Bluetooth. La documentation peut faire référence à une connexion Bluetooth en tant qu'appairage Bluetooth ou lien Bluetooth.

e. Sélectionnez la case Périph.

Suite 🖌

4 Sélectionnez l'ordinateur : a. Lorsque l'écran Résultats de la détection s'affiche, sélectionnez votre ordinateur. Si votre ordinateur n'apparaît pas dans la liste, sélectionnez Plus. b. Sélectionnez OK. 5 [&] FACULTATIF Entrez une clé d'authentification si vous y êtes invité : a. Entrez un numéro de clé d'authentification. Il peut s'agir d'un numéro quelconque ; vous n'avez pas, par exemple, à employer un mot de passe d'accès à un réseau ou à un compte de messagerie. [!] IMPORTANT Vous devez saisir la même clé d'authentification sur votre ordinateur de poche et sur votre ordinateur de bureau pour vous synchroniser sans fil à votre ordinateur de bureau. b. Sélectionnez Oui. 6 Synchronisez votre ordinateur de poche avec votre ordinateur : a. Allez dans Applications et sélectionnez HotSync 🧆 b. Vérifiez que Local est sélectionné et sélectionnez la connexion que vous avez créée à l'étape 3 dans la liste de sélection. c. Sélectionnez HotSync 😥 **Terminé** 

**Guide d'utilisation** 

Pour accéder à toutes les informations essentielles sur votre ordinateur de poche (tout ce qui se trouve dans ce guide, et bien plus encore), rendez-vous sur www.palmOne.com/ tungstene2-manuel.

Support technique Si vous rencontrez des problèmes avec les fonctions sans fil de votre ordinateur de poche ou toute autre fonction de votre ordinateur de poche, rendez-vous sur www.palmOne.com/intl/ support.

## Pour approfondir

Consultez le *Guide d'utilisation* sur le Web pour obtenir des informations complémentaires sur les rubriques suivantes :

Connexion

- Se connecter à Internet sans fil avec votre ordinateur de bureau Bluetooth
  - Établir une connexion avec un réseau via un point d'accès Bluetooth pour accéder à Internet et envoyer et recevoir des e-mails
  - Se connecter à votre téléphone Bluetooth à partir du port infrarouge de votre ordinateur de poche
  - Paramétrer les options Bluetooth de votre ordinateur de poche pour que l'ordinateur de poche puisse s'activer et recevoir une demande de connexion entrante alors qu'il est éteint

## Envoi et réception de messages texte

#### Dans ce chapitre

Envoi d'un message texte

Affichage d'un message texte

Pour approfondir

Vous devez faire parvenir un court message à un ami ou un collègue dans les plus brefs délais ? Envoyez-lui un message texte depuis votre ordinateur de poche via votre téléphone mobile (téléphone GSM requis ; vendu séparément) sur son téléphone mobile. Cette forme de communication est de plus en plus utilisée par les propriétaires de téléphones portables pour rester en contact.

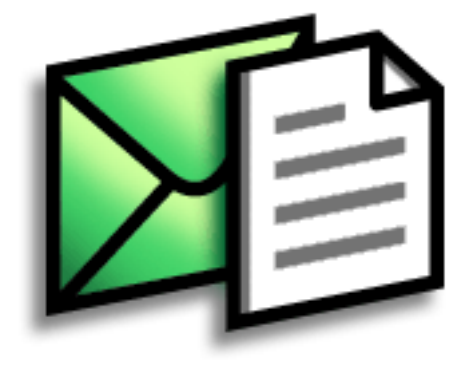

**Avantages** 

- Rapidité de communication
- Utilisation de la messagerie texte pour discuter avec des amis

#### [!] Avant de commencer Vous devez également

paramétrer une connexion au téléphone sur votre ordinateur de poche pour envoyer et recevoir des informations sans fil.

>> Terme clé

SMS Type de message pouvant être reçu par la plupart des téléphones mobiles. Plus connu sous le nom de messagerie texte.

## Envoi d'un message texte

| 1 | Allez à Applications et sélectionnez SMS 4                                                                                                    |
|---|----------------------------------------------------------------------------------------------------|
| 2 | <ul> <li>Envoyez un message texte :</li> <li>a. Sélectionnez Nouveau.</li> <li>Sélectionnez Nouveau</li> <li>Induét Vale 427449 comment vas</li> <li>Induét 4082427449 comment vas</li> <li>Induét 4082427449 comment 4082427449 comment 4082427449 co</li></ul> |

## Affichage d'un message texte

| 1 | Allez à Applications et sélectionnez SMS                                           | <u>)</u> .                                                                                |
|---|------------------------------------------------------------------------------------|-------------------------------------------------------------------------------------------|
| 2 | Sélectionnez Envoyer et vérifier.                                                  |                                                                                           |
| 3 | Lisez un message :<br>a. Sélectionnez le message pour l'ouvrir.<br>SMS 0 non lu(s) | Message 1 sur 1<br>De : +14082427449<br>comment vas-tu<br>Terminé) (Répondre) (Supprimer) |

\* Conseil

Utilisez les boutons au bas de l'écran du message pour répondre ou supprimer un message après l'avoir ouvert. Guide d'utilisation Pour accéder à toutes les informations essentielles sur votre ordinateur de poche (tout ce qui se trouve dans ce guide, et bien plus encore), rendez-vous sur <u>www.palmOne.com/</u> <u>tungstene2-manuel</u>.

Support technique Si vous rencontrez des problèmes avec SMS ou toute autre fonction de votre ordinateur de poche, rendezvous sur www.palmOne.com/intl/ support.

## Pour approfondir

Consultez le *Guide d'utilisation* sur le Web pour obtenir des informations complémentaires sur les rubriques suivantes :

 

 SMS
 • Réponse aux messages reçus et suppression de ces messages

 • Configuration des préférences pour la réception de messages

 • Émission d'une alerte lors de la réception d'un message

 Personnalisation

## Parcourir le Web

Dans ce chapitre

Accès à une page Web

Pour approfondir

Les utilisations du Web sont multiples : consulter ses e-mails, rechercher des itinéraires, s'informer de l'actualité, acheter des cadeaux. Le Web peut désormais vous accompagner dans pratiquement tous vos déplacements. Il vous suffit d'établir une connexion Internet via votre téléphone mobile pour que le navigateur Web vous ouvre les portes d'Internet.

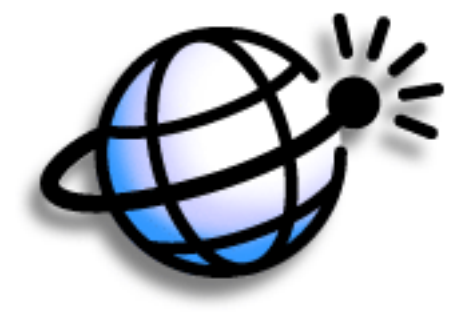

#### **Avantages**

- Le Web vous accompagne dans vos déplacements
- Affichage des pages Web au format de votre ordinateur de poche
- Stockage de pages pour les afficher hors ligne

#### Parcourir le Web

#### [!] Avant de commencer

Pour parcourir le Web, vous devez <u>paramétrer</u> <u>une connexion à Internet</u> à partir de votre ordinateur de poche.

#### >>> Terme clé

URL Acronyme de « Uniform Resource Locator », terme technique désignant une adresse Internet. Par exemple, l'URL de Yahoo! est http://www.yahoo.fr

## Accès à une page Web

| 1 | Allez sur Applications et sélectionnez Web 🏼                                                                                                    |
|---|----------------------------------------------------------------------------------------------------|
|   |                                                                                                    |
| 2 | Accédez à la page Web que vous souhaitez consulter.<br>a. Sélectionnez Aller à la page Web S.                                                                                                    |
|   |                                                                                                    |
|   | b. Entrez l'adresse de la page Web que vous souhaitez visiter. Utilisez les<br>boutons de la boîte de dialogue Aller à la page Web pour saisir rapidement<br>les caractères fréquemment utilisés dans les adresses Internet. Si vous avez<br>déjà visité une page Web, le navigateur Web reconnaît l'adresse que vous<br>saisissez et la complète automatiquement. |
|   | c. Sélectionnez Oui.                                                                                                    |
|   | Terminé                                                                                                    |

#### Parcourir le Web

| Cui | ido | d'u | et i l  | ica | tion |
|-----|-----|-----|---------|-----|------|
| Gu  | lue | u u | I U I I | 13a | uon  |

Pour accéder à toutes les informations essentielles sur votre ordinateur de poche (tout ce qui se trouve dans ce guide, et bien plus encore), rendez-vous sur www.palmOne.com/ tungstene2-manuel.

Support technique Si vous rencontrez des problèmes avec le navigateur Web ou toute autre application de votre ordinateur de poche, rendezvous sur www.palmOne.com/intl/ support.

## Pour approfondir

Consultez le *Guide d'utilisation* sur le Web pour obtenir des informations complémentaires sur les rubriques suivantes :

Web
Rafraîchissement d'une page pour afficher les informations mises à jour
Utilisation d'un signet pour accéder rapidement à vos pages Web préférées
Retour à une page Web que vous venez de consulter ou à votre page d'accueil
Téléchargement d'un fichier d'une page Web
Modification de vos pages de démarrage et d'accueil

#### Personnalisation

Configuration des préférences pour la connexion à un réseau

## Envoi et réception d'e-mails

#### Dans ce chapitre

Configuration d'un compte

#### <u>Téléchargement et lecture</u> <u>d'e-mails</u>

Envoi d'un e-mail

Utilisation de pièces jointes

Pour approfondir

Vous savez déjà à quel point les systèmes de messagerie électronique sont efficaces pour garder le contact avec vos relations professionnelles et personnelles. L'application VersaMail<sup>®</sup> va encore plus loin dans le confort d'utilisation en vous offrant une véritable solution de messagerie mobile. Vous apprécierez l'aisance et la rapidité de communication avec vos amis, votre famille et vos collègues partout où vous pouvez vous connecter à Internet.

Vous pouvez envoyer des photos par e-mail à vos amis et aux membres de votre famille, ou utiliser Documents sur votre ordinateur de poche pour créer des fichiers Microsoft Word ou Excel à envoyer à vos collègues. Vous pouvez également recevoir ces types de fichiers sous forme de pièces jointes, que vous pouvez visualiser et modifier à votre convenance. Vous pouvez également synchroniser les e-mails de votre ordinateur de poche avec ceux de votre ordinateur de bureau.

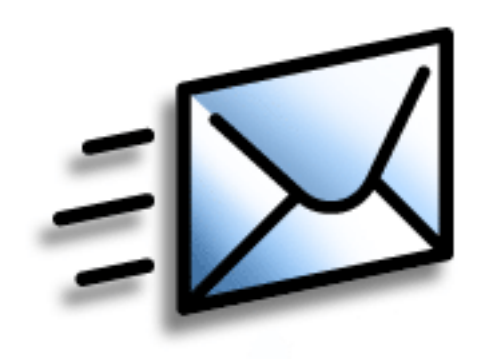

#### Avantages

- · Accès en déplacement
- Envoi et réception de photos, de fichiers son, de fichiers Word et Excel, etc.
- Enregistrement de messages de votre ordinateur en vue de les consulter à un moment approprié

#### [!] Avant de commencer

Installez le logiciel VersaMail. Insérez le CD et suivez les instructions à l'écran pour installer les logiciels supplémentaires.

>> Terme clé

Protocole Paramètres utilisés par votre fournisseur de messagerie pour la réception d'e-mails. La plupart des fournisseurs utilisent le protocole POP (Post Office Protocol) et d'autres le protocole IMAP (Internet Message Access Protocol).

#### **\*** Conseil

Si votre fournisseur de messagerie apparaît dans la liste de sélection Service, vous n'avez pas à sélectionner de protocole. Le protocole approprié s'affiche automatiquement.

## Configuration d'un compte

| 1 | Allez à Applications et sélectionnez VersaMail 🥙 .                                                                                                    |
|---|----------------------------------------------------------------------------------------------------|
| 2 | Ouvrez l'écran Paramétres du compte :<br>a. <u>Ouvrez les menus</u> , sélectionnez Comptes, puis Paramétrage du compte.<br>b. Sélectionnez Nouv.                                                                                                    |
| 3 | Entrez les informations de base du compte.<br>a. Dans le champ Nom du compte, entrez un nom descriptif.<br>Paramètres du compte (<br>Fortrez un nom pour le compte<br>et sélectionnez des paramètres.<br>Nom du compte:VersaMail<br>Service: Y Yahoo<br>Protocole: Y POP<br>Synchro. seulement<br>Juivant |

Votre nom d'utilisateur correspond généralement à la partie de l'adresse e-mail apparaissant devant le symbole @ et non à l'intégralité de l'adresse. Si vous n'êtes pas sûr de votre nom d'utilisateur, vérifiez cette information auprès de votre FAI.

#### Le saviez-vous ?

Le serveur de courrier entrant est également appelé serveur POP ou IMAP et votre serveur de courrier sortant est appelé serveur SMTP (Simple Mail Transfer Protocol).

#### **\*** Conseil

Si, à l'étape 3, vous avez coché la case Synchro. seulement, vous devez <u>configurer ce compte sur</u> <u>votre ordinateur de</u> <u>bureau</u> avant de pouvoir envoyer ou télécharger des e-mails. Suite.

4

- b. Sélectionnez la liste Service, puis votre fournisseur de messagerie. Sélectionnez Autre si votre fournisseur n'est pas répertorié.
- c. Si vous choisissez Autre, sélectionnez la liste Protocole, puis POP ou IMAP.
- d. Cochez la case si vous comptez uniquement synchroniser les e-mails de ce compte sur votre ordinateur de poche avec un programme de courrier de votre ordinateur tel que Microsoft Outlook, Outlook Express ou Lotus Notes. Si vous comptez envoyer ou recevoir des e-mails sur ce compte sans fil à partir de votre ordinateur de poche (même si vous avez prévu de synchroniser les e-mails), ne cochez pas la case.
- e. Sélectionnez Suivant.

Entrez le nom d'utilisateur et le mot de passe du compte :

- Entrez le nom d'utilisateur servant à accéder à vos e-mails.
- b. Sélectionnez la zone Mot de passe, entrez le mot de passe de votre compte de messagerie, puis sélectionnez OK.
- c. Sélectionnez Suivant.

Suite

#### VersaMail () Veuillez saisir le nom d'utilisateur et le mot de passe pour ce service de messagerie. Nom d'utilisateur: jsuser Mot de passe: -Attribué-

#### (Annuler) (Précédent) (Suivant)

| Conseil<br>Contactez votre<br>fournisseur de<br>messagerie pour obtenir<br>les noms de vos serveurs<br>de courrier entrant et<br>sortant. | 5 | <ul> <li>Entrez votre adresse e-mail et les informations relatives au serveur de courrier :</li> <li>REMARQUE Si vous choisissez un fournisseur de messagerie connu dans la liste de sélection Service de l'écran Paramètres du compte, cet écran sera déjà renseigné.</li> <li>a. Entrez votre adresse e-mail.</li> <li>b. Entrez le nom de vos serveurs de courrier.</li> <li>c. Sélectionnez Suivant.</li> </ul> | VersaMail       (1)         Contrôlez les paramètres indiqués ci-dessous et modifiez-les au besoin.       Adresse e-mail:         isuser@yahoo.com       Serveur de réception:         pop.mail.yahoo.com       Serveur d'envoi:         smtp.mail.yahoo.com       Mannuler         Précédent       Suivant |
|----------------------------------------------------------------------------------------------------|---|----------------------------------------------------------------------------------------------------|----------------------------------------------------------------------------------------------------|
|                                                                                                    | 6 | Sélectionnez Terminé.                                                                                                    |                                                                                                    |

Si vous avez coché la case Synchro. seulement, vous devez <u>synchroniser votre</u> <u>ordinateur de poche avec</u> <u>votre ordinateur</u> pour télécharger les messages sur votre ordinateur de poche.

**L**e saviez-vous ?

Vous pouvez paramétrer votre ordinateur de poche pour qu'il <u>détecte et</u> <u>télécharge</u> <u>automatiquement</u> les nouveaux e-mails.

**\*** Conseil

Si vous sélectionnez Messages, les 5 premiers kilo-octets de chaque message seront téléchargés. Vous pouvez **modifier la taille maximale** des messages téléchargés dans les préférences VersaMail. Téléchargement et lecture d'e-mails

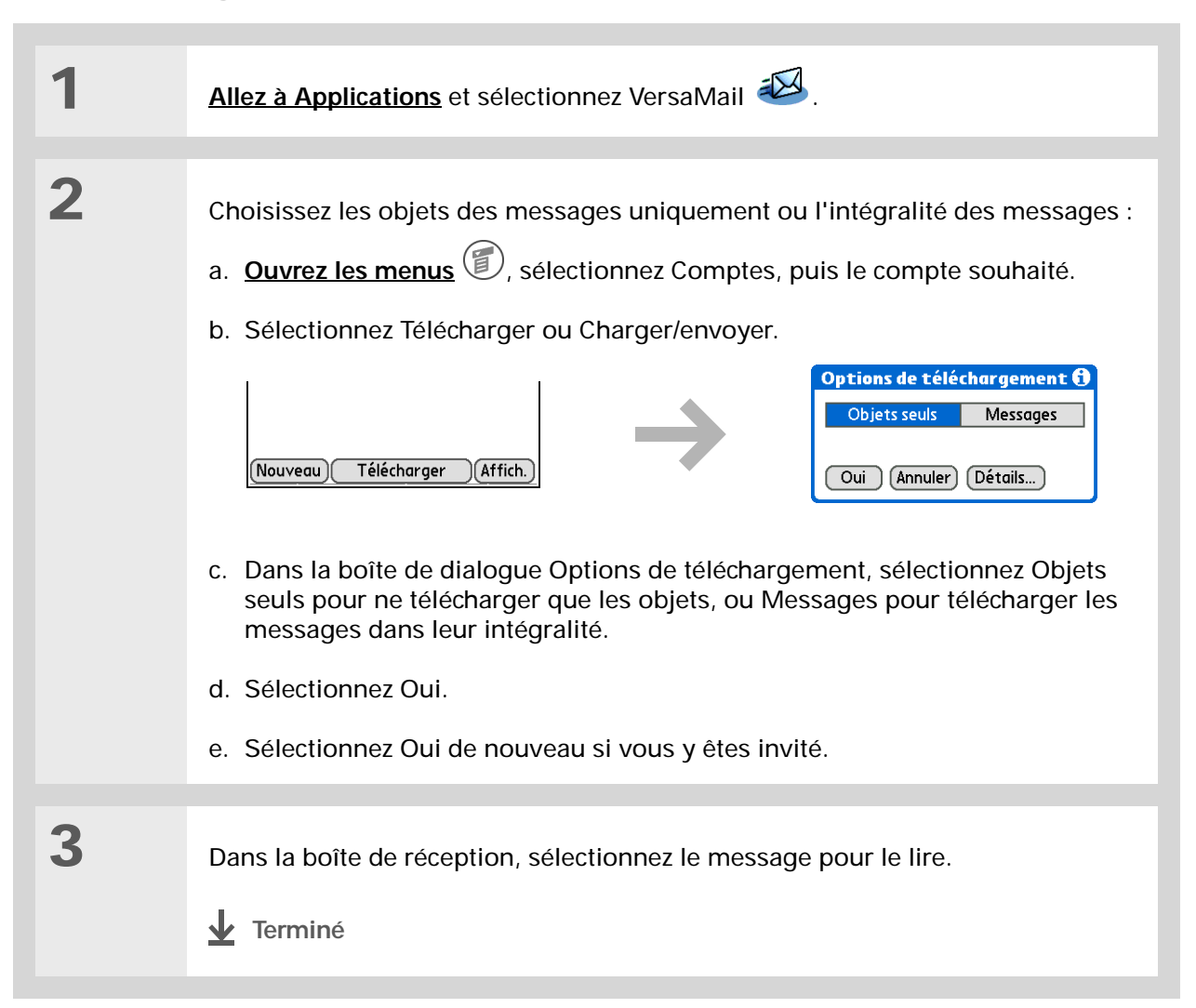

#### Envoi et réception d'e-mails

**\*** Conseil

Si vous avez coché la case Synchro. seulement, vous devez <u>procéder à une</u> <u>synchronisation</u> de façon à ce que les messages composés sur votre ordinateur de poche puissent être envoyés par l'intermédiaire de l'application de messagerie de votre ordinateur de bureau.

Le saviez-vous ?

Vous pouvez paramétrer votre ordinateur de poche pour qu'il <u>essaie</u> <u>automatiquement de</u> <u>renvoyer</u> tout message n'ayant pas été correctement envoyé la première fois.

Le saviez-vous ?

Lorsque vous placez des adresses dans le champ de copie (cc:), elles sont visibles par les autres destinataires. Les adresses placées dans le champ de copie invisible (cci:) sont masquées.

### Envoi d'un e-mail

| 1 | Allez à Applications et sélectionnez Vers                                                                                                    | aMail 🖾.                                                                                                    |
|---|----------------------------------------------------------------------------------------------------|----------------------------------------------------------------------------------------------------|
|   |                                                                                                    |                                                                                                    |
| 2 | Envoyez des e-mails :<br>a. <u>Ouvrez les menus</u> (), sélectionnez (<br>b. Sélectionnez Nouveau.<br>VersaMail 0/0 • Reçus                                                      | Comptes, puis le compte souhaité.                                                                                                    |
|   |                                                                                                    |                                                                                                    |
|   | Nouveau Télécharger Affich.<br>c. Dans le champ A, entrez l'adresse e-m<br>destinataires multiples, insérez un po<br>destinataires.<br>d. Dans le champ Objet, entrez l'objet de | Env Boîte d'env. Brouill. Ann.<br>nail du destinataire. En cas de<br>int-virgule (;) entre les noms des<br>e votre e-mail. Dans la zone située en |
|   | dessous de la ligne Objet, entrez le te                                                                                                    | xte de votre e-mail.                                                                                                    |
|   | e. Sélectionnez Env.                                                                                                    |                                                                                                    |
|   |                                                                                                    |                                                                                                    |

Le saviez-vous ?

Si vous voyez à la fois un trombone rouge et le bouton Plus à l'écran Message, cela signifie que certaines des pièces jointes à ce message ont été téléchargées, mais pas toutes.

#### **\*** Conseil

Si vous avez choisi d'afficher uniquement l'objet des messages, appuyez sur Plus pour chacun des messages téléchargés afin d'afficher le corps du message et les pièces jointes, le cas échéant, à hauteur de la taille maximum que vous avez sélectionnée.

## Utilisation de pièces jointes

Vous pouvez télécharger, afficher, enregistrer et envoyer des pièces jointes en toute simplicité. Vous pouvez télécharger et ouvrir les types de pièces jointes suivantes : documents Word, tableurs Excel, pages Web, photos et vidéos, contacts, rendez-vous et tâches.

#### Téléchargement d'une pièce jointe sur votre ordinateur de poche

Dans la liste des messages, si vous voyez un trombone sur l'icône d'enveloppe d'un message, cela signifie que ce message comporte une pièce jointe qui a été téléchargée. En fonction de la nature de la pièce jointe, vous pouvez l'afficher, la modifier, l'enregistrer ou l'installer.

| 1 | Dans Reçus, appuyez sur le<br>message comportant la pièce<br>jointe.<br>Suite |            | VersaMail 5/5                                                   | ▼ Reçus         |
|---|-------------------------------------------------------------------------------|------------|-----------------------------------------------------------------|-----------------|
|   |                                                                               | Trombone – | <ul> <li>Monica_lewis</li> <li>ALC Compte pur</li> </ul>        | 17:50           |
|   |                                                                               |            | <ul> <li>Travis Washington</li> <li>Site à consulter</li> </ul> | 17:50           |
|   |                                                                               |            | <ul> <li>Angela Yee</li> <li>Commentaires sur la ré</li> </ul>  | 17:49<br>vision |
|   |                                                                               |            | ♦ № Travis Washington<br>Images amusantes                       | 17:49           |
|   |                                                                               |            | ♦ E Les Newman<br>Instructions modifiées                        | 17:48           |
|   |                                                                               |            | Nouveau Télécharger                                             | Affich.         |

#### Envoi et réception d'e-mails

Le saviez-vous ?

La taille maximum de message que vous pouvez télécharger est de 60 Ko pour le corps du texte et d'environ 5 mégaoctets (Mo) au total, avec les pièces jointes. Si une pièce jointe est trop grande, elle ne pourra pas être téléchargée sur votre ordinateur de poche. Vous pouvez télécharger dix pièces jointes au maximum pour un message reçu, quelle qu'en soit la taille.

2

Ouvrez la ou les pièces jointes :

- a. Appuyez sur l'icône de trombone rouge, dans le coin supérieur droit.
- b. Choisissez la pièce jointe souhaitée, puis sélectionnez Afficher, Installer ou Décompresser en fonction du type de pièce jointe. Ou sélectionnez Enregistrer pour enregistrer la pièce jointe sur une <u>carte d'extension</u>. Si vous sélectionnez Afficher, choisissez l'application à utiliser pour ouvrir la pièce jointe dans la liste de sélection Ouvrir avec.

Suite

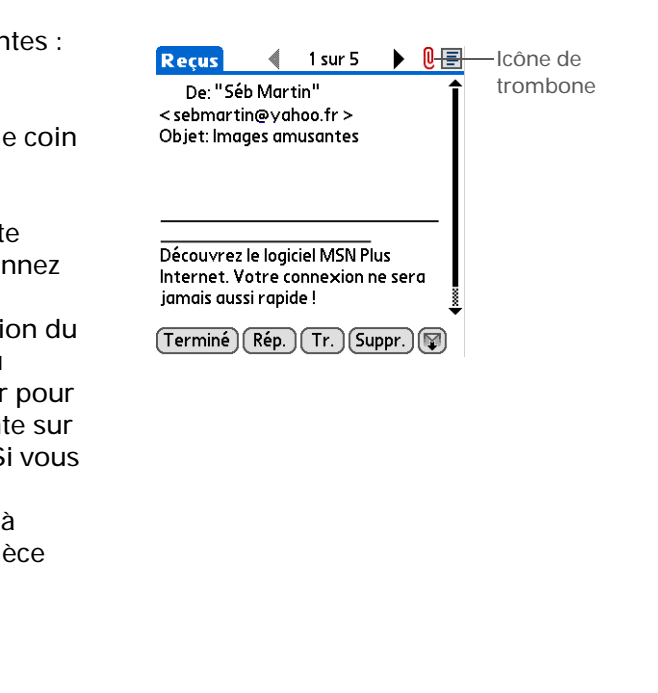

Etant donné l'espace occupé par les messages volumineux sur votre ordinateur de poche, l'application VersaMail affiche leur taille et vous demande si vous souhaitez continuer à télécharger les messages dépassant la taille maximum que vous avez configurée (jusqu'à 5 Mo). Sélectionnez Oui pour télécharger le message et ses pièces jointes.

3

Une fois que vous en avez terminé avec la pièce jointe, sélectionnez Terminé pour revenir à la boîte de dialogue Pièces jointes. Si aucun bouton Terminé n'est disponible, appuyez sur Accueil 🛞 et sélectionnez VersaMail pour retourner à la boîte de réception du compte sur lequel vous vous trouviez.

Terminé

1

2

Le saviez-vous ? La taille maximum de message que vous pouvez envoyer est de 60 Ko pour le corps du texte et d'environ 5 mégaoctets (Mo) au total pour les pièces jointes. Vous pouvez ajouter au maximum dix pièces jointes à un message, quelle que soit leur taille.

#### **\*** Conseil

Répétez l'étape 2 pour joindre plusieurs fichiers à un message. Pour enlever une pièce jointe, sélectionnez le fichier dans la boîte de dialogue Pièces jointes et sélectionnez Supprimer.

#### Joindre un fichier à partir de votre ordinateur de poche

Vous pouvez joindre des fichiers de votre ordinateur de poche à des e-mails que vous envoyez. Vous pouvez par exemple joindre des photos ou des vidéos, des documents Word, des tableurs Excel et des entrées provenant des applications Contacts ou Calendrier.

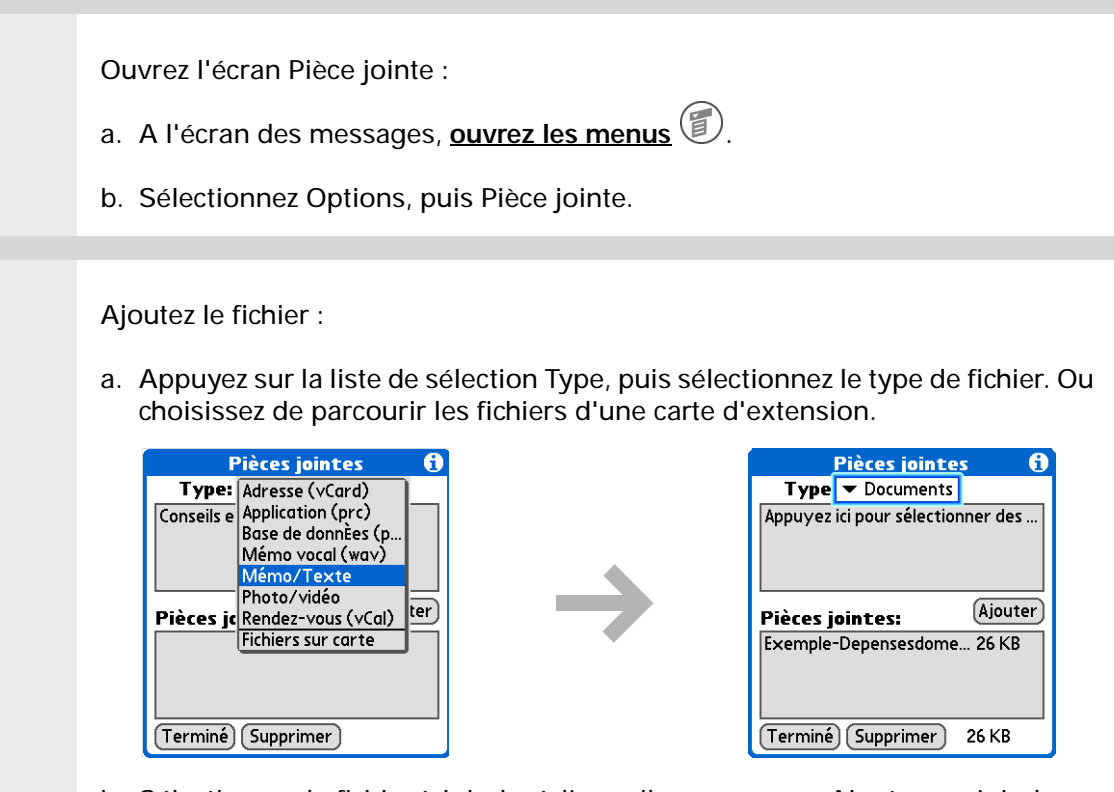

 b. Sélectionnez le fichier à joindre à l'e-mail, appuyez sur Ajouter ou Joindre, puis sur Terminé.

🖌 Terminé

#### **Guide d'utilisation**

Pour accéder à toutes les informations essentielles sur votre ordinateur de poche (tout ce qui se trouve dans ce guide, et bien plus encore), rendez-vous sur <u>www.palmOne.com/</u> tungstene2-manuel.

#### **Support technique**

Si vous rencontrez des problèmes avec l'application VersaMail ou toute autre application de votre ordinateur de poche, rendezvous sur <u>www.palmOne.com/intl/</u> <u>support</u>.

### Pour approfondir

Consultez le *Guide d'utilisation* sur le Web pour obtenir des informations complémentaires sur les rubriques suivantes :

E-mail

- Utilisation de l'application VersaMail avec Microsoft Outlook sur votre ordinateur
- Configuration des préférences d'e-mail comme par exemple modifier la taille maximale des messages, ajouter une signature aux messages sortants et télécharger les fichiers joints aux e-mails
- Utilisation d'un réseau privé virtuel (VPN) pour télécharger et envoyer des e-mails sur le réseau de votre entreprise
- · Modification et suppression d'un compte de messagerie
- · Récupération automatique des e-mails sur votre ordinateur de poche
- Tentative automatique de renvoi des messages n'ayant pas été envoyés la première fois
- Personnalisation des options d'affichage de votre boîte de réception, comme par exemple l'affichage résumé des messages et les options de polices et de couleurs pour le courrier lu et non lu
- Synchronisation des e-mails de votre ordinateur de poche avec ceux de votre ordinateur

Personnalisation

a- Configuration des préférences pour la connexion à un réseau

## Développer votre ordinateur de poche

#### Dans ce chapitre

<u>Quels types de cartes</u> <u>d'extension puis-je utiliser ?</u>

#### A quoi servent-elles ?

Retrait d'une carte d'extension

Insertion d'une carte d'extension

Pour approfondir

Un proverbe chinois dit : « La vie vous donne du temps et de l'espace, mais c'est à vous de les remplir. » Mais n'avez-vous pas l'impression que quel que soit l'espace dont vous disposez, vous en voulez toujours plus ?

Les cartes d'extension (vendues séparément) offrent une solution compacte et sans limite au problème du stockage. Quand une carte est pleine, il vous suffit d'en utiliser une autre. Certaines fonctions de votre ordinateur de poche (écouter de la musique, par exemple) nécessitent l'utilisation de cartes d'extension. Elles vous permettent également d'installer sur votre ordinateur de poche des jeux et autres types de logiciels, tels que des dictionnaires ou des guides de voyage.

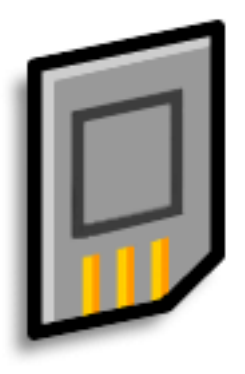

#### **Avantages**

- Permettent d'écouter de la musique
- Permettent d'effectuer des copies de sauvegarde
- Permettent d'ajouter des jeux et d'autres logiciels
- Permettent d'ajouter des accessoires
- Permettent de stocker toutes vos informations

>>> Terme clé

**SDIO** Acronyme de Secure Digital input/ output (Entrée/sortie numérique sécurisée).

## Quels types de cartes d'extension puis-je utiliser ?

Votre ordinateur de poche est compatible avec les cartes d'extension SDIO, SD et MultiMediaCard. Les cartes d'extension SDIO permettent d'ajouter des accessoires à votre ordinateur de poche. Les cartes d'extension SD et MultiMediaCard permettent de stocker des informations et des applications.

### A quoi servent-elles ?

**Ecouter de la musique**. Stockez des chansons sur des cartes d'extension et servez-vous du **logiciel RealPlayer** inclus pour écouter de la musique sur votre ordinateur de poche.

**Effectuer des copies de sauvegarde.** Réalisez une copie de vos informations importantes, au cas où votre ordinateur de poche serait endommagé ou volé.

**Ajouter des accessoires.** Vous pouvez ajouter des accessoires SDIO, tel qu'un module de présentation, à votre ordinateur de poche.

**Stocker toutes vos informations.** Vous n'aurez plus jamais à vous soucier de ne pas avoir suffisamment d'espace de stockage sur votre ordinateur de poche. Vous pouvez acheter autant de cartes d'extension que vous le souhaitez pour stocker musique, photos, vidéos et autres. Les cartes d'extension sont disponibles en diverses capacités ; elles ont en outre une taille réduite, sont faciles à ranger et sont économiques.

Pour ne pas endommager la carte ainsi que les informations qu'elle contient, attendez toujours que votre ordinateur de poche ait terminé l'enregistrement sur la carte d'extension avant de retirer cette carte de son emplacement.

### Retrait d'une carte d'extension

**REMARQUE** Votre ordinateur de poche est livré avec une carte factice dans l'emplacement pour carte d'extension. Retirez cette carte avant d'en introduire une réelle.

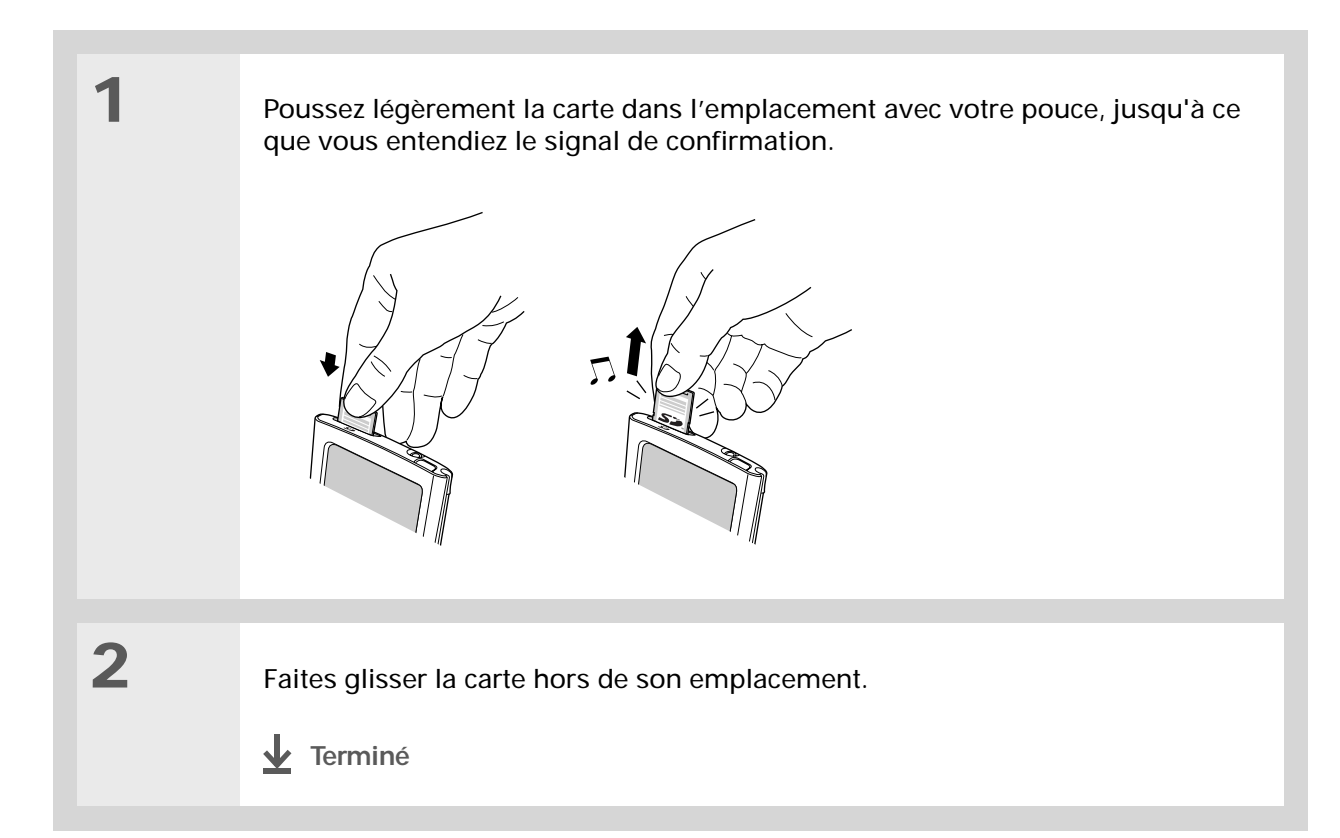

### Insertion d'une carte d'extension

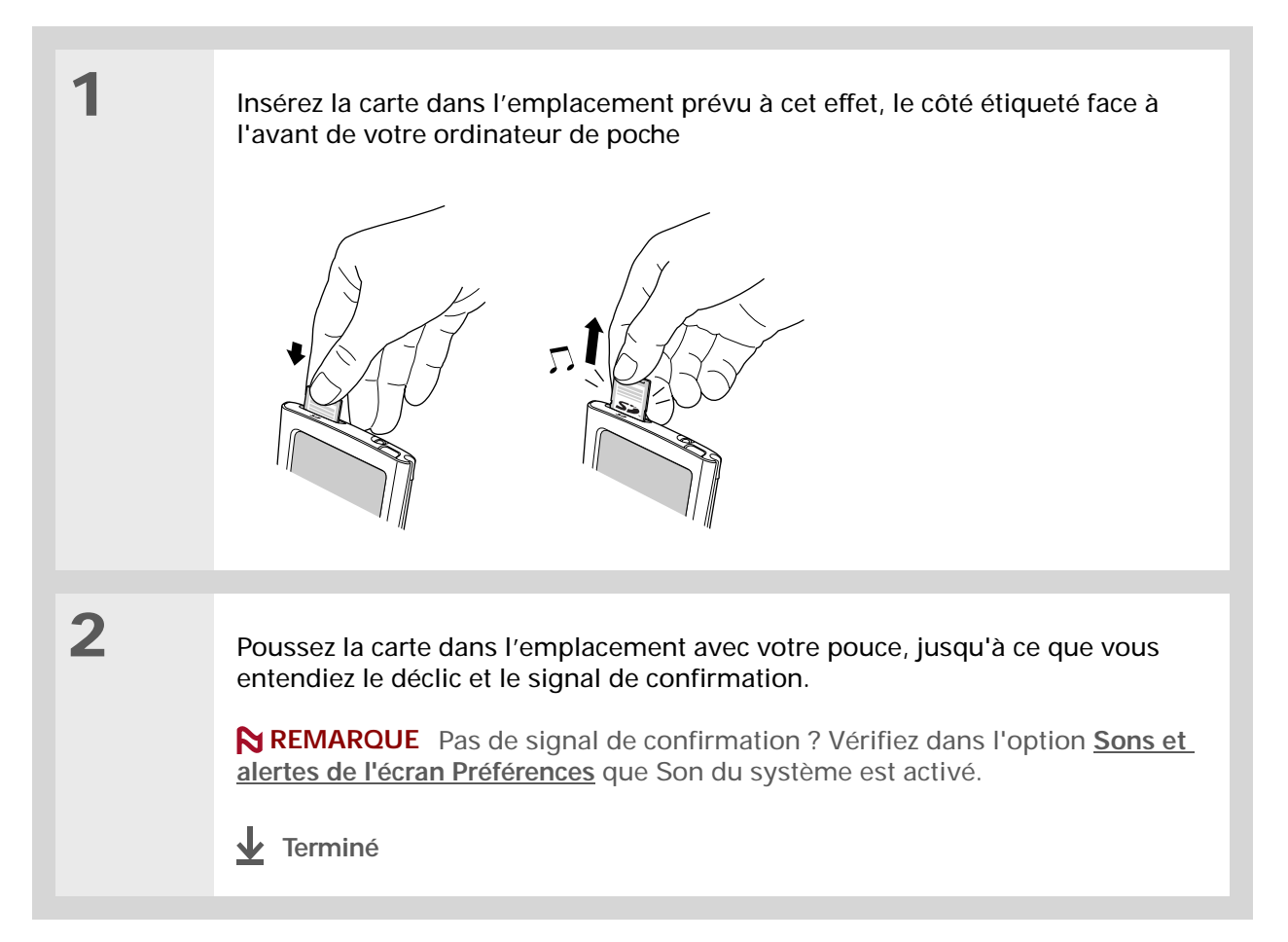

**Guide d'utilisation** 

Pour accéder à toutes les informations essentielles sur votre ordinateur de poche (tout ce qui se trouve dans ce guide, et bien plus encore), rendez-vous sur www.palmOne.com/ tungstene2-manuel.

Support technique Si vous rencontrez des problèmes avec les cartes d'extension ou toute autre fonction de votre ordinateur de poche, rendez-vous sur www.palmOne.com/intl/ support.

## Pour approfondir

Consultez le *Guide d'utilisation* sur le Web pour obtenir des informations complémentaires sur les rubriques suivantes :

Cartes d'extension

- Ouverture des applications stockées sur des cartes d'extension
- Copie d'applications de votre ordinateur de poche sur une carte d'extension
- · Suppression d'applications et autres fichiers d'une carte d'extension
- Affichage des informations relatives au contenu d'une carte d'extension à l'aide de l'application Info carte
- · Attribution d'un nom à une carte d'extension, pour une identification facile

## Déplacement et gestion

Partage

- Ajout d'applications de votre ordinateur de bureau sur une carte d'extension et installation d'autres fichiers (musicaux, par exemple)
- Échange d'informations et d'applications avec d'autres périphériques Palm Powered<sup>™</sup> en utilisant la fonction de transmission ou en échangeant des cartes d'un ordinateur de poche à l'autre
- Envoi d'applications et d'informations à d'autres périphériques Bluetooth<sup>®</sup> à l'aide de la technologie sans fil Bluetooth équipant votre ordinateur de poche

## Personnalisation de votre ordinateur de poche

#### Dans ce chapitre

Configuration de la date et <u>l'heure</u>

Empêcher votre ordinateur de poche de s'allumer accidentellement

Modification des polices de l'écran

Modification de l'arrière-plan de votre écran

Résolution des problèmes liés à l'écran tactile

<u>Sélection des paramètres de</u> <u>son</u>

Modification d'entrées dans Favoris

Pour approfondir

Rien ne vous oblige à personnaliser votre ordinateur de poche, mais c'est un peu comme changer les stations de radio préréglées dans votre voiture. Vous n'utilisez sans doute plus les stations préréglées en usine sur votre autoradio... Alors pourquoi ne pas personnaliser aussi votre ordinateur de poche ?

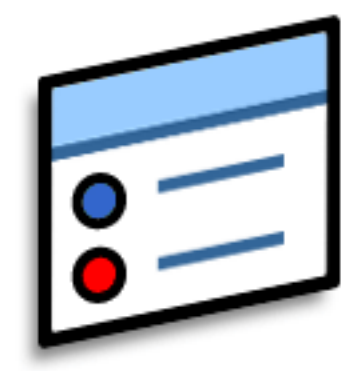

Grâce aux préférences et aux menus, vous pouvez personnaliser les volumes sonores, les polices et les couleurs de l'écran en toute simplicité sur votre ordinateur de poche. En outre, les paramètres de Préférences peuvent contribuer à prolonger la durée de vie de la batterie de votre ordinateur de poche.

#### **Avantages**

- Accès rapide aux applications
- Économie d'énergie
- Permet de profiter davantage de votre ordinateur de poche
- Meilleure lisibilité de votre écran

Vous pouvez modifier le nom de la ville et entrer celui de la ville dans laquelle vous habitez. Appuyez sur le champ du nom et modifiez le nom de la ville.

## Configuration de la date et l'heure

Vous pouvez configurer la date et l'heure en fonction de l'endroit où vous vous trouvez. Ces paramètres sont utilisés par toutes les applications de votre ordinateur de poche qui nécessitent une date, une heure ou un lieu de résidence.

| 1 | <ul> <li>Ouvrez l'option Date et heure de l'écran Préférences :</li> <li>a. <u>Allez sur Applications</u>.</li> <li>b. Sélectionnez Préf. </li> <li>c. Sélectionnez Date et heure.</li> </ul> | Préférences Date et heure<br>Ville: ▼ Paris<br>Définir la date: 8/3/04<br>Régler l'heure: 12:56 |
|---|----------------------------------------------------------------------------------------------------|-------------------------------------------------------------------------------------------------|
|   | Suite                                                                                                    | (Terminé)                                                                                       |

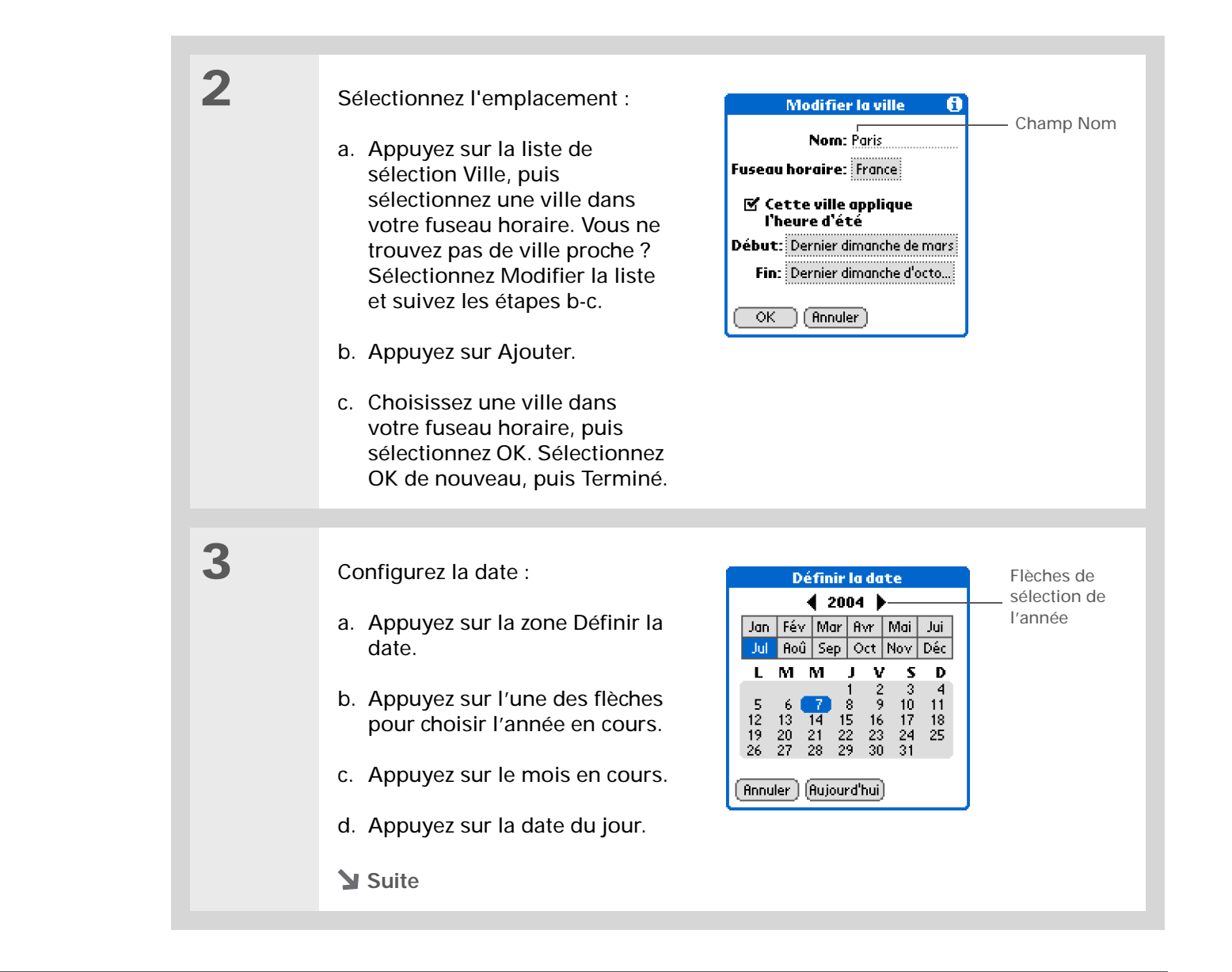

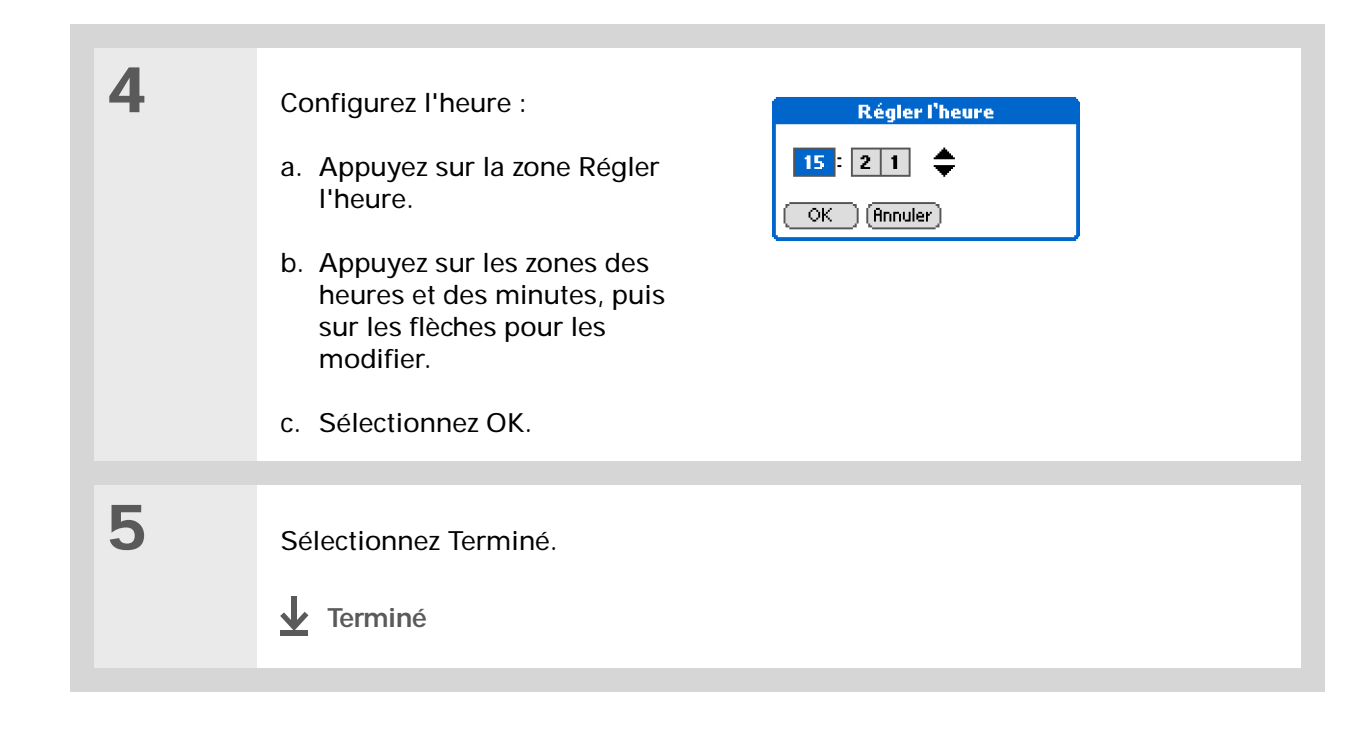
**\*** Conseil

Quand le Verrouillage est activé, votre ordinateur de poche ne répond pas lorsque vous appuyez sur les boutons du panneau frontal de votre ordinateur de poche. Pour réactiver votre ordinateur de poche, déplacez le bouton marche/arrêt vers la droite, puis appuyez sur Désactiver le verrouillage.

# Empêcher votre ordinateur de poche de s'allumer accidentellement

Votre ordinateur de poche se met accidentellement en marche dans votre mallette, votre poche ou votre sac à main ? Vous pouvez verrouiller les boutons du panneau frontal de votre ordinateur de poche pour résoudre ce problème et éviter de décharger la batterie.

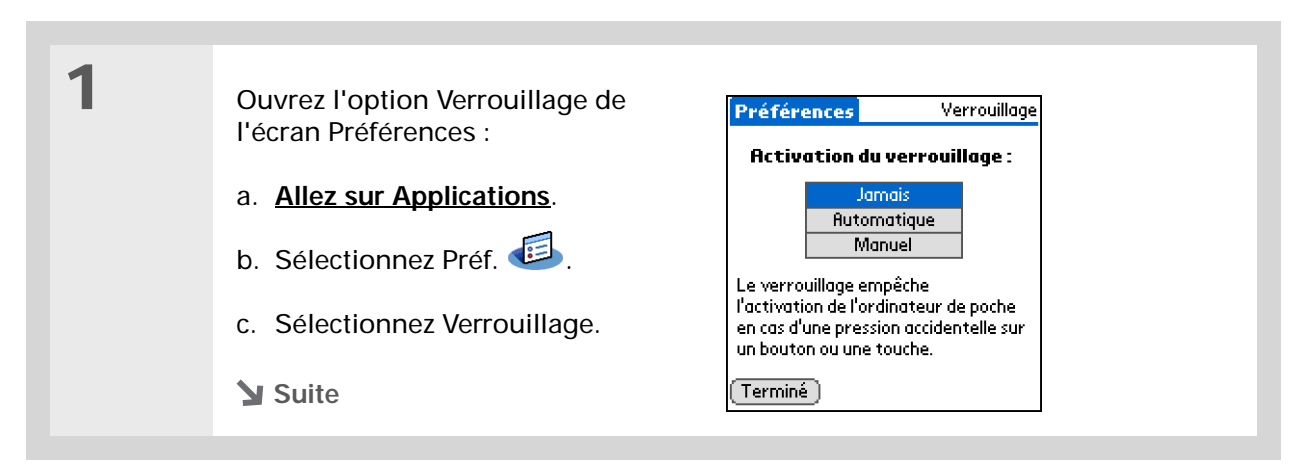

+ Le saviez-vous ? Vous pouvez utiliser les Préférences du propriétaire pour saisir votre nom, votre adresse et votre numéro de téléphone. Si vous activez également les Paramètres de sécurité, les informations de propriétaire de votre ordinateur de poche s'affichent lorsque vous mettez votre sous tension. Ces informations peuvent permettre de vous contacter si vous perdez votre ordinateur de poche.

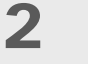

#### Sélectionnez l'un des paramètres suivants, puis Terminé.

Jamais Le verrouillage est désactivé.

**Automatique** Le verrouillage est activé automatiquement lorsque vous mettez votre ordinateur de poche hors tension ou lorsque votre ordinateur de poche passe en mode veille.

**Manuel** Le verrouillage est activé lorsque vous maintenez enfoncé le bouton marche/arrêt jusqu'au signal sonore vous confirmant qu'il est activé.

Terminé

# Modification des polices de l'écran

De nombreuses applications vous offrent la possibilité de modifier la police afin de rendre le texte plus lisible. Les applications prenant en charge la modification du style de police proposent quatre styles de polices différents.

| Mémo 🖣 1 sur 3 🕨 Unfil                              | d Mém                                                                                                    | o 📢 1 sur 3 🕨 🛛 Un       | filed                                                                                                    |
|-----------------------------------------------------|----------------------------------------------------------------------------------------------------|--------------------------|----------------------------------------------------------------------------------------------------|
| Conseils et astuces                                 | 1 Conse                                                                                                    | eils et astuces          | Î                                                                                                    |
| • Dans la vue quotidienne du                        | • Dan                                                                                                    | s la vue quotidienne     | 8                                                                                                    |
| la droite ou la gauche pour avapcer                 |                                                                                                    | Ilendrier, inclinez le   |                                                                                                    |
| ou reculer d'un jour à la fois. Pour                | Naviq                                                                                                    | ateur vers la droite o   | u                                                                                                    |
| déplacer un événement à un jour ou                  | la gau                                                                                                    | iche pour avancer ou     |                                                                                                    |
| une heure différente, appuyez sur                   | recule                                                                                                    | er d'un jour à la fois.  | ·····                                                                                                    |
| Dans Notes Tâches et Mémos vou                      | Pour                                                                                                    | déplacer un              |                                                                                                    |
| n'avez pas besoin d'appuyer sur                     | événe                                                                                                    | ement à un lour ou       |                                                                                                    |
| Nouveau pour créer un                               |                                                                                                    |                          | •                                                                                                    |
|                                                     | (T                                                                                                    |                          |                                                                                                    |
| Termine Detdils                                     | Termi                                                                                                    |                          |                                                                                                    |
| Petite police                                       |                                                                                                    | Grande police            |                                                                                                    |
| ·                                                   |                                                                                                    |                          |                                                                                                    |
|                                                     |                                                                                                    |                          |                                                                                                    |
| M                                                   | emo 🖣 1 sur 3 🕨 🛛 Unfile                                                                                                    | d                        | Mémo 🖌 1 sur 3 🕨 Unfiled                                                                                                    |
| Co                                                  | seils et astuces                                                                                                    | <b></b>                  | Conseils et østuces                                                                                                    |
| • D                                                 | ins la vue quotidienne du                                                                                                   |                          | • Dans la vue auotidienne du                                                                                                 |
|                                                     | endrier, inclinez le<br>viagtour vors la droito ou la                                                                       |                          | Calendrier, inclinez le                                                                                                    |
|                                                     | riga Lear Vers la aroi Le ou la<br>Iche nour avancer ou                                                                     |                          | Naviatour vora la droite ou la                                                                                               |
| rec                                                 | uler d'un jour à la fois. Pour                                                                                              | 8                        | Nuviguteur vers in ur ofte on in                                                                                             |
|                                                     | . 77                                                                                                    | *                        |                                                                                                    |
| Petite police dé                                    | lacer un evenement a un                                                                                                    | Grande police            | gauche pour avancer ou                                                                                                    |
| Petite police de<br>en gras jou                     | lacer un evenement a un<br>r ou une heure différente,                                                                       | Grande police<br>en gras | – reculer d'un jour à la fois. Pour                                                                                          |
| Petite police de<br>en gras jou<br>api              | lacer un evenement a un<br>r ou une heure différente,<br>uyez sur Détails et<br>difiez ces données                          | Grande police<br>en gras | gaache pour avancer ou<br>– reculer d'un jour à la fois. Pour<br>déplacer un événement à un                                  |
| Petite police dé<br>en gras jou<br>api<br>mo<br>• D | lacer un evenement a un<br>r ou une heure différente,<br>uyez sur Détails et<br>dífiez ces données,<br>ins Notes, Tâches et | Grande police<br>en gras | gauche pour avancer ou<br>– reculer d'un jour à la fois. Pour<br>déplacer un événement à un<br>jour ou une heure différente, |

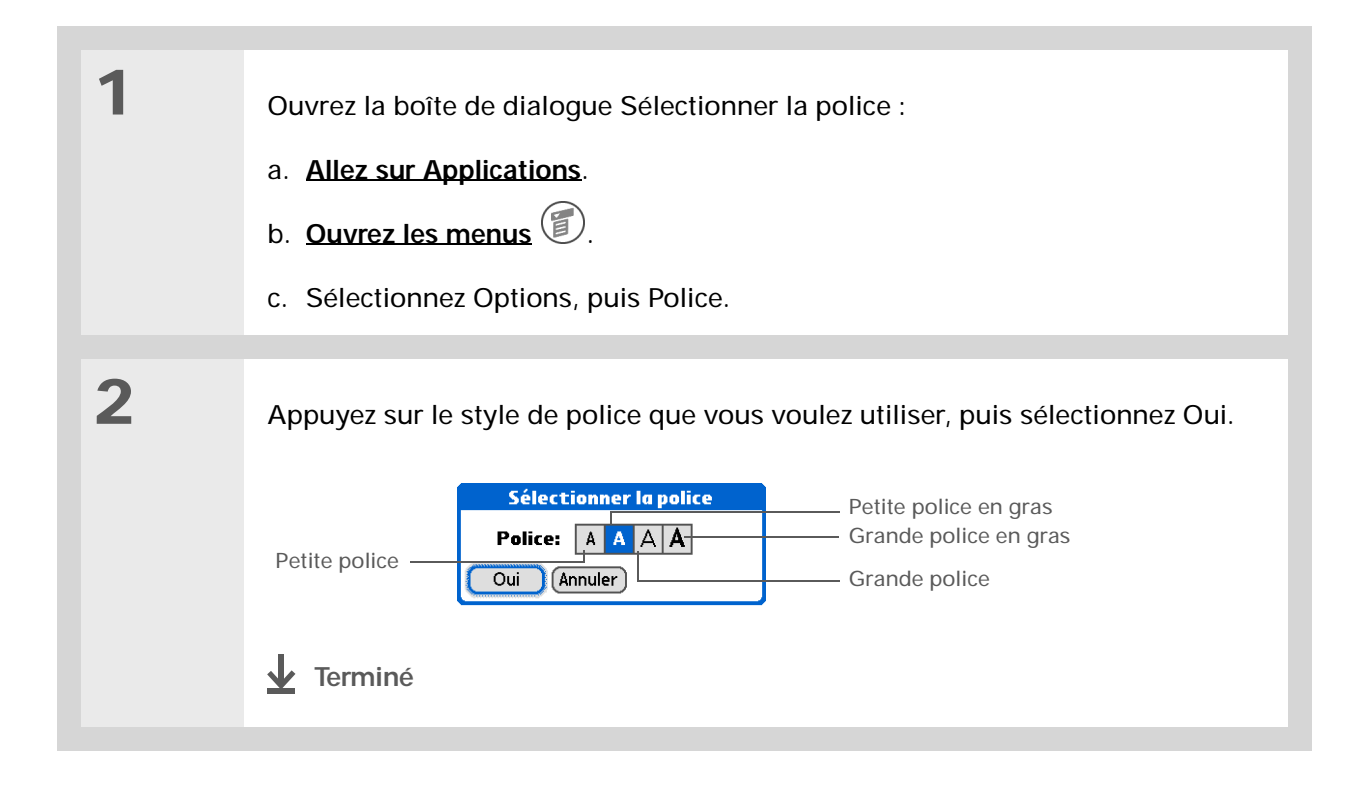

# Modification de l'arrière-plan de votre écran

Vous pouvez utiliser votre photo préférée comme arrière-plan pour les vues Favoris et Applications et la vue de l'Agenda dans Calendrier. La même photo peut être utilisée pour tous les écrans ou vous pouvez choisir des images différentes.

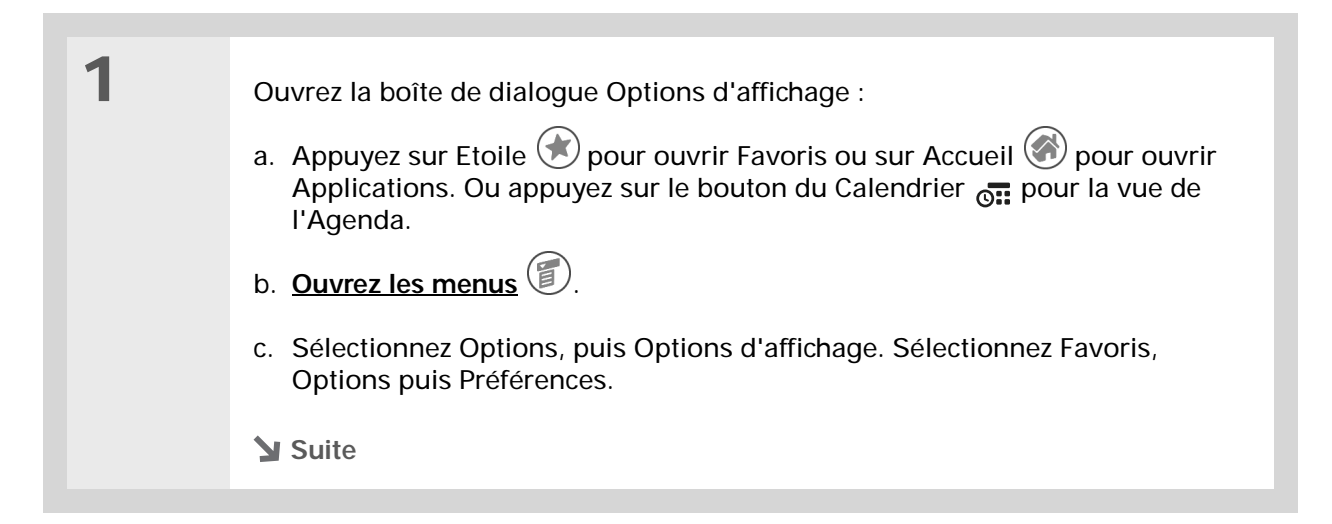

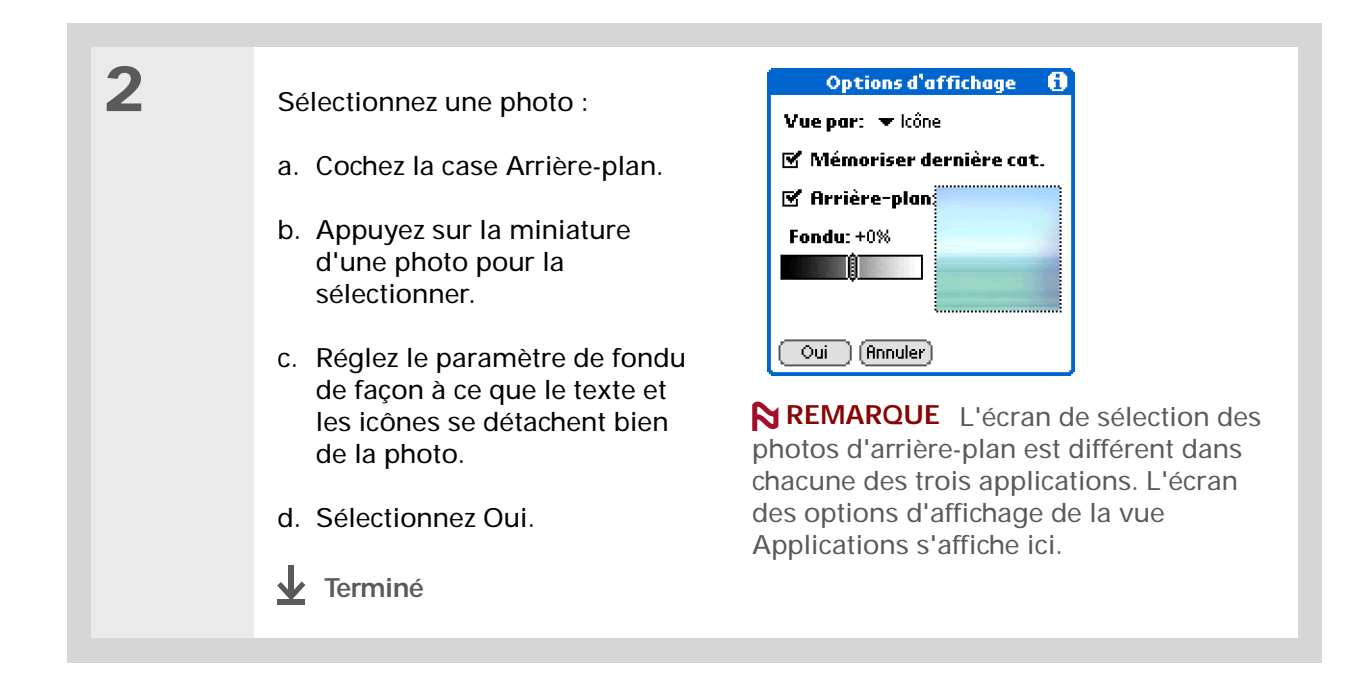

#### >> Terme clé

**Ecran tactile** Autre désignation de l'écran de votre ordinateur de poche et de ses circuits internes.

#### **\*** Conseil

Si votre écran ne répond pas à vos manipulations, utilisez le Navigateur pour ouvrir les préférences de l'écran tactile.

# Résolution des problèmes liés à l'écran tactile

Votre écran ne répond pas lorsque vous appuyez dessus ? Vous n'obtenez pas les résultats escomptés ? Il se peut par exemple que, lorsque vous appuyez sur l'icône de clavier numérique, ce soit la boîte de dialogue de recherche qui s'ouvre à la place. Si ce genre de problème se produit, il est temps d'aligner l'écran.

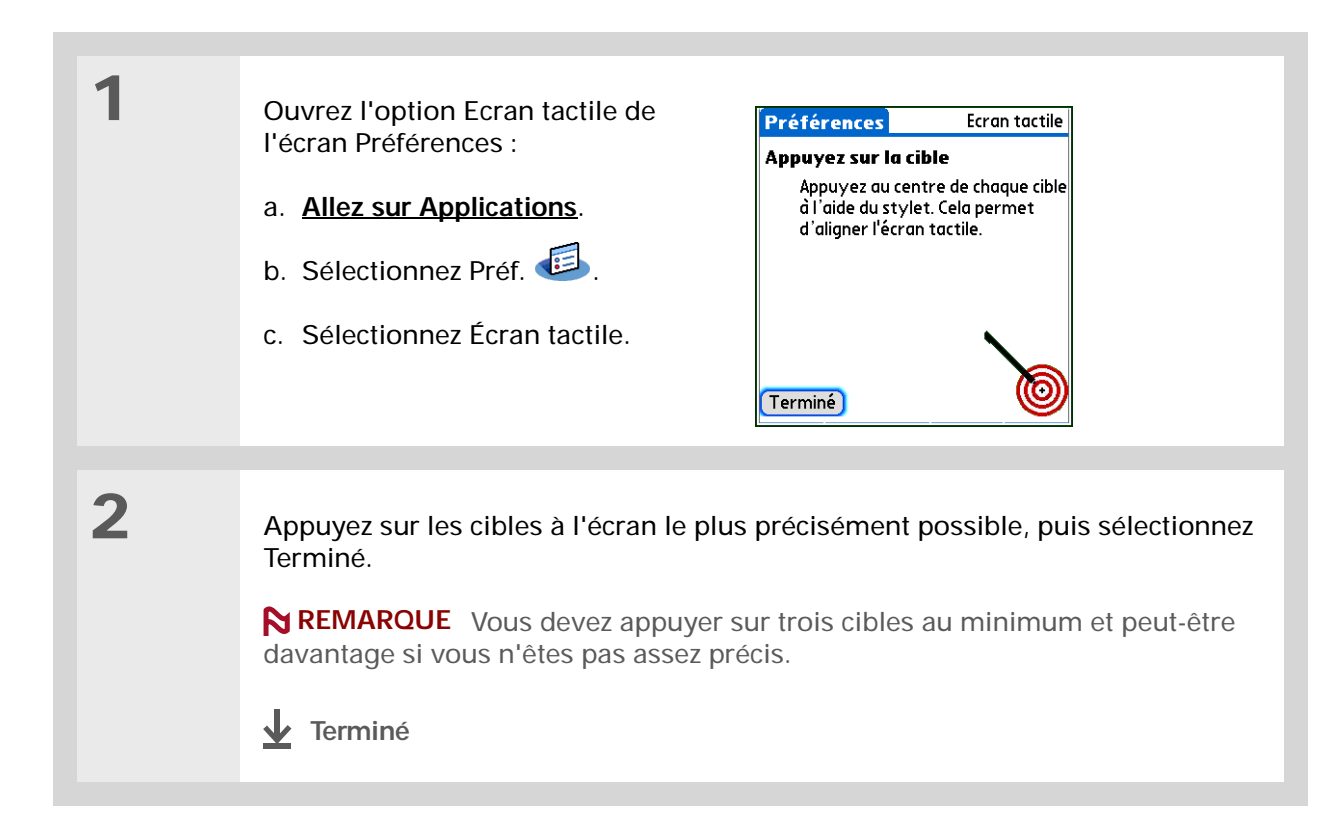

#### **\*** Conseil

Vous pouvez choisir différents types de sons pour le Calendrier, les Tâches et l'Horloge universelle. Allez dans l'application, <u>ouvrez le</u> <u>menu Options</u> et sélectionnez Préférences.

#### **L**e saviez-vous ?

Lorsque vous connectez un casque à votre ordinateur de poche, le haut-parleur externe passe automatiquement en mode silencieux, les paramètres Sons et alertes ne changent pas et tous les niveaux sonores sont automatiquement ajustés pour une utilisation avec le casque.

# Sélection des paramètres de son

Le volume sonore est trop faible ou trop fort ? Vous pouvez paramétrer les volumes sonores utilisés pour le système, les jeux et les alarmes ; vous avez également la possibilité de désactiver totalement le son en utilisant le profil Silencieux.

| 1 | Ouvrez l'option Sons et alertes<br>de l'écran Préférences :       Préférences       Sons et alertes         a. <u>Allez sur Applications</u> .       Personn. Silencieux Désactiver tout       Cases de profil         b. Sélectionnez Préf.       Image: Son du système: ▼ Moyen<br>Son des jeux: ▼ Fort<br>Son d'alarme: ▼ Moyen<br>Voyant d'alarme: ▼ Activé       Cases de profil |
|---|----------------------------------------------------------------------------------------------------|
| 2 | Sélectionnez Personn., Silencieux ou Désactiver tout.                                                                                                    |
| 3 | Si vous avez choisi Silencieux ou Désactiver tout à l'étape 2, sélectionnez<br>Terminé.<br>Si vous avez choisi Personn. à l'étape 2, appuyez sur les listes de sélection Son<br>du système, Son des jeux et Son d'alarme pour choisir le volume à appliquer à<br>chaque son ; ensuite, sélectionnez Terminé.                                                                          |

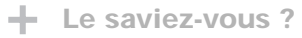

Vous pouvez changer l'emplacement d'un favori dans la liste des favoris en ouvrant le menu Favoris et en sélectionnant Réorganiser les favoris. Placez le favori souhaité à une nouvelle position dans la liste.

# Modification d'entrées dans Favoris

Modifiez les entrées dans la vue Favoris pour inclure les applications ou liens Internet que vous utilisez régulièrement.

| 1 | <ul> <li>Ouvrez la boîte de dialogue Modifier le favori :</li> <li>a. Appuyez sur Etoile  pour ouvrir les Favoris.</li> <li>b. Sélectionnez le favori à modifier.</li> <li>c. <u>Ouvrez les menus</u> .</li> <li>d. Sélectionnez Modifier le favori.</li> </ul>                                                                                                    |
|---|----------------------------------------------------------------------------------------------------|
| 2 | Modifiez le favori :         a. Sélectionnez le type de favori dans la liste de sélection Type : application ou lien Web.         Modifier le favori [Type: ~ App]         Original: ~ Média [Nom: Média]         Nom: Média]         OK Annuler Supprimer         b. Sélectionnez l'application dans la liste de sélection Original ou appuyez pour saisir l'adresse Web souhaitée.         c. Entrez un nom pour votre nouveau favori.         d. Sélectionnez OK. |

#### **Guide d'utilisation**

Pour accéder à toutes les informations essentielles sur votre ordinateur de poche (tout ce qui se trouve dans ce guide, et bien plus encore), rendez-vous sur <u>www.palmOne.com/</u> tungstene2-manuel.

#### Support technique

Si vous rencontrez des problèmes avec la personnalisation ou toute autre fonction de votre ordinateur de poche, rendezvous sur www.palmOne.com/intl/ support.

# Pour approfondir

Consultez le Guide d'utilisation sur le Web pour obtenir des informations complémentaires sur les rubriques suivantes :

## Personnalisa-

tion

- Configuration de fonctions permettant d'économiser de l'énergie, comme l'arrêt automatique après un certain délai
  - Choix du format de l'heure, de la date, du calendrier et des chiffres en fonction d'une région géographique
  - Sélection d'options pour la saisie de texte : choix de la méthode à utiliser pour entrer certains caractères Graffiti<sup>®</sup> 2 et utilisation de l'intégralité de l'écran comme zone d'écriture
  - Réattribution des boutons se trouvant sur le panneau frontal de votre ordinateur de poche pour qu'ils ouvrent les applications correspondantes
  - Protection de vos informations par le biais de l'activation des options de sécurité et la saisie d'informations vous identifiant comme le propriétaire de votre ordinateur de poche
  - Configuration des connexions de communication et des paramètres réseau

# **Questions fréquentes**

Même si nous ne pouvons pas anticiper toutes vos questions, ce chapitre comporte des réponses à quelques-unes des questions les plus fréquemment posées.

# Comment procéder à une mise à niveau à partir d'un autre périphérique Palm Powered<sup>™</sup> ?

**1.** Synchronisez votre ancien ordinateur de poche avec votre ancien logiciel de bureau.

- 2. Installez le nouveau logiciel Palm® Desktop. Inutile de supprimer l'ancien logiciel de bureau.
- 3. Sélectionnez le nom d'utilisateur que vous aviez attribué à votre ancien ordinateur de poche lors de l'installation sur le bureau. Toutes vos informations seront alors transférées de l'ancien logiciel vers le nouveau.
- 4. Synchronisez votre nouvel ordinateur de poche avec votre nouveau logiciel de bureau.
- **5.** Si certaines applications de tiers ne sont pas transférées sur votre nouvel ordinateur de poche, réinstallez-les.
- 6. Si vous rencontrez des problèmes avec des applications de tiers sur votre nouvel ordinateur de poche, il faudra que vous les mettiez à jour. Si l'un des problèmes suivants survient sur votre nouvel ordinateur de poche après la synchronisation, désinstallez les applications de tiers et contactez le distributeur afin d'obtenir des versions mises à jour des applications :
  - · L'ordinateur de poche se bloque ou se réinitialise lorsque vous ouvrez une application

- Lenteur
- Affichage inhabituel
- · Difficultés à utiliser certaines fonctions de l'ordinateur de poche
- · Qualité de son inégale

# Je n'arrive pas à trouver une icône dans la vue Applications, pourquoi ?

- Appuyez sur la liste de sélection des catégories dans le coin supérieur droit de la vue Applications et sélectionnez Toutes. Vous devrez peut-être faire défiler l'écran, mais vous devriez à présent voir une icône pour chacune des applications hébergées sur votre ordinateur de poche.
- Certaines des applications fournies avec votre ordinateur de poche ne sont pas préinstallées. Vous devez installer ces applications supplémentaires à partir du CD d'installation de votre Tungsten™ E2.

## Comment faire pour sauvegarder mes informations?

Chaque fois que vous entrez des informations (contact, mémo, note, etc.), votre ordinateur de poche les enregistre automatiquement. Vous n'avez rien à faire pour les sauvegarder. En revanche, pour protéger vos informations et en créer une copie de sauvegarde, nous vous recommandons de synchroniser régulièrement votre ordinateur de poche avec votre ordinateur.

## Comment savoir quand je dois recharger mon ordinateur de poche?

Une icône de batterie paparaît en haut des écrans Favoris et Applications. Vérifiez régulièrement l'état de l'indicateur pour savoir si votre ordinateur de poche a besoin d'être rechargé. Si le niveau de la batterie est faible, un message apparaissant à l'écran vous invitera à la recharger.

# Si la batterie se décharge totalement, est-ce que je vais perdre toutes mes informations ?

La mémoire de votre ordinateur de poche est conçue pour enregistrer vos informations même si la batterie est déchargée au point que vous ne puissiez plus allumer votre ordinateur de poche. Lorsque vous rechargez votre ordinateur de poche, toutes les informations enregistrées doivent s'y trouver.

# À quelle fréquence dois-je recharger mon ordinateur de poche ?

Nous vous recommandons de recharger votre ordinateur de poche tous les jours pendant au moins une demi-heure. L'idéal consiste à connecter votre ordinateur de poche à une source d'alimentation chaque soir et de le laisser se recharger pendant que vous dormez. En outre, les opérations suivantes vous permettent d'économiser la batterie :

- Réduisez la luminosité de l'affichage.
- Réduisez la valeur du paramètre Arrêt auto après.
- Utilisez le Verrouillage clavier pour <u>éviter que votre ordinateur de poche se mette sous tension</u> <u>accidentellement</u>.
- Limitez l'utilisation de l'emplacement pour carte d'extension.
- Désactivez la fonction Bluetooth® lorsque vous ne l'utilisez pas.

#### **Questions fréquentes**

#### **\*** Conseil

Vous avez besoin d'aide complémentaire pour la synchronisation de votre ordinateur de poche ? Ouvrez le logiciel Palm Desktop, allez au menu Aide et sélectionnez le Guide de dépannage en ligne HotSync.

# Que faire si je n'arrive pas à synchroniser avec mon ordinateur de bureau ?

Assurez-vous que le câble de synchronisation USB est correctement branché.

#### WINDOWS UNIQUEMENT

 Cliquez sur l'icône HotSync Manager dans la barre des tâches Windows, dans le coin inférieur droit de l'écran. Vérifiez que la case située en regard de Local USB est cochée. Si ce n'est pas le cas, cochez-la.

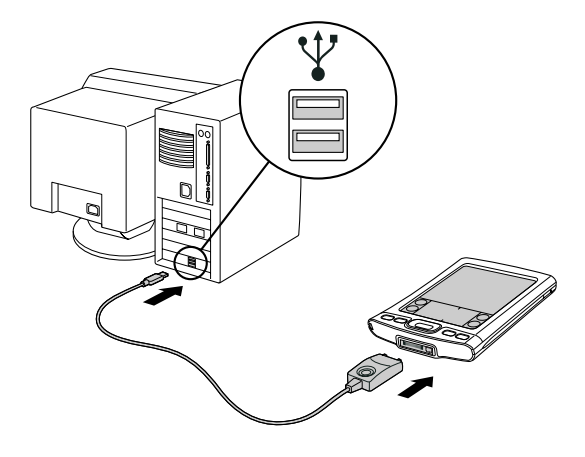

G 🔏 😓 🗐 🏷 🛛 2:37

· Si vous ne voyez pas l'icône HotSync Manager,

cliquez sur Démarrer dans la barre des tâches Windows, puis sélectionnez Programmes. Recherchez le groupe de programmes Palm Desktop, puis sélectionnez HotSync Manager. Cliquez sur l'icône HotSync Manager lorsqu'elle apparaît dans la barre d'état système. Vérifiez que Local USB est sélectionné.

#### MAC UNIQUEMENT

- Assurez-vous que HotSync Manager est activé : ouvrez le dossier Palm et double-cliquez sur l'icône HotSync Manager. Sur l'onglet Contrôles HotSync, vérifiez que l'option Activé est sélectionnée. Si ce n'est pas le cas, faites-le. Cliquez sur l'onglet Paramètres de connexion et assurez-vous que la case USB est cochée.
- Débranchez le câble de synchronisation USB de votre ordinateur de bureau, puis rebranchez-le et redémarrez l'ordinateur.

#### **\*** Conseil

Après une réinitialisation logicielle, l'écran des préférences s'affiche et l'option de date et d'heure est mise en surbrillance pour que vous puissiez régler ces éléments si nécessaire.

# Que faire si mon ordinateur de poche ne répond pas correctement lorsque j'appuie sur l'écran ?

Si votre ordinateur de poche ne répond pas correctement lorsque vous appuyez sur l'écran, vous devez <u>aligner l'écran</u>.

# Que faire si mon ordinateur de poche ne répond pas ?

Il peut arriver que votre ordinateur de poche ne réagisse plus lorsque vous appuyez sur les boutons. Si cela se produit, vérifiez tout d'abord que le <u>Verrouillage</u> n'est pas activé.

Si le Verrouillage est désactivé et que votre ordinateur de poche ne répond toujours pas, vous devez réinitialiser votre ordinateur de poche.

Une réinitialisation logicielle signale à votre ordinateur de poche d'interrompre la tâche en cours et de redémarrer. Cela n'affecte pas les informations ou applications présentes sur votre ordinateur de poche.

Utilisez l'extrémité du stylet pour appuyer légèrement sur le bouton de réinitialisation situé dans une cavité du panneau arrière de votre ordinateur de poche.

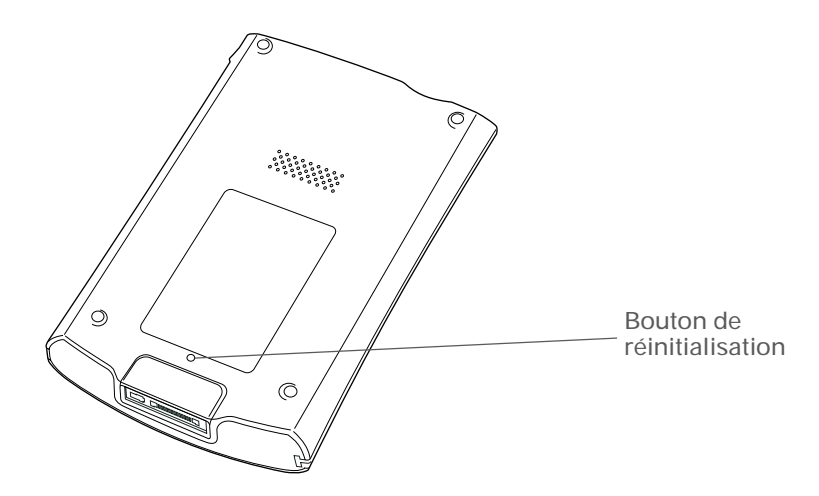

Si la réinitialisation logicielle ne débloque pas votre ordinateur de poche, **procédez à une** <u>réinitialisation matérielle</u>. Pour obtenir des instructions à ce sujet, reportez-vous au *Guide d'utilisation* sur le Web.

# Puis-je ouvrir mon ordinateur de poche?

Non, n'ouvrez pas votre ordinateur de poche ; il ne contient aucun composant réparable. Le fait d'ouvrir votre ordinateur de poche en annule la garantie ; nous vous le déconseillons fortement.

support.

Pour approfondir

| Guide d'utilisation                                                                                                    | Consultez le <i>Guide d'utilisation</i> sur le Web pour obtenir des informations complémentaires sur les rubriques suivantes : |                                                                                                    |  |
|----------------------------------------------------------------------------------------------------|----------------------------------------------------------------------------------------------------|----------------------------------------------------------------------------------------------------|--|
| Pour accéder à toutes les<br>informations essentielles sur<br>votre ordinateur de poche<br>(tout ce qui se trouve dans ce<br>guide, et bien plus encore), | Questions<br>fréquentes                                                                                                    | <ul> <li>Problèmes d'installation du logiciel</li> <li>Dépannage des problèmes concernant des applications spécifiques</li> </ul>                         |  |
| rendez-vous sur                                                                                                    |                                                                                                    | Problèmes de synchronisation                                                                                                    |  |
| tungstene2-manuel                                                                                                    |                                                                                                    | <ul> <li>Dépannage des problèmes concernant les paramètres de transmission et<br/>de communication</li> </ul>                                             |  |
| Support technique<br>Si vous rencontrez des<br>problèmes avec votre<br>ordinateur de poche, rendez-<br>vous sur<br>www.palmOne.com/intl/                  | Maintenance                                                                                                    | Procédure à suivre pour effectuer une réinitialisation matérielle si la réinitialisation logicielle n'a pas permis de débloquer votre ordinateur de poche |  |

# Informations relatives à la réglementation

# Avis de la FCC

Cet équipement est conforme à la section 15 de la réglementation de la FCC. Son fonctionnement est sujet aux deux conditions suivantes : (1) cet équipement ne doit pas produire d'interférences nuisibles et (2) il doit pouvoir supporter toute interférence reçue, même si ces interférences perturbent son fonctionnement.

Cet équipement a été testé et jugé conforme aux limites de Classe B pour les appareils numériques en vertu de la section 15 de la réglementation de la FCC. Ces limites sont établies pour apporter une protection raisonnable contre les interférences nuisibles en milieu résidentiel. Cet équipement génère, utilise et peut émettre de l'énergie de fréquence radio et, s'il n'est pas installé et utilisé conformément aux instructions du constructeur, il peut perturber la réception radio. Cependant, il n'est pas possible de garantir l'absence d'interférence sur une installation spécifique. Si cet équipement provoque des interférences nuisibles à la réception radio ou télé, ce qui peut se vérifier en allumant et en éteignant les appareils, l'utilisateur peut tenter d'y remédier de l'une des façons suivantes :

- · Réorienter ou déplacer l'antenne réceptrice.
- Augmenter la distance qui sépare l'équipement du poste récepteur.
- Raccorder l'équipement à une prise secteur se trouvant sur un circuit différent de celui utilisé par le récepteur.
- · Consulter le revendeur ou demander l'aide d'un technicien radio/TV expérimenté.

Pour raccorder cet équipement à des périphériques ou à des systèmes hôtes éventuels, il est obligatoire de recourir à des câbles d'interface blindés. Dans le cas contraire, cela constituerait une infraction à la réglementation de la FCC.

[!] **IMPORTANT** Les modifications ou changements non abordés dans ce manuel doivent être approuvés par écrit par le département des réglementations techniques du fabricant. Les modifications ou changements réalisés sans accord écrit peuvent entraîner pour l'utilisateur une interdiction d'utiliser cet équipement.

Au mois d'août 1996, la Commission fédérale des communications (FCC) des États-Unis, par ses rapports et ordonnances FCC 96-326, a adopté une norme de sécurité modifiée pour l'exposition humaine à l'énergie électromagnétique des fréquences radio émises par les transmetteurs réglementés par la FCC. Ces directives sont conformes aux normes de sécurité précédemment établies par les organismes de normalisation américains et internationaux. La conception de ce produit est conforme aux directives de la FCC et à ces normes internationales.

#### Exposition à l'énergie radioélectrique

Afin de respecter les directives de la FCC en matière de sécurité de l'exposition RF, cet appareil et son antenne ne doivent pas être installés au même endroit ou fonctionner conjointement avec une autre antenne ou un autre transmetteur. L'utilisateur de cet appareil doit s'assurer que son fonctionnement est conforme à ces dispositions.

FCC ID: O8FTUNGSTENE2

Partie responsable :

palmOne, Inc. 400 N. McCarthy Blvd. Milpitas, Californie 95035 Etats-Unis d'Amérique (408) 503-7500

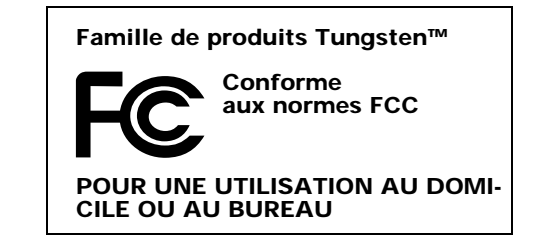

# **Industry Canada**

L'utilisation du terme « IC: » avant le numéro d'agrément/d'enregistrement indique uniquement le respect des spécifications techniques d'Industry Canada.

IC;3905A-TUNGSTENE2

# Déclaration réglementaire canadienne pour les appareils sans fil

Cet appareil numérique de classe B satisfait à toutes les réglementations canadiennes en vigueur relatives aux équipements provoquant des interférences. Son fonctionnement est soumis aux deux conditions suivantes : a) cet appareil ne doit pas causer d'interférences, et b) cet appareil doit supporter toutes les interférences, y compris celles qui peuvent nuire à son fonctionnement. Pour empêcher toute interférence radio au niveau du service autorisé, cet appareil est prévu pour fonctionner à l'intérieur d'un bâtiment et éloigné des fenêtres afin de permettre une protection maximale. Tout équipement (ou son antenne d'émission) installé à l'extérieur est soumis à une homologation.

# **CE** Déclaration de conformité CE

palmOne, Inc., déclare que le produit : Ordinateur de poche et câble HotSync®

| Nom/Numéro du modèle : | Tungsten E2                                               |
|------------------------|-----------------------------------------------------------|
| Nom du fabricant :     | palmOne                                                   |
| Adresse du fabricant : | 400 N. McCarthy Blvd.<br>Milpitas, 95035-5112, Etats-Unis |

Répond aux directives du conseil européen :

- 89/336/EEC (Directive EMC)
- 99/5/EC (Directive R&TTE)
- 73/23/EEC (Directive basse tension)

Est conforme aux spécifications suivantes :

- EN 55024 : 1998 (Émissions et Immunité)
- EN55022 :1998, CISPR 22 1997, émissions de classe B transmises par rayonnement ou par conduction
- CEI 61000-4-2 : A1 1998-01, immunité ESD, contact 4 kV et décharge atmosphérique 8 kV
- CEI 61000-4-3 : 1995 immunité RF, 80-1000 MHz, 3 V/M, 1 kHz, 80% A.M.
- ENV 50204 :1996, immunité RF, 895-90 5MHz, 3V/m, 200 Hz, 50% AM
- CEI 61000-4-4 : 1995 immunité EFT, 1 kV sur le port AV, 5/50 nSec, 5 kHs de fréquence de réponse
- CEI 61000-4-5 : 1995 immunité contre les surtensions, 1,2/50 uSec, 2kV (pointe), mode commun, 1 kV (pointe) mode différentiel
- EN61000-4-6 :1996, immunité contre les interférences transmises par conduction, 150 kHz-80 MHz, 3 V RMS, 1 kHz, 80% AM
- CEI 61000-4-11 : 1994, creux de tension de 100%, période de 0,5 creux de 30% 25 périodes et creux >100% 250 périodes

Représentant palmOne autorisé : Da

David Waitt Ingénieur de conformité palmOne

Date :

18 avril 2005

# Avertissement relatif aux batteries

N'endommagez pas les batteries, ne les percez pas ou ne vous en débarrassez pas en les jetant au feu. Les batteries peuvent éclater ou exploser et dégager des produits chimiques dangereux. Mettez au rebut vos batteries usagées en suivant les instructions du fabricant et la réglementation locale.

#### Varning

Eksplosionsfara vid felaktigt batteribyte. Använd samma batterityp eller en ekvivalent typ som rekommenderas av apparattillverkaren. Kassera använt batteri enligt fabrikantens instruktion.

#### Advarsel!

Lithiumbatteri—Eksplosionsfare ved fejlagtig håndtering. Udskiftning må kun ske med batteri af samme fabrikat og type. Levér det brugte batteri tilbage tilleverandøren.

#### Varoitus

Paristo voi räjähtää, jos se on virheellisesti asennettu. Vaihda paristo ainoastaan valmistajan suosittelemaan tyyppiin. Hävitä käytetty paristo valmistajan ohjeiden mukaisesti.

#### Advarsel

Eksplosjonsfare ved feilaktig skifte av batteri. Benytt samme batteritype eller en tilsvarende type anbefait av apparatfabrikanten. Brukte batterier kasseres i henhold til fabrikantens instruksjoner.

#### Waarschuwing!

Bij dit produkt zijn batterijen geleverd. Wanneer deze leeg zijn, moet u ze niet weggooien maar inleveren als KCA.

#### Uwaga

Nie kroić lub przekluwać baterii, ani nie wrzucać ich do ognia. Mogą się rozerwać lub wybuchnąć wydzielając trujące środki chemiczne. Zużytych baterii należy pozbywać sie w sposób opisany przez producenta i zgodnie z miejscowymi przepisami.

אזהרה

יש סכנת התפוצצות אם מחליפים את הסוללה בצורה לא נכונה. יש להחליף את הסוללה בסוללה זהה או דומה, בהתאם להמלצת היצרן. יש להשליך סוללות משומשות בהתאם להוראות היצרן

# Avertissement de sécurité intrinsèque

#### Avertissement - Risque d'explosion

Le remplacement de composants peut nuire à la conformité de Classe I, Division 2 ;

- dans des environnements dangereux, éteignez l'appareil avant de remplacer ou de brancher des modules, et
- ne débranchez pas l'équipement avant que l'alimentation électrique n'ait été coupée ou avant que l'environnement n'ait été sécurisé.

# Déclarations relatives aux appareils sans fil - Précautions d'utilisation

Dans certains cas, l'utilisateur de l'appareil sans fil sera soumis à des restrictions. Ces restrictions peuvent s'appliquer à l'intérieur d'un avion, dans les hôpitaux, à proximité d'un environnement comportant des risques d'explosion, dans des endroits dangereux, etc. Si vous n'êtes pas sûr de la politique qui s'applique à l'utilisation de cet appareil, demandez d'abord l'autorisation avant de l'allumer.

# Électricité statique, décharges électrostatiques et votre ordinateur de poche palmOne™

Les décharges électrostatiques (ESD) peuvent endommager des équipements électroniques si elles se libèrent sur le dispositif. Vous devez par conséquent prendre les mesures appropriées pour éviter que ce type d'incident ne se produise.

### Description des décharges électrostatiques (ESD)

L'électricité statique est une charge électrique provoquée par l'accumulation d'électrons en excès sur la surface d'un matériau. Pour la plupart des utilisateurs, l'électricité statique et les ESD ne sont pas plus que de petits ennuis. Par exemple, après avoir foulé un tapis en y frottant vos pieds et avoir ainsi accumulé des électrons sur votre corps, vous pouvez recevoir un choc électrique - la décharge - au moment où vous touchez une poignée de porte métallique. Ce petit choc vous libère de l'électricité statique accumulée.

### Équipements pouvant faire l'objet d'ESD

Même une décharge ESD de faible intensité peut endommager des circuits. C'est pourquoi, si vous travaillez avec des équipements électroniques, vous devez prendre les précautions appropriées pour protéger vos équipements électroniques, et notamment votre ordinateur de poche **palmOne**<sup>™</sup>, des décharges électrostatiques. Bien que palmOne ait intégré des protections contre les ESD dans ses produits, ces décharges existent malheureusement et, si elles ne sont pas neutralisées, elles peuvent atteindre des niveaux qui risquent d'endommager vos équipements. Tout appareil électronique muni d'un point d'entrée externe pour le branchement de câbles, de stations d'accueil, etc. peut faire l'objet de l'entrée d'ESD. Les appareils que vous portez sur vous, comme par exemple votre ordinateur de poche, subissent les ESD d'une manière particulière car toute électricité statique qui a pu s'accumuler sur votre corps est automatiquement transmise à l'appareil. Dès lors, si l'appareil est relié à un autre appareil, par exemple une station d'accueil, une décharge peut se produire.

#### Précautions à prendre contre les décharges électrostatiques

Veillez à bien libérer toute électricité statique accumulée provenant de vous-même ou de vos appareils électroniques *avant* de toucher un appareil électronique ou de brancher un appareil sur un autre. palmOne vous conseille de prendre ces précautions avant de brancher votre ordinateur de poche sur votre ordinateur, de placer votre ordinateur de poche dans son support ou de le brancher sur un autre appareil. Cette opération peut être menée à bien de plusieurs manières, notamment comme suit :

- Reliez-vous à la terre lorsque vous tenez votre appareil mobile en touchant simultanément une surface métallique reliée à la terre.
- Par exemple, si votre ordinateur est équipé d'un boîtier métallique et est branché sur une prise électrique classique à trois broches, le fait de toucher le boîtier permet de libérer les ESD de votre corps.
- · Augmentez l'humidité relative de votre environnement.
- Équipez-vous d'articles de prévention spéciaux contre les ESD, comme par exemple des tapis de mise à la terre.

#### Conditions qui favorisent les décharges électrostatiques

Parmi les conditions qui peuvent favoriser l'accumulation d'électricité statique dans l'environnement, on peut citer les conditions suivantes :

- Humidité relative trop faible.
- Type de matériau (Le type de matériau accumulant l'électricité statique. Les fibres synthétiques, par exemple, sont plus susceptibles d'accumuler de l'électricité statique que les fibres naturelles comme le coton).
- · La rapidité avec laquelle vous touchez, branchez et débranchez des appareils électroniques.

Vous devez toujours prendre les précautions appropriées pour libérer l'électricité statique. De plus, si vous vous trouvez dans un environnement où vous notez la présence de décharges électrostatiques, vous pouvez décider de prendre des précautions particulières pour protéger vos équipements électroniques contre les ESD.

#### **SYMBOLES**

) 120 ; (point-virgule) 120

### Α

accès applications 146 compte e-mail 10 comptes de messagerie 98, 101, 106 informations 14 pages Web 113, 114 sites Web 93, 101, 112 accessoires 127 accessoires SDIO 127 actions annulées 18 adaptateur secteur 27 Adobe Acrobat Reader 11 adresse messages texte 109 adresses e-mail 45, 120 adresses Web 113 adresses. Voir contacts affichage calendriers personnels 46 emplois du temps 49 fichiers PDF 11 heure et date actuelles 2 icônes des applications 146 images 59 listes d'éléments 16, 18 mémos 86 notes 90 pages Web 113 photos 59, 64

tâches 81, 83 vidéos 64 affichage résumé des messages 125 aide 28 aiout applications 30, 31, 37 cartes d'extension 127 contacts 39, 42 événements 47 mémos 84, 85, 86 messages e-mail 120 notes 89 rappels 40, 88 tâches 77, 78 alarmes Voir aussi rappels choix des sons 50, 83 définition 50, 78, 83, 91 joindre à des notes 89 messages entrants 111 personnalisation 52 réglage du volume 142 albums création 61 déplacement de photos 62 informations complémentaires 64 sélection 62 albums photo création 61 déplacement de photos 62 informations complémentaires 64 sélection 62 alertes. Voir alarmes alignement de l'écran 141 amélioration de photos et vidéos 64

anniversaires 40, 48 appels téléphoniques 45 Application Blazer. Voir navigateur Web application Bluetooth configuration de connexions 96-99 configuration des informations de connexion 95 fonctions 93 informations complémentaires 107 options de configuration de l'ordinateur 103 ouverture 95, 96, 101, 103 application Calendrier avantages 46 configuration d'alarmes 50 informations complémentaires 52 ouverture 6, 47 personnalisation 139 planification de rendez-vous 47-48 saisie des anniversaires 41 vérification de l'emploi du temps 49 application Contacts ajout d'informations de contact 39-40 avantages 38 enregistrement d'informations 41 informations complémentaires 45 ouverture 6, 39 personnalisation 45 recherche 42 application Documents création de fichiers 55 modification de fichiers 55 ouverture de fichiers 56 visualisation de fichiers 55 application Documents to Go 6, 30, 55

application Info carte 7, 130 application Média affichage de fichiers multimédia 61 affichage de photos ou vidéos 60 ajout de photo à un contact 40 annotation de photos 63 avantages 58 copie de sauvegarde d'informations 9 informations complémentaires 64 ouverture 60 présentation 58 application Mémos création de mémos 85 informations complémentaires 87 modification de mémos 86 ouverture 85 présentation 84 sélection de mémos 86 application Musique 76 application SMS avantages 108 envoi de messages texte 109 informations complémentaires 111 installation 6 messagerie 6 messages 109 ouverture 109, 110 application Tâches ajout de tâches 78 enregistrement des informations 79 icône 6 informations complémentaires 83 liste 80 marguer les tâches terminées 82 ouverture 78

paramétrage des options d'affichage 81 présentation 77 sécurisation du contenu 83 application VersaMail ajout de pièces jointes 124 avantages 115 configuration de comptes de messagerie 116-118 envoi d'e-mails 120 informations complémentaires 125 loaiciel 10 ouverture 116 téléchargement d'e-mails 119 téléchargement de pièces jointes 121 applications accès 146 affichage d'une liste 6 ajout d'informations de contact 42 configuration de préférences locales 132 copie 130 dépannage 146, 151 échange 28, 130 informations complémentaires 28, 130 installation 8, 30, 31, 37 ouverture 12, 144 préinstallées 6 réinitialisations logicielles 149 stockage sur des cartes d'extension 130 suppression 28, 130 transfert d'informations 31 transfert de tiers 145 transfert sur l'ordinateur de poche 9 applications intégrées 6 applications manguantes 6

applications préinstallées 6 applications supplémentaires 31, 145 applications tierces 145 arrêt d'un diaporama 60 arrêt du lecteur MP3 75 arrière-plan modification 89 personnalisation 139 assistance clients 28, 57, 76, 125 assistance technique 28, 57, 76, 125 attribution d'un nom ordinateur de poche 95 attribution de noms albums photo 61 comptes de messagerie 116 attribution de noms aux cartes d'extension 130 audio applications 4 fichiers 66–68 avertissements 155 avis de la FCC 152

## В

barre de menus 26 batterie chargement 27, 146 économie d'énergie 135 précautions 155 prolongation de la vie 131, 147 batterie faible 146 Bluetooth icône 6 points d'accès 107 points d'accès au LAN 93

#### radio 5

boîte de dialogue Aller à la date 47 boîte de dialogue Définir la date 133 boîte de dialogue Détails de l'événement 50 boîte de dialogue Etat de transmission 43 boîte de dialogue Options de téléchargement 119 boîte de dialogue Régler l'heure 48, 134 boîte de dialogue Sélectionner l'utilisateur 34 boîte de dialogue Sélectionner police 138 boîte de dialogue Thème de couleurs 143 boîte de réception 125 boîtes de dialogue, utilisation du Navigateur 18 bouton de réinitialisation 5, 149 bouton de sélection (Navigateur) 19 bouton Désactiver le verrouillage 135 bouton Int. 22 bouton marche/arrêt 3 boutons activation 18 navigateur 14 panneau arrière 5 réattribution des applications 144 sélection de la boîte de dialogue 18 verrouillage 135 boutons des applications, emplacement des 3

## С

câble de synchronisation USB 33 calculatrice 11 calculatrice personnelle 11 calendrier

formatage 144 rendez-vous par couleurs 48, 52 sélection de dates 78 calibrage 141 caractères 120 caractères astérisque (\*) 39 caractères spéciaux 20, 22 carte d'extension factice 128 cartes d'extension affichage du contenu 130 ajout d'applications 9, 130 attribution de nom 130 avantages 127 carte factice 128 enregistrement de fichiers multimédia 59,64 informations complémentaires 130 insertion 3, 129 présentation 126 protection 128 retrait 128 suppression d'applications 130 suppression de chansons 76 transfert de fichiers audio 66-73 types 127 cartes d'extension MultiMediaCard Voir aussi cartes d'extension musique 65 types 127 cartes de visite 43 cartes mémoire 65 cartes mémoire SD 65, 127 cartes SDIO 127 case à cocher Mot de passe 117 case à cocher Synchro. seulement 117, 119

cases à cocher, utilisation du Navigateur 18 casque 4, 27, 142 CD 69 CD d'installation 8 champ Nom du périphérique 95 champs de description 47 champs Objet 120 changement comptes de messagerie 125 chanson cartes d'extension 127 formats 65 lecture 74 suppression 76 chansons listes 70 chargement de la batterie 27, 146 chargeur CA 5 choix commandes de menu 19 options dans les boîtes de dialogue 18 classement de rendez-vous 48 classification contacts 45 événements 52 informations 28, 48 mémos 87 notes dans l'application Notes 91 tâches 80 clavier connexion à un portable 86 ouverture supplémentaire 22 saisie d'informations à partir du 21 clavier alphabétique 21 clavier international 22

clavier logiciel. Voir clavier clavier numérique 21 claviers portables 86 clés d'authentification 98, 105, 106 codage couleur messages 125 coller du texte 87 commande Carte de visite 43 commande Choisir date 78 commande Comptes 119 commande de transmission du contact 43 commande Modifier les catégories 80 commande Options d'affichage 139 commande Transmettre catégorie 78 commande Transmettre objet 78 commandes Voir aussi menus navigation 19 utilisation 26 commandes du panneau arrière 5 compact discs 69 composition de numéros de téléphone 98 comptes de connexion à distance 99, 102 comptes de messagerie d'entreprise 125 conduite 31 configuration des connexions 144 configuration des connexions sans fil 92 connexion à d'autres périphériques 92 aux ordinateurs personnels 94 chargeur CA 5 Internet 93 périphériques Bluetooth 93, 95 téléphones portables 102 connexions

configuration 144 configuration des préférences 125 configuration du téléphone 96–99 configuration sans fil 92, 104 dépannage 151 établissement impossible 95 informations complémentaires 107 omission de clés d'authentification 99 personnalisation 111, 114 précautions à prendre 27, 157 connexions réseau configuration 99, 144 configuration de préférences 111, 114, 125 informations complémentaires 107 connexions téléphoniques 96-99 contact de FAI 100 contacts Voir aussi application Contacts ajout 39, 42 classification 45 confidentialité 45 copie d'informations 40 enregistrement 41 aestion 38 localisation 42 saisie dans les mémos 85 suppression 45 transmission IR 43 copie applications 130 contacts 40 photos 64 vidéos 64 copie de sauvegarde d'informations. Voir

synchronisation copier et coller 87 couleurs, attribuer aux notes 89 création albums photo 61 contacts 39, 42, 43 événements récurrents 50, 52 fichiers MP3 69 listes de chansons 70, 76 mémos 84, 85, 86 messages e-mail 120 notes 89 rappels 40, 88 rendez-vous 47 tâches 77, 78 croquis 88 curseur 21 curseur clignotant 21

# D

date et heure actuelles 132 dates *Voir aussi* calendrier attribution à des rendez-vous 47 configuration d'heures de début et de fin 52 définition d'une échéance 78 formatage 144 planification de rappels 40 réglages 132–134 sélection sur calendrier 78 tri 90 décharges électrostatiques (ESD) 156–157 déclaration de conformité 153 défilement 15, 16, 18, 19, 47

définition d'alarmes 50, 78, 83, 91 délai d'inactivité avant arrêt automatique 144, 147 dépannage 141, 145, 151 déplacement des photos 62 descriptions sur plusieurs lignes 47 dessin main libre 88 dessiner à main libre 88 destinataires multiples d'e-mails 120 diaporamas 60, 64 didacticiel 11 documentation 28 documentation en ligne 28, 130 droplet Envoyer à l'ordinateur de poche 9, 35,68 droplets 68

# Ε

échange applications 28, 130 cartes d'extension 130 entrées d'événements 53 fichiers 93 informations 3, 28 mémos 87 notes de l'application Notes 91 saisies de tâches 83 échéances 78 économie d'énergie 135 écouter de la musique 65, 66, 74, 126 écran alignement 141 bloqué 5, 149 changer les couleurs 143 changer les polices 137, 138

décrit 2 entretien 27 pas de réponse 5 réglage de la luminosité 2, 147 écran Accueil Voir vue Applications écran bloqué 5, 149 écran des pièces jointes 124 écran Paramétrage PC 103 écran Paramètres du compte 116 écran Préférences de verrouillage 135 écran Préférences du numériseur 141 écran Préférences du propriétaire 136 écran Sons et alertes 142 écran tactile alignement de l'écran 141 définition 141 écrans d'entrée 17, 18 écrans de listes 16 écrire à la main 88 écriture Graffiti 2 20, 28, 144 écriture plein écran 89 désinstallation Voir aussi suppression électricité statique 27, 156-157 e-mail *Voir aussi* comptes de messagerie accès 10, 98, 101, 106 adresses 45, 120 ajout de pièces jointes 124 composition 120 configuration de préférences 125 envoi 101, 107, 117, 120 informations complémentaires 125 ioindre des photos 64 modification de la taille maximale 119

réception 101, 107, 117 récupération automatique 125 suppression de comptes 125 synchronisation 117, 119, 125 téléchargement 119 téléchargement de pièces jointes 121 vérification automatique 119 e-mails joindre des événements 45, 53 ioindre des mémos 87 ioindre des notes 91 ioindre des tâches 83 emplacement pour carte d'extension 3, 147 emploi du temps conflits 46 emplois du temps. Voir rendez-vous ; calendrier en ligne 93 encre 89 enregistrement contacts 41 fichiers musicaux 65, 70 informations 146 mémos 85 notes 89 photos 59 pièces jointes 121 tâches 79 enregistrements définis 21 déplacement 17 entrées navigation 18 tri 45, 87, 91 envoi

e-mail 101, 107, 117, 120 messages texte 93, 98, 108, 109 espace de stockage insuffisant 127 événements Voir aussi rendez-vous aiout de notes 52 classification 52 configuration d'alarmes 50 création récurrents 50, 52 définis 47 informations de contact 41 partage 53 saisie 48 événements continus. Voir événements répétés événements répétés 50, 52 événements sans heure 41, 48 Fxcel création et visualisation de fichiers 55 fichiers 30, 115 sur ordinateur de poche 6

## F

FAQ 145 feuilles de calculs *Voir aussi* fichiers Excel Excel 115 sur ordinateur de poche 6 fichiers joindre à des e-mails 124 partage 93 suppression 130 suppression de cartes d'extension 130 transfert sur l'ordinateur de poche 115 fichiers BMP 59

fichiers chansons *Voir* fichiers musicaux fichiers d'images 59 fichiers JPG 59 fichiers média ASE 59 fichiers musicaux Voir aussi fichiers son carte d'extension 70 enregistrement 65 fichiers Office 54 fichiers PDF 11 fichiers PowerPoint, création et visualisation 55 fichiers son fichiers son. Voir fichiers audio : fichiers musicaux fichiers TIFF 59 fichiers Word création et visualisation 55 sur ordinateur de poche 6 synchronisation 30 VersaMail 115 fonctions d'économie d'énergie 144 fonctions de l'ordinateur de poche 1 formatage des informations 144 formats fichiers audio 65 réglage 144 types de fichiers multimédia 59 formats d'affichage 52 fournisseur de services Internet 93, 117 fournisseurs de messagerie. Voir aussi FAI

### G

garantie 150 gomme 89 GPRS (General Packet Radio Service) 99 Guide d'initiation 10 Guide d'utilisation 28 guide de dépannage en ligne 148 guide de dépannage en ligne HotSync 148

### Н

haut débit connexions 102 opérateur sans fil 93 haut-parleur 5, 142 heure configuration 51, 132–134 formatage 144 planification 48 horloge 2, 132-134 Horloge universelle icône 7 réglage de l'alarme 50 HotSync icône 7 technologie 34 Hotsync Manager 103, 148

### L

icône Calculatrice 7 icône Calendrier 6 icône Contacts 6 icône d'affichage 2 icône de batterie 146 icône de connecteur Mini-USB 5 icône de Recherche rapide 42 icône de trombone 121, 122 icône Dépenses 7 icône Grande police 138

icône Grande police en gras 138 icône Horloge 2 icône Luminosité 2 icône Média 6 icône Notes 7 icône Petite police 138 icône Petite police en gras 138 icône Préf. 7 icône Vue quotidienne 47 icônes 146 icônes des applications 146 IMAP (Internet Message Access Protocol) 116 importation d'informations de contact 45 information propriétaire 136 informations accès 14 classification 28, 48 enregistrement 146 formatage 144 gestion 8 mise à jour 29, 30 options de sécurité 144 partage 3, 28, 40, 84, 130 perte 18, 149 réception de sources extérieures 37 saisie 4, 20-25, 28, 144 sauvegarde 8, 30, 127 synchronisation 29-34 transfert sur UC 31 informations concernant le propriétaire 136, 144 informations Mac affichage de vidéos 59

droplet Envoyer à l'ordinateur de poche 36,68 installation des logiciels supplémentaires à partir du CD 8 synchronisation de l'ordinateur de poche 148 transfert de fichiers MP3 sur l'ordinateur de poche 68 informations système 31 informations Windows affichage de vidéos 59 installation de logiciels sur l'ordinateur portable 9 insertion de cartes d'extension 3, 129 installation applications 8, 30, 31, 37 applications de tiers 145 logiciel Palm Desktop 8 logiciel VersaMail 116 logiciels supplémentaires 8 Internet Voir aussi sites Web accès 93 Bluetooth 99 connexion 93 navigation 93 sélection d'un fournisseur d'accès 102 utilisation du Web 112

## J

jeux 142 jours fériés 48

#### L

largeurs de trait 89 lecteurs de cartes 66, 68 lecture de messages texte 110 liaison à des sources extérieures 37 liaison de fichiers 37 Lien VPN 11 ligne de recherche (Contacts) 42 ligne de recherche rapide 42 lignes d'objet (e-mail) 120 liste de sélection de la ville 133 liste de sélection Protocole 117 liste de sélection Service 102 liste de sélection Service de messagerie 117 liste de sélection Son d'alarme 142 liste de sélection Son des jeux 142 liste de sélection Son du système 142 liste de sélection Trier par 90 listes informations complémentaires 64 navigation parmi les éléments 16 listes d'agenda. Voir application Calendrier listes de chansons 76 listes de diffusion 70, 76 listes de sélection, utilisation du Navigateur 18 listes de tâches Voir tâches livres électroniques 11 localisation de contacts 42 loaiciel dépannage 151 loaiciel Addit 11 logiciel Audible Player 10 logiciel de bureau, installation 8 logiciel Installation rapide

installation 9 utilisation 35 logiciel Palm Desktop applications 23 description 9 installation 8 synchroniser 30 logiciel Palm Desktop terminer les tâches répétées 82 logiciels installation 8 Lotus Notes 117 luminosité de l'écran 2, 147

## Μ

Mémos icône 7 liste 85, 86 mémos Voir aussi notes ; application Mémos affichage 86 ajout d'informations de contact 42, 85 classification 87 confidentialité 87 création 84, 85, 86 échange 87 enregistrement 85 envoi en tant que pièces jointes 87 modification 86 sauvegarde 9 suppression 87 synchronisation 87 menu Aide 148 menus 19, 26 messages

Voir aussi e-mail; messages texte codage couleur 125 réception 63, 93, 109, 111 renvoi automatique 120, 125 réponse 111 suppression 111 synchronisation 117, 119, 125 types de connexion 93 messages courts 108 messages entrants 111 messages non lus 125 messages texte affichage 110 configuration de préférences 111 création 45 envoi 93, 98, 108, 109 aestion 6 informations complémentaires 45 ouverture 110 suppression 111 Microsoft Outlook applications qui synchronisent 31 synchroniser 23, 37 Microsoft Word documents 30, 115 fichiers 6 miniatures 64 mise à jour des informations 29, 30 mise à niveau 145 mise en maiuscule 85 mise en surbrillance des commandes de menu. Voir surbrillance de sélection mise sous tension et hors tension de l'ordinateur de poche 3, 135 modification 90

Voir aussi changement arrière-plan 89 mémo 86 mémos 86 note 89 polices 137-138 VersaMail 125 mots de passe Bluetooth 98, 99, 106 saisie 117 MP3 fichiers 65, 66-68 lecteurs 65 musique création de listes de chansons 70 écouter 65, 66, 74, 126 stockage 127

### Ν

Navigateur 2, 14, 17-19 Navigateur multidirectionnel 2, 13, 14, 17-19 navigateur Web affichage de pages Web 113 informations complémentaires 114 présentation 112 navigation dans les boîtes de dialogue 18 nettoyage de votre ordinateur de poche 27 niveaux de priorité des tâches 78 nombres 20, 22, 144 noms d'utilisateur trouver dans les adresses e-mail 117 noms d'utilisateurs Bluetooth 99 synchroniser 34

utilisateurs multiples 32 noms Voir noms d'utilisateur ; contacts Notes configuration de préférences 89 copie de sauvegarde d'informations 9 informations complémentaires 91 notes Voir aussi notes Voir aussi mémos : Notes affichage de notes 90 aiout aux événements 52 ajout aux tâches 83 création 89 création de notes 89 enregistrement 89 joindre à des e-mails 91 ioindre des alarmes 91 modification 89, 90 organisation 91 ouverture 89 partage 91 présentation 88 préserver la confidentialité 91 réglage d'alarme 89 sauvegarde 9 sélection 90 tri 90 nouvelles lianes 85 numéros de téléphone composer 98 Contacts 45 obtention depuis les contacts 42 stockage temporaire 88 numéros de téléphone. Voir numéros de téléphone

#### 0

omission de clés d'authentification 99 option Connexion rapide 45 option Date et heure de l'écran Préférences 132 option Logiciels essentiels 8 option Logiciels supplémentaires 8 option Messages 119 option Objets seuls 119 option Thème de couleur de l'écran Préférences 143 options d'affichage Calendrier 52 Favoris 139 VersaMail 125 Voir aussi préférences options de sécurité calendrier 52 contacts 45 mémos 87 notes 91 ordinateur de poche 28, 98, 144 tâches 83 options de téléchargement 122 ordinateur de poche ajout d'applications 28, 145 applications préinstallées 6 attribution d'un nom 95 commandes décrites 2-5 connexion au chargeur CA 5 copie d'applications 130 dépannage 141, 145, 151 ESD 156 espace de stockage insuffisant 127 informations complémentaires 28, 76,

#### 151

mise à niveau 145 mise sous tension et hors tension 3, 135 ouverture 150 pas de réponse 135, 149, 151 personnalisation 131, 144 perte 136 protection 98, 144 rechargement 27, 146 redémarrage 149, 151 règles à suivre et choses à éviter 27 réinitialisation 5 supprimer des applications 28 synchronisation 37, 145, 146, 148 synchronisation sans fil 94 ordinateurs dépannage des problèmes de synchronisation 148 logiciels préinstallés 8 synchronisation de l'ordinateur de poche 103 ordinateurs de bureau connexion 94 ordinateurs de poche Palm OS échange de mémos 87 partage de notes 91 partage de tâches 83 transmission 28, 53, 130 ordinateurs personnels connexion 94 logiciels préinstallés 8 problèmes de synchronisation 148 saisie d'informations 23 synchronisation de l'ordinateur de poche 29, 32

ordinateurs portables 93 outil d'écriture 27 outil de sélection du stylet 89 Outlook marquer les tâches terminées 82 synchronisation 117 Outlook Express 117 ouverture albums photo 62 applications 12, 144 boîtes de dialoque 18 claviers alternatifs 22 claviers logiciels 21 HotSync Manager 103 menus de l'ordinateur de poche 26 messages texte 110 Notes 89 ordinateur de poche 150 RealPlayer 10 Ouvrir I'URI boîte de dialogue 113 icône 113

## Ρ

page d'accueil 114 pages Web 113, 114 paires autorisées 94, 99 palm Reader 11 paramètre de fondu 140 paramètre Détection 95 paramètres *Voir aussi* préférences menus 26 synchronisation 31 paramètres de communication 151 paramètres de confidentialité calendrier 52 contacts 45 mémos 87 notes 91 ordinateur de poche 28 tâches 83 paramètres de sécurité 136 paramètres locaux 132, 144 paramètres par défaut 31, 52 paramètres Préférences des tâches 83 parcourir le Web 6, 101, 112 partage fichiers 93 informations 40, 84 photos 35 partage d'informations 3, 28, 130 PC Voir ordinateurs personnels performances 27 périphériques Bluetooth configuration 95 connexion 93 désactivation 147 envoi d'applications 28, 130 envoi d'entrées 28, 130 envoi d'entrées de tâches 83 envoi d'événements 53 envoi de mémos 87 envoi de notes 91 logiciels intégrés 6 synchronisation 37 vérification de l'état 101 personnalisation alarmes 52 application Contact 45

arrière-plan 139 boîte de réception 125 connexions 111, 114 ordinateur de poche 131, 144 perte d'informations 18, 30, 149 perte de l'ordinateur de poche 136 photos affichage 64 ajout aux albums 62 ajout aux contacts 40 copie 64 déplacement 62 enregistrement 59 envoi par e-mail 64 partage 35 sélection comme arrière-plan 139, 140 stockage 127 suppression 45, 62 pièces jointes ajout 124 envoi d'événements 45, 53 envoi de fichiers 124 envoi de fichiers multimédia 64 envoi de mémos 87 envoi de notes 91 envoi de tâches 83 téléchargement 121 planification rappels 40 rendez-vous 47-48 point-virgule (120 polices modification 137–138 personnalisation des e-mails 125 polices en gras 138

POP (Post Office Protocol) 116, 117 port infrarouge. Voir port IR port IR Voir aussi transmission emplacement 3 téléphone Bluetooth 107 transmission 43 précautions 157 préférences configuration de la connexion 125 configuration de la connexion réseau 111, 114 configuration de la messagerie 125 configuration de la messagerie texte 111 configuration de préférences locales spécifiques 132 informations complémentaires 144 présentation 131 prise casque 4 profil Silencieux 142 programmes. Voir logiciel; applications protection informations 127 ordinateur de poche 28, 144 protection de votre ordinateur de poche 28 protocole (définition) 116 protocole IMAP 116 protocole POP. Voir Post Office Protocol (POP) purge des anciens rendez-vous 52

### Q

questions fréquemment posées 145 questions réponses 145

## R

radio 5 rafraîchissement de pages Web 114 rappels configuration d'alarmes 83, 89, 91 création 88 planification 40 saisie 48 RealPlayer aide 71, 74, 76 conversion de chansons sur CD 69 formats compatibles 66 icône 10 ouverture 10 présentation 65 réattribution des boutons de raccourci 144 réception d'e-mail 101, 107, 117 réception de messages 63, 93, 109, 111 rechargement de l'ordinateur de poche 27, 146 recherche d'informations 42 recherche de contacts 42 Recherche n° tél 42 redémarrage de l'ordinateur de poche 149, 151 redémarrages 149, 151 redimensionnement de texte 86 réglage de la luminosité 2 réglage du volume haut-parleur 142 règles à suivre et choses à éviter 27 réinitialisation des paramètres locaux 132 réinitialisations logicielles 149 réinitialisations matérielles 150, 151 rendez-vous *Voir aussi* application Calendrier ;

événements aiout de notes 52 classement 48 codage couleur 48, 52 combiner des tâches 46 configuration de la durée 48 couleurs 48, 52 création récurrents 52 planification 47-48 répétition 50 suppression 52 vérification 49 renvoi des messages 120, 125 répondre à des messages texte 111 réseaux accès à la messagerie 93 Bluetooth 37 réseaux privés virtuels 11, 125 réservation de créneaux horaires 52 retrait cartes d'extension 128 réveil 50

## S

saisie informations 4, 20–25, 28, 144 mots de passe 99, 117 URL 113 saisie de caractères 113 clavier 22 Contacts 39 Graffiti 2 20 options 144 saisie de données 2, 4, 21, 28, 144 sans fil

comptes e-mail 117 connexions 92, 93, 103, 109 fonctions 101 opérateurs 93 synchronisation 37, 93, 103 SDIO (Secure Digital input/output, entrée/ sortie numérique sécurisée). 127 sélection commandes de menu 19 options dans les boîtes de dialogue 18 serveurs de courrier 117 serveurs de courrier entrant 117 serveurs de courrier sortant 117 serveurs IMAP 117 serveurs POP. Voir Post Office Protocol (POP) serveurs SMTP 117 service (définition) 102 services 102 Short Message Service. *Voir* application SMS signaux de confirmation 129 signets 114 sites Web accès 93, 101, 112 ajout de signets 114 navigation 6, 101, 113 téléchargement de fichiers 114 solitaire 11 sons 142 spécifications 154 stockage 126, 127 styles de police 137, 138 stylet 4, 27 suivi des dates d'achèvement 83

suppression Voir aussi désinstallation applications 28, 130 chansons 76 comptes de messagerie 125 contacts 45 fichiers 130 mémos 87 messages 111 photos 45, 62, 64 rendez-vous 52 surbrillance de sélection 14 vidéos 64 surbrillance de sélection 14, 15, 16, 19 symboles 20, 22, 39 synchronisation avec Microsoft Outlook 117 e-mail 117 informations 23, 29–34 logiciel 31 messages 117, 119, 125 ordinateur de poche 145, 146, 148 problèmes 151 sans fil 37, 93, 103 sauvegarde d'informations 8, 30, 127

# Т

tableurs création et visualisation 55 tâches affichage 81, 83 ajout d'informations de contact 42 ajout de notes 83 attribution d'échéances 78 classification 80

combiner avec des rendez-vous 46 configuration d'alarmes 78, 83 création 78 enregistrement 79 gestion 77 ioindre à des e-mails 83 niveaux de priorité 78 organisation 80 partage 83 récurrentes, définition 83 terminer 82 tâches en retard 80 tâches récurrentes 83 tâches répétées 82, 83 tâches terminées 82 technologie Bluetooth<sup>™</sup> 92, 93 téléchargement e-mail 119 fichiers 114 pièces jointes 121 téléphones mobiles GPRS 96, 99 téléphones mobiles GSM 96 téléphones portables accès à Internet 93 compatibilité 97 connexion 93, 102 connexion à Internet 102 paramétrage d'une connexion 96 temps réservation créneaux horaires 52 texte copier et coller 87 modification des polices 137 redimensionnement 86 réglage du paramètre de fondu 140

saisie 20, 22, 144 touches 141, 149 transfert applications 9 sans fil 93 transfert d'informations 31 transfert de fichiers 115 transferts de fichiers 114 transmission IR 3, 28, 43, 151 tri informations 45, 87, 91 notes 90 types de connexion 93 types de fichiers 59, 66 types de fichiers multimédia 59 types de fichiers pris en charge 59, 66

### U

URL (Uniform Resource Locators) 113

### V

vérification des e-mails 119 verrouillage 147 verrouillage des boutons de l'ordinateur de poche 135 verrouillage du clavier 135 vidéos affichage 64 copie 64 suppression 64 Visite guidée 7, 20 visualisation calendriers personnels 46 emplois du temps 49 fichiers PDF 11

heure et date actuelles 2 icônes des applications 146 images 59 listes d'éléments 16, 18 mémos 86 notes 90 pages Web 113 photos 59, 64 tâches 81, 83 vidéos 64 volume 142 vue Agenda (Calendrier) 49 vue annuelle 49 vue Applications affichage de la liste d'applications 6 affichage des icônes 146 ajouter un arrière-plan 139 navigation 15 ouvrir des applications 13 utilisation 13 utilisation du Navigateur 15 vue Favoris ajouter un arrière-plan 139 définition 6 modification des entrées 143 navigation 14 utilisation 12 utilisation du Navigateur 14 vue hebdomadaire (Calendrier) 49 vue mensuelle (Calendrier) 49 Vue quotidienne (Calendrier) 47, 49 vues dans Calendrier 49

#### W

Windows Media Player 10

World Wide Web Voir pages Web ; sites Web

### Ζ

zone d'écriture 2, 144 zone de saisie 2 zone Photo 40